# Servisní návod

Regulační přístroje Logamatic 4121, 4122 a 4126

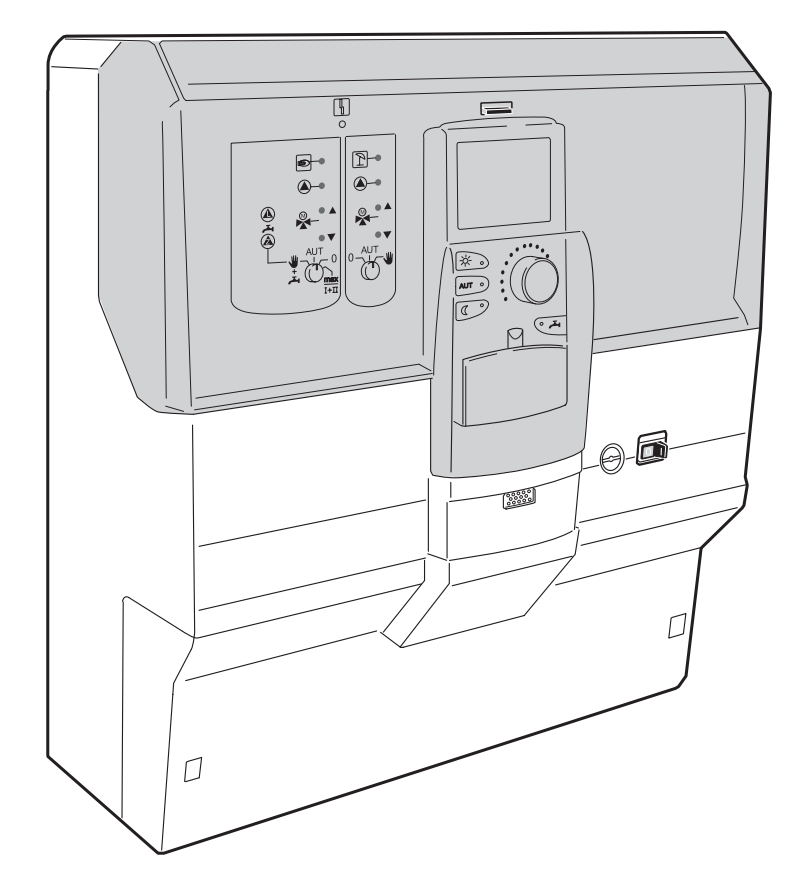

### Pro odbornou firmu

Přečtěte si prosím pozorně před uvedením do provozu či započetím servisních prací

## Obsah

| 1  | Bezpečnost                                                                                                    |
|----|----------------------------------------------------------------------------------------------------|
|    | 1.1 K tomuto návodu                                                                                                    |
|    | 1.2 Použití v souladu s určením                                                                                                    |
|    | 1.3 Dodržujte tato upozornění                                                                                                    |
|    |                                                                                                    |
|    | 1.6 Likvidace                                                                                                    |
| 2  | Parametry nastavení a zobrazovaná data                                                                                                    |
| 3  | Regulační přístroi Logamatic 412x – ovládací prvkv                                                                                                    |
| 4  | Moduly a jejich funkce                                                                                                    |
| 5  | Ovládání hořáku a základní obsluba                                                                                                    |
| J  | $\mathbf{\nabla} \mathbf{V} \mathbf{a} \mathbf{u} \mathbf{a} \mathbf{n} \mathbf{n} \mathbf{n} \mathbf{n} \mathbf{a} \mathbf{x} \mathbf{a} \mathbf{x} \mathbf{a} \mathbf{u} \mathbf{n} \mathbf{n} \mathbf{n} \mathbf{n} \mathbf{n} \mathbf{n} \mathbf{n} n$ |
|    | 5.2 Základní řídící jednotka BC10 (FMS)                                                                                                    |
| 6  |                                                                                                    |
| -  |                                                                                                    |
| 7  | Uvedeni obsluzne jednotky MEC 2 do provozu                                                                                                    |
|    | 7.1 MEC 2 s nastavenými parametry je zasunutá do regulačního přístroje 26                                                                                                    |
| 8  | Vyvolání a změna nastavení 29                                                                                                    |
|    | 8.1 Vyvolání servisní roviny                                                                                                    |
| 9  | Všeobecná charakteristická data 32                                                                                                    |
|    | 9.1 Minimální venkovní teplota                                                                                                    |
|    | 9.2 Typ budovy                                                                                                    |
|    | 9.3 Zapnutí nebo vypnutí rádiohodin                                                                                                    |
|    | 9.4 Dalkove prestaveni                                                                                                    |
|    | 9.6 Automatické hlášení pro údržbu                                                                                                    |
| 10 | Volba modulu                                                                                                    |
| 11 | Charakteristická data kotle 42                                                                                                    |
| •• | 11 1 Nastavení počtu kotlů                                                                                                    |
|    | 11.2 Volba hvdrauliky                                                                                                    |
|    | 11.3 Nastavení identifikace cizího tepla                                                                                                    |
|    | 11.4 Volba typu kotle                                                                                                    |
|    | 11.5 Omezení výkonu kotle                                                                                                    |
|    | 11.6 Nastavení maximální teploty kotle 49                                                                                                    |
|    | 11.7 Nastavení druhu pořadí spínání                                                                                                    |

### Obsah

| 12 | Data vytápěcího okruhu                                     |
|----|------------------------------------------------------------|
|    | 12.1 Volba systému vytápění                                |
|    | 12.2 Přejmenování vytápěcího okruhu                        |
|    | 12.3 Nastavení teploty patního bodu                        |
|    | 12.4 Nastavení dimenzované teploty                         |
|    | 12.5 Minimální výstupní teplota                            |
|    | 12.6 Maximální výstupní teplota                            |
|    | 12.7 Volba dálkového ovládání59                            |
|    | 12.8 Maximální vliv prostoru                               |
|    | 12.9 Volba typu útlumu                                     |
|    | 12.10Nastavení teploty útlumu podle venkovní teploty       |
|    | 12.11Nastavení útlumu výstupní teploty                     |
|    | 12.12Offset teploty prostoru                               |
|    | 12.13Automatická adaptace                                  |
|    | 12.14Nastavení optimalizace spínání68                      |
|    | 12.15Nastavení vypínacího času optimalizace                |
|    | 12.16Nastavení teploty protimrazové ochrany                |
|    | 12.17Nastavení přednosti teplé užitkové vody               |
|    | 12.18Zadání regulačního členu vytápěcího okruhu            |
|    | 12.19Zadání doby chodu regulačního členu                   |
|    | 12.20Zvýšení teploty kotle                                 |
|    | 12.21Sušení mazaniny podlahy                               |
| 13 | Data teplé vody                                            |
|    | 13.1 Volba zásobníku TUV                                   |
|    | 13.2 Nastavení teplotního rozsahu                          |
|    | 13.3 Volba optimalizace pro zapínání                       |
|    | 13.4 Volba využití zbytkového tepla.                       |
|    | 13.5 Nastavení hystereze                                   |
|    | 13.6 Volba primárního okruhu LAP                           |
|    | 13.7 Zvýšení teploty kotle                                 |
|    | 13.8 Externí hlášení poruchy (WF1/WF2)                     |
|    | 13.9 Externí kontakt (WF1/WF3)                             |
|    | 13.10Volba a nastavení termické dezinfekce                 |
|    | 13.11Volba cirkulačního čerpadla                           |
|    | 13.12Vypnutí cirkulačního čerpadla během ohřevu teplé vody |

## Obsah

| 14 | Topné křivky                                                                      |
|----|-----------------------------------------------------------------------------------|
| 15 | Provedení testu relé                                                              |
| 16 | Provedení testu LCD                                                               |
| 17 | Závady                                                                            |
|    | 17.1 Indikace poruch                                                              |
| 18 | Data monitoru                                                                     |
|    | 18.1 Data monitoru – termohydraulický rozdělovač                                  |
| 19 | <b>7</b> ohrazení verze                                                           |
| 20 | Volba regulačního přístroje                                                       |
| 21 | Reset                                                                             |
| 22 | Charakteristiky čidel                                                             |
|    | 22.1 Charakteristické křivky čidel.       133         22.2 Topné křivky       135 |
| 23 | Seznam hesel                                                                      |

#### Bezpečnost 1

#### 1.1 K tomuto návodu

Tento servisní návod obsahuje důležité informace k bezpečnému a věcně správnému uvedení do provozu, a k servisním pracem na regulačních přístrojích Logamatic 4121, 4122 a 4126.

Tento servisní návod je určen odbornému personálu, který má na základě odborného vzdělání a zkušeností potřebné znalosti k zacházení s vytápěcími zařízeními a vodoinstalací. Sami provádějte servisní práce jen tehdy, pokud tyto odborné znalosti máte.

Vysvětlete zákazníkovi účinek a obsluhu zařízení.

#### 1.2 Použití v souladu s určením

Regulační přístroje Logamatic 4121, 4122 a 4126 slouží pouze k tomu, aby ovládaly a kontrolovaly vytápěcí zařízení v rodinných domcích pro jednu a více rodin.

#### 1.3 Dodržujte tato upozornění

- Provozujte tyto přístroje jen v souladu s účelem a pouze jsou-li v bezvadném stavu.
- Před zahájením prací na regulačním přístroji si pečlivě pročtěte tento servisní návod.

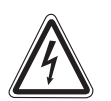

### OHROŽENÍ ŽIVOTA

působením elektrického proudu.

- VAROVÁNÍ! Dbejte na to, aby všechny práce na elektrických zařízeních byly prováděny pouze autorizovaným personálem.
  - Než regulační přístroj otevřete: Odpojte regulační přístroj ode všech pólů připojení a zajistěte proti nežádoucímu opětovnému zapnutí.

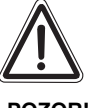

### POŠKOZENÍ ZAŘÍZENÍ

působením mrazu. POZOR!

- Pokud není vytápěcí zařízení v provozu, může při mrazu zamrznout.
- Chraňte vytápěcí zařízení před namrznutím tím, že případně vypustíte vytápěcí potrubí a potrubí pitné vody v nejnižším bodě zařízení.

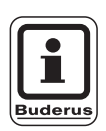

### UPOZORNĚNÍ PRO UŽIVATELE

Dbejte na to, aby byl k dispozici odpojovací prvek k odpojení všech pólů od elektrické sítě. Není-li takový prvek k dispozici, musíte jej nainstalovat.

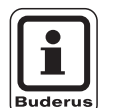

### UPOZORNĚNÍ PRO UŽIVATELE

Používejte pouze originální náhradní díly od firmy Buderus. Firma Buderus neručí za škody, které vzniknou v důsledku použití dílů, které nejsou od ní.

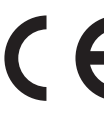

Tento přístroj odpovídá základním požadavkům příslušných evropských směrnic.

Shoda byla prokázána. Odpovídající podklady a originál Prohlášení o shodě jsou uloženy u výrobce.

#### 1.4 Důležitá upozornění k uvedení do provozu

- Prověřte před zapnutím regulačního přístroje, zda ruční ovládací prvky regulačního přístroje a funkčních modulech jsou v poloze "AUT".
- Pro informaci provozovatele zařízení je v návodu k obsluze regulačního přístroje zařazen protokol o nastavení. Zapisujte do něj bezpodmínečně nastavení, která jste provedli při uvedení do provozu, jakož i přiřazení otopných okruhů.

Zapnutí: Napřed zapněte regulační přístroj, pak kotel.

Vypnutí: Napřed vypněte kotel, pak regulační přístroj.

Dbejte na to, aby bylo teplo odebíráno, protože jinak se kotel vypne a návazně signalizuje poruchu.

### 1.5 Čištění regulačního přístroje

• Čistěte regulační přístroj pouze vlhkým hadříkem.

### 1.6 Likvidace

- Obal regulačního přístroje likvidujte ekologicky šetrným způsobem.
- Regulační přístroj, který má být vyměněn, je třeba likvidovat prostřednictvím autorizovaného pracoviště ekologicky šetrným způsobem. Při likvidaci dbejte na to, abyste z regulačního přístroje vyjmuli lithiovou baterii, která se nachází na modulu CM431 a její likvidaci provedli odděleně od zbytku přístroje.

### 2 Parametry nastavení a zobrazovaná data

Některé položky v uvedeném seznamu se zobrazí pouze v závislosti na nainstalovaných modulech a předchozím nastavení.

| všeobecná charakteristická data<br>minimální venkovní teplota  | – vytápěcí okruh 2 viz vytápěcí okruh 1<br>– teplá voda |
|----------------------------------------------------------------|---------------------------------------------------------|
| - typ budovy                                                   | r teplá voda                                            |
| rádiohodiny aktivní                                            | – rozsah do                                             |
| dálkové přestavení                                             | - optimalizace spínání                                  |
| <ul> <li>Indikace poruchy ručních přepínacích prvků</li> </ul> | – využití zbytkového tepla                              |
| automatické hlášení pro údržbu                                 | hystereze                                               |
|                                                                |                                                         |
| – místo A                                                      | – zaninaci hystereze                                    |
| misto 1                                                        | – LAP primární okruh                                    |
| misto 7                                                        |                                                         |
| – charakteristická data kotle                                  | – externí hlášení poruch W/E1/2                         |
|                                                                | vnější kontakt WF1/3                                    |
|                                                                | L termická dezinfekce                                   |
|                                                                |                                                         |
|                                                                | don v týdnu dozinfekce                                  |
|                                                                |                                                         |
| L _ wykuli kulic<br>maximální toplota kotlo                    |                                                         |
|                                                                |                                                         |
| poraul spillani                                                |                                                         |
|                                                                | – vypriuti cirkulace pri onrevu tepie vody              |
|                                                                | - topne krivky                                          |
| – nazev vytapecino okrunu                                      |                                                         |
|                                                                | vytapeci okrun 2                                        |
| dimenzovana teplota                                            | test rele                                               |
| minimalni vystupni tepiota                                     |                                                         |
|                                                                | - vytapeci okrun 2                                      |
|                                                                | – teplá voda                                            |
|                                                                |                                                         |
| typ útlumu                                                     | LCD test                                                |
| – od venkovní teploty                                          | — závada                                                |
| výstup – útlum o                                               | — monitor                                               |
| – offset teploty prostoru                                      | rermohydraulický rozdělovač (anuloid)                   |
| – automatická adaptace                                         | - kotel 1                                               |
| optimalizace spínání                                           | – vytápěcí okruh 1                                      |
| protimrazová ochrana od                                        | – vytápěcí okruh 2                                      |
| přednost teplé vody                                            | L teplá voda                                            |
| 📙 🗕 regulační člen                                             | verze                                                   |
| – doba chodu regulačního členu                                 | – regulační přístroj                                    |
| <ul> <li>zvýšení teploty kotle</li> </ul>                      | — reset                                                 |
| externí přepínání den/noc/AUT                                  | nastavení regulačního přístroje                         |
| - sušení podlahy                                               | protokol poruch                                         |
| I – sušení podlahy – nárůst teploty o                          | – hodnoty spotřeby                                      |
| – sušení podlahy – doba zátopu                                 | l └─ hlášení pro údržbu                                 |
| I – sušení podlahy – maximální teplota                         |                                                         |
| │                                                              |                                                         |
| – sušení podlahy – snižování teploty                           |                                                         |
| │                                                              |                                                         |
|                                                                |                                                         |
|                                                                |                                                         |
|                                                                |                                                         |
|                                                                |                                                         |
|                                                                |                                                         |
|                                                                |                                                         |

Obr. 1 Parametry nastavení a zobrazovaná data

### 3 Regulační přístroj Logamatic 412x – ovládací prvky

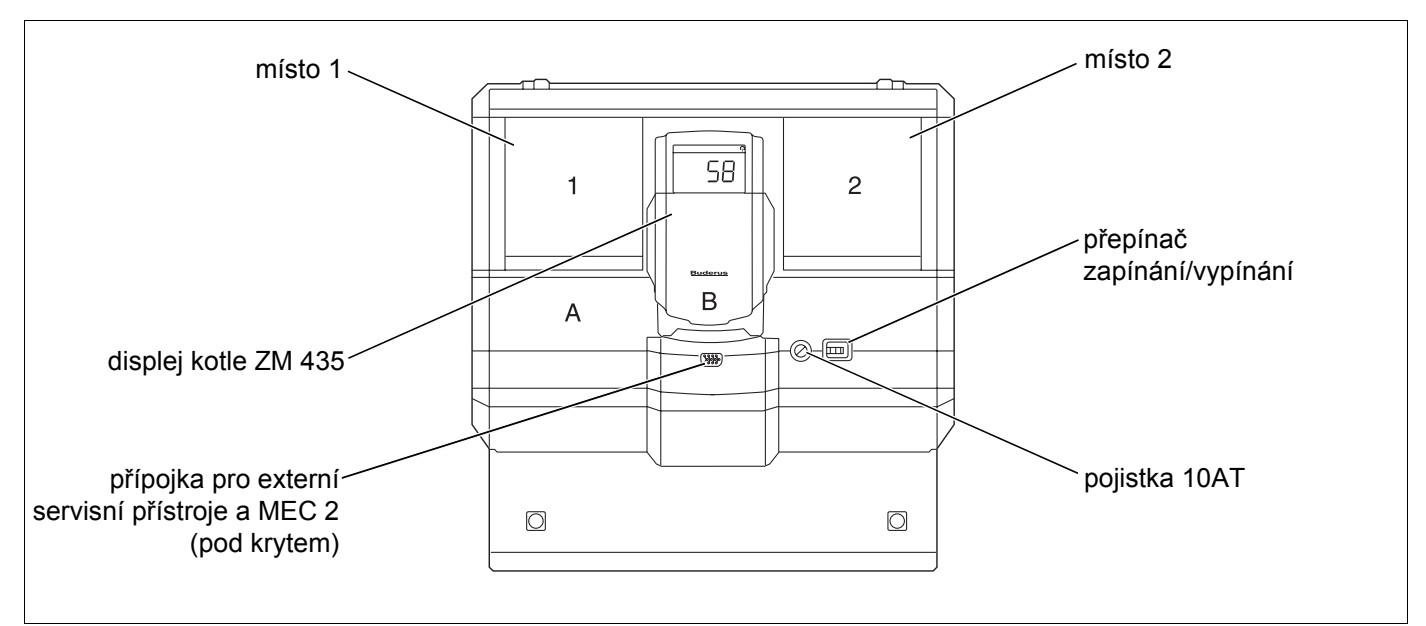

Obr. 2 Obslužné prvky (na příkladu Logamatic 4122)

### UPOZORNĚNÍ PRO UŽIVATELE

Regulační přístroj Logamatic 4122 je k dodání i s obslužnou jednotkou MEC 2.

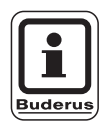

### UPOZORNĚNÍ PRO UŽIVATELE

Na displeji kotle se zobrazuje teplota na výstupu ze zařízení.

### Příklad pro osazení moduly

Buderus

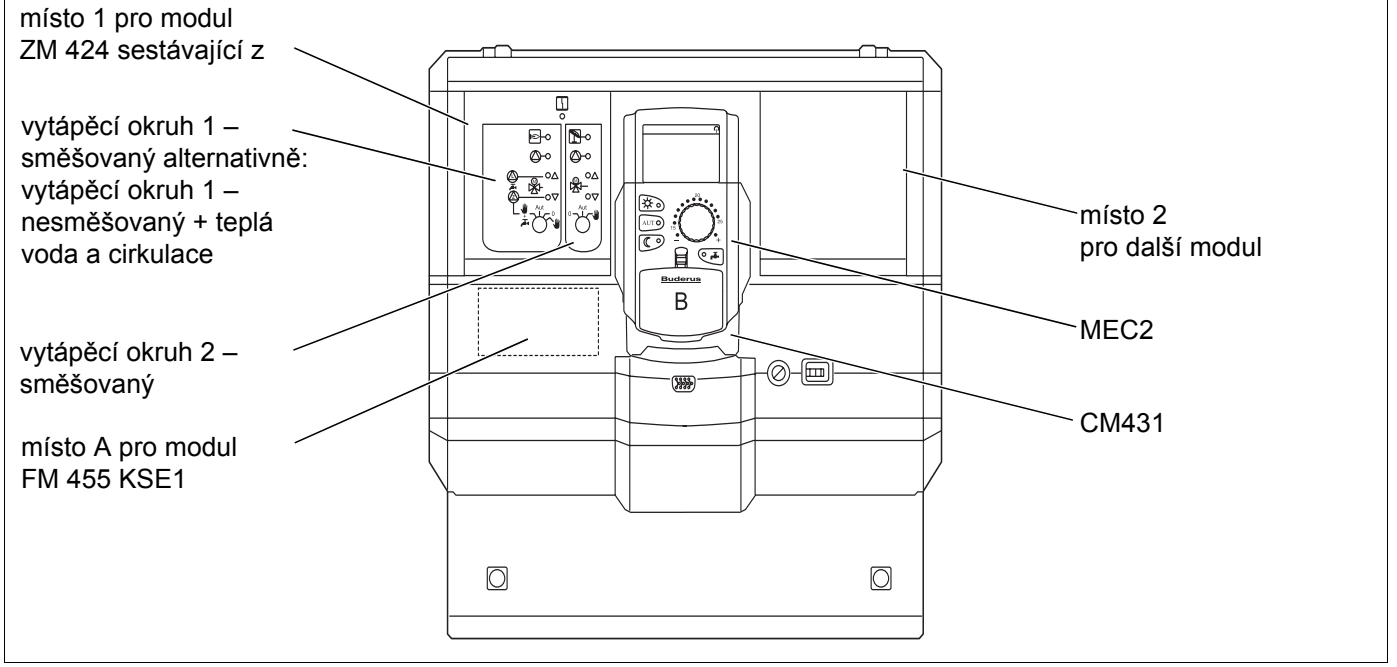

Obr. 3 Obsazení moduly (na příkladu Logamatic 4121)

### 4 Moduly a jejich funkce

V této kapitole jsou uvedeny veškeré moduly, jimiž jsou vybaveny regulační přístroje typu Logamatic 41xx nebo jimiž případně mohou být vybaveny.

| Modul                                                            | Logamatic |      |      |
|------------------------------------------------------------------|-----------|------|------|
| Modul                                                            | 4121      | 4122 | 4126 |
| MEC 2 obslužná jednotka                                          | 0         | ٠    | 0    |
| displej kotle ZM 435                                             | Х         | ٠    | Х    |
| kontrolní modul CM 431                                           | 0         | 0    | 0    |
| centrální modul ZM 424<br>2 vytápěcí okruhy + 1 okruh ohřevu TUV | 0         | -    | -    |
| funkční modul FM 441<br>1 vytápěcí okruh + 1 okruh ohřevu TUV    | _         | Х    | -    |
| funkční modul FM 442<br>2 vytápěcí okruhy                        | Х         | Х    | -    |
| funkční modul FM 443<br>solární okruh                            | Х         | Х    | -    |
| funkční modul FM 445<br>LAP/LSP (nabíjecí systém)                | Х         | Х    | 0    |
| funkční modul FM 446<br>rozhraní EIB                             | Х         | Х    | Х    |
| funkční modul FM 448<br>sumární hlášení poruch                   | Х         | Х    | Х    |
| funkční modul FM 455<br>KSE 1 (pouze s ZM 424)                   | 0         | -    | -    |
| funkční modul FM 456<br>KSE 2 (kaskáda – 2 kotel)                | X         | X    | X    |
| funkční modul FM 457<br>KSE 4 (kaskáda – 4 kotel)                | Х         | Х    | Х    |

Tab. 1 Moduly a jejich funkce

- O = základní vybavení
- Možné v závislosti na provedení obslužné jednotky MEC 2 nebo displeje kotle ZM 435 jako základního vybavení.
- X = přídavné vybavení
- = kombinace není možná

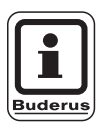

#### UPOZORNĚNÍ PRO UŽIVATELE

Menu, která se zobrazují na displeji obslužné jednotky MEC 2, závisí na tom, jaké moduly byly osazeny a jaká nastavení byla provedena.

Servisní návod pro Servisní návod pro regulační přístroje Logamatic 4121, 4122 a 4126 • Vydání 03/2004

Na následujících stránkách naleznete informace o nejdůležitějších modulech, které můžete nainstalovat.

Moduly FM 443, FM 446 a FM 448 jsou speciálně popsány v oddělených technických podkladech k těmto modulům.

### Modul CM 431

#### Nastavení adresy regulačního přístroje

Nastavení adresy se u regulačního přístroje Logamatic nachází na modulu CM 431 za obslužnou jednotkou MEC 2.

- Sejměte jednotku MEC 2.
- Pomoci šroubováku nastavte číslo adresy. Každá adresa smí být nastavena pouze jednou. Při dvojitém obsazení jedné adresy se objeví poruchové hlášení.
- 1 regulační přístroj nastavení: výrobní nastavení = adresa 0
- 2 regulační přístroje nastavení regulačního přístroje 1: adresa 1 V regulačním přístroji 1 (Master) musí být zabudován modul ZM 424 příp. FM 456/FM 457. Nastavení regulačního přístroje 2: adresa 2 (podstanice)
- 3 regulační přístroje
   Nastavení regulačního přístroje 1: adresa 1
   V regulačním přístroji 1 (Master) musí být
   zabudován modul ZM 424 příp. FM 456/FM 457.
   Nastavení regulačního přístroje 2: adresa 2
   (podstanice)
   Nastavení regulačního přístroje 3: adresa 3
   (podstanice)
- Maximální možnost nastavení: 15 adres

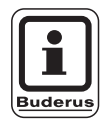

### UPOZORNĚNÍ PRO UŽIVATELE

Kotel musí být řízen regulačním přístrojem s adresou 1.

# Pokyny k regulačním přístrojům propojeným přes sběrnici ECOCAN-Bus

Je-li zapojeno více regulačních přístrojů přes sběrnici ECOCAN-Bus, smí být pouze jeden regulační přístroj Master (řídicí regulační přístroj). Všechny ostatní regulační přístroje jsou typu Slave.

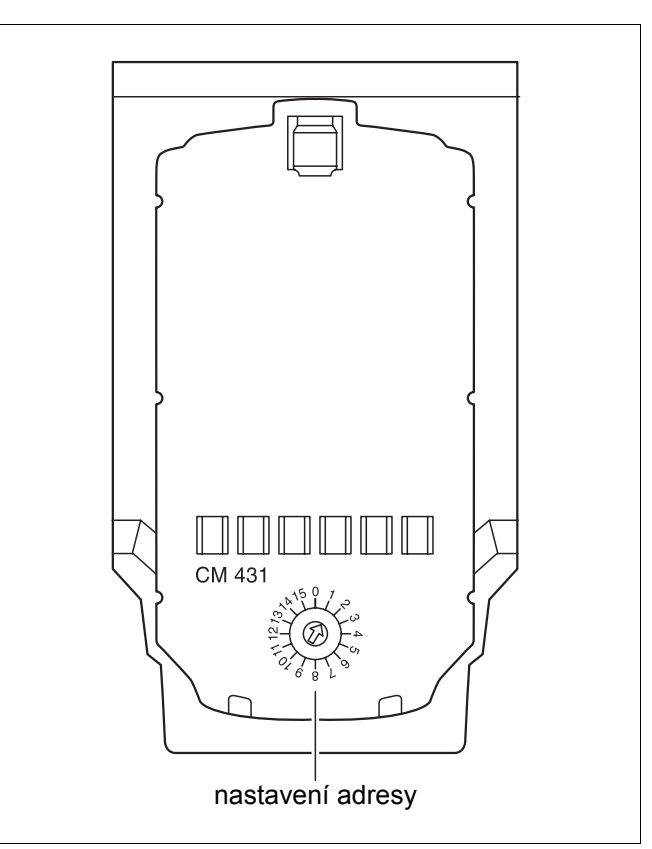

Obr. 4 Nastavení adresy

Změny za účelem technického vylepšení vyhrazeny! Buderus tepelná te

#### Master (řídicí regulační přístroj)

Regulační přístroj Master přebírá vždy řízení kotle, tzn. že tento regulační přístroj obsahuje vždy kotlové moduly (ZM 424, FM 455, FM 456 nebo FM 457).

Master obdrží adresu regulačního přístroje 1.

K regulačnímu přístroji Master je vždy zapotřebí připojit čidlo venkovní teploty. Úlohou regulačního přístroje Master je monitorování sběrnice ECOCAN-Bus. Dokáže rozpoznat, jestli např. došlo ke dvojitému obsazení adresy. Regulační přístroj Master shromažďuje požadované hodnoty všech propojených regulačních přístrojů a vytváří z nich celkovou požadovanou hodnotu.

#### Slaves (podřízené regulační přístroje)

Všechny ostatní regulační přístroje ve sběrnici ECOCAN-Bus jsou Slaves (podřízené regulační přístroje). Nesmí nikdy obdržet adresu 1. Regulační přístroje Slave musí mít rozdílné adresy > 1.

Každá adresa smí být zadána pouze jednou.

# Uzavírací odpor při propojení více regulačních přístrojů

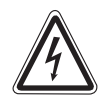

#### POZOR vysoké napětí!

VAROVÁNÍ! Pomocí nouzového vypínače topení nebo domovních pojistek odpojte regulační přístroj od elektrického napětí.

Pro zabezpečení bezporuchového přenosu dat mezi více regulačními přístroji se musí u dvou regulačních přístrojů, které jsou od sebe nejvíce vzdáleny, vložit uzavírací odpor.

U více regulačních přístrojů v řadě musí být uzavírací odpor vložen do obou vnějších regulačních přístrojů.

Uzavírací odpor se nachází na zadní straně síťového modulu NM 482 a zapíná se hákovým spínačem.

Výrobní nastavení je:

hákový spínač S1 rozpojený = odpor není vložený.

Příklad uzavíracího odporu u podstanic

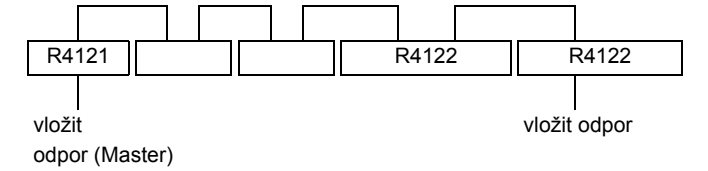

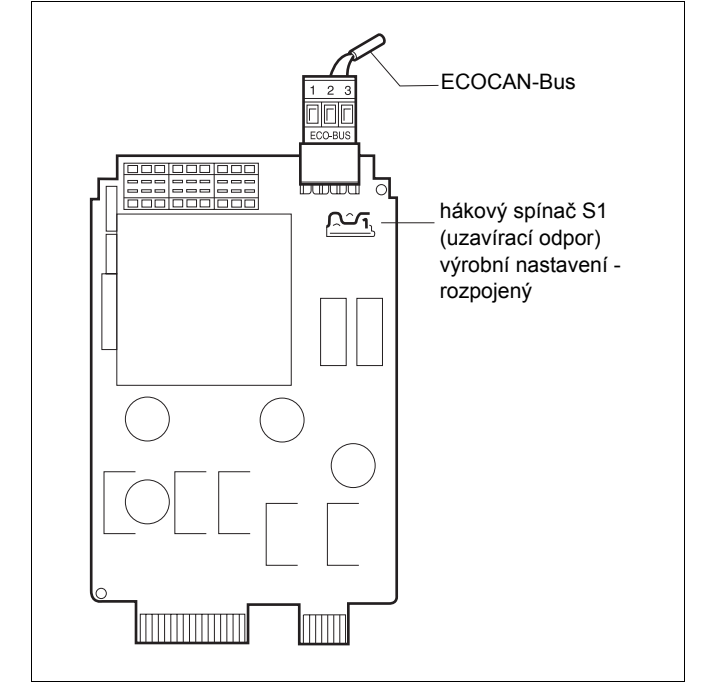

Obr. 5 Nastavení uzavíracího odporu

### Centrální modul ZM 424

Modul ZM 424 tvoří společně s modulem FM 455 základní vybavení regulačního přístroje Logamatic 4121.

Modul ZM 424 se vždy musí zasunout do levého připojovacího místa 1. Modul FM 455 se vždy zasouvá pod modul ZM 424 do připojovacího místa A.

Ruční přepínače na modulu mají pouze funkci pro servis a údržbu a působí výlučně na výstupy 230 V.

Nejsou-li ruční přepínače v poloze pro automatický provoz, dojde na obslužné jednotce MEC 2 k odpovídající signalizaci a rozsvítí se 4 poruchové hlášení.

K tomuto účelu prosím využívejte funkci dovolené (viz návod k obsluze regulačního přístroje Logamatic 4121, 4122 a 4126).

Regulační funkce běží během ručního provozu dále.

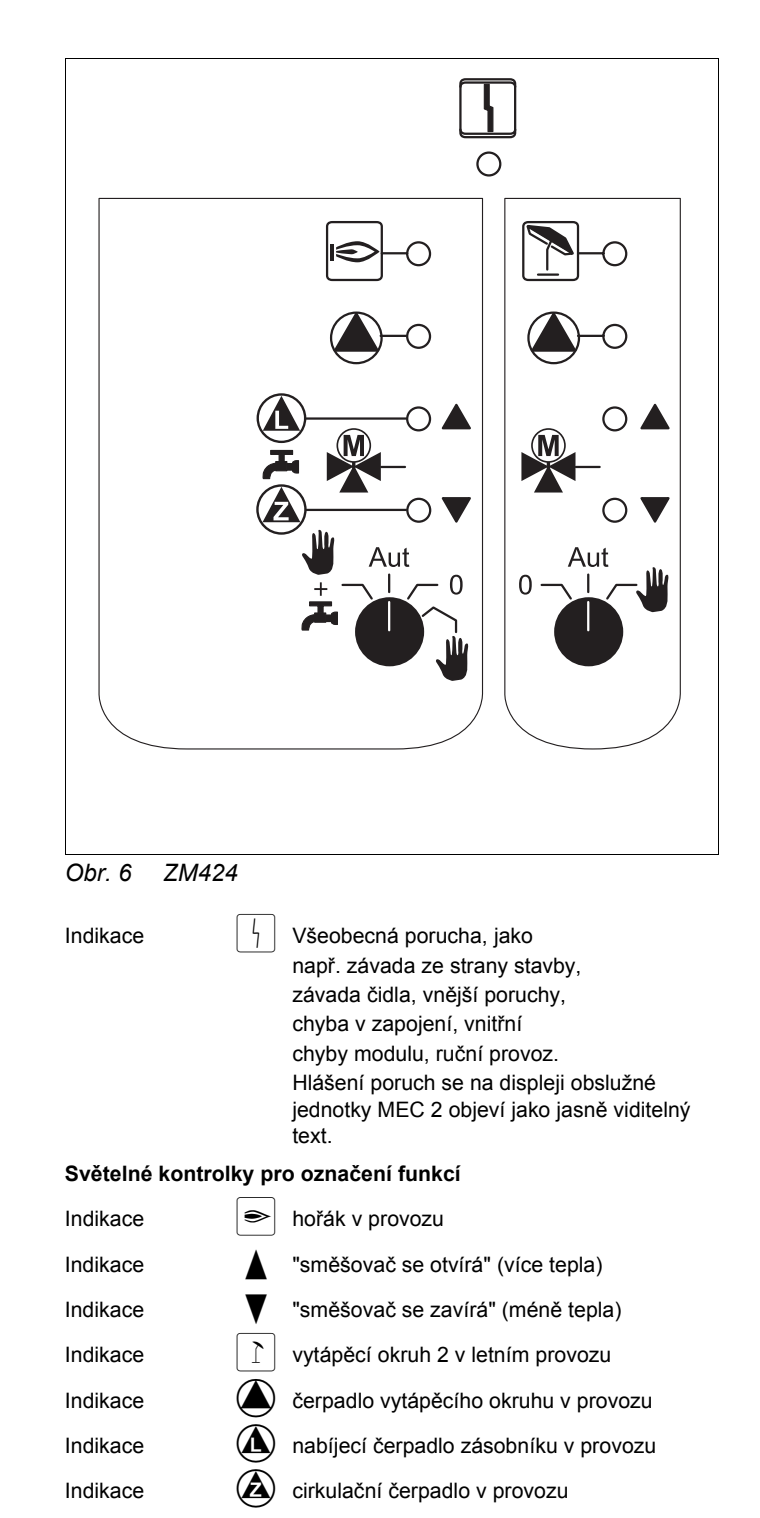

# Funkce vytápěcího okruhu a ohřevu TUV

Ruční přepínače vytápěcího okruhu a ohřevu TUV

pro vytápěcí okruh 1:

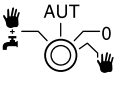

pro vytápěcí okruh 2:

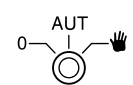

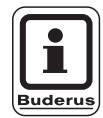

### UPOZORNĚNÍ PRO UŽIVATELE

Za normálního provozu by se měl ruční přepínač nacházet v poloze "AUT".

Polohy **0** a **ruční provoz** (**W**) jsou speciální nastavení, která mohou provádět jen odborní pracovníci.

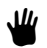

Čerpadlo vytápěcího okruhu se zapne. Směšovač se odpojí od elektrického napětí a může být obsluhován ručně.

- AUT Vytápěcí okruh popř. okruh ohřevu TUV pracuje v automatickém provozu.
- Čerpadlo vytápěcího okruhu a příp. nabíjecí čerpadlo zásobníku, jakož i cirkulační čerpadlo se vypnou.
   Směšovač se odpojí od elektrického napětí.
   Regulační funkce běží dále.
- Čerpadlo otopného okruhu a nabíjecí čerpadlo se zapnou, pokud byl v nabídce "teplá voda" (str. 85) nastaven "zásobník 4000".

Činné funkce jsou indikovány rozsvícenými kontrolkami.

### Funkční modul FM 441

Modul FM 441 řídí vytápěcí okruh a zásobování teplou užitkovou vodou.

Ruční přepínače na modulu mají funkci pouze pro servis a údržbu a působí výlučně na výstupy 230 V.

Modul může být vložen pouze do regulačního přístroje Logamatic 4122.

Nejsou-li ruční přepínače v poloze pro automatický provoz, dojde na obslužné jednotce MEC 2 k odpovídající signalizaci a rozsvítí se hlášení.

Nepoužívejte ruční přepínače k vypnutí zařízení v době přechodné nepřítomnosti.

K tomuto účelu prosím využívejte funkci dovolené (viz návod k obsluze regulačního přístroje Logamatic 4121, 4122 a 4126).

Regulační funkce běží během ručního provozu dále.

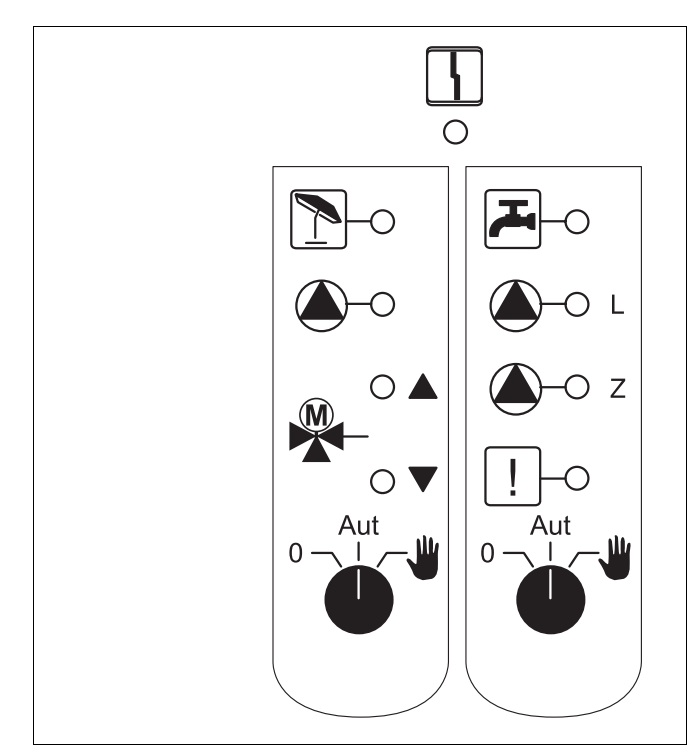

#### Obr. 7 FM441

Indikace

Všeobecná porucha, jako např. závada ze strany stavby, závada čidla, vnější poruchy, chyba v zapojení, vnitřní chyby modulu, ruční provoz. Hlášení poruch se na displeji obslužné jednotky MEC 2 objeví jako jasně viditelný text.

#### Světelné kontrolky pro označení funkcí

| Indikace |              | "směšovač se otvírá" (více tepla)                                            |
|----------|--------------|------------------------------------------------------------------------------|
| Indikace | ▼            | "směšovač se zavírá" (méně tepla)                                            |
| Indikace | 1            | vytápěcí okruh v letním provozu                                              |
| Indikace |              | teplota TUV je/zůstává pod požadovanou hodnotou při útlumovém nočním provozu |
| Indikace |              | čerpadlo vytápěcího okruhu v provozu                                         |
| Indikace | <b>(</b> )-L | nabíjecí čerpadlo zásobníku v provozu                                        |
| Indikace | <b>(</b> )-z | cirkulační čerpadlo v provozu                                                |
| Indikace | !            | termická dezinfekce                                                          |

### Funkce vytápěcího okruhu a ohřevu TUV

#### Ruční přepínače vytápěcího okruhu a ohřevu TUV

pro vytápěcí okruh 1:

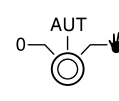

pro zásobování teplou užitkovou vodou:

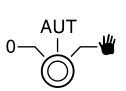

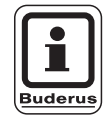

### UPOZORNĚNÍ PRO UŽIVATELE

Za normálního provozu by se měl ruční přepínač nacházet v poloze "AUT".

Polohy **0** a **ruční provoz** (**W**) jsou speciální nastavení, která mohou provádět jen odborní pracovníci.

- Čerpadlo vytápěcího okruhu popř. nabíjecí čerpadlo zásobníku se zapne. Směšovač se odpojí od elektrického napětí a může být obsluhován ručně.
- AUT Vytápěcí okruh popř. okruh ohřevu TUV pracuje v automatickém provozu.
- Pouze čerpadlo vytápěcího okruhu a případně nabíjecí čerpadlo zásobníku, jakož i cirkulační čerpadlo jsou vypnutá.
   Směšovač se odpojí od elektrického napětí.
   Regulační funkce běží dále.

Činné funkce jsou indikovány rozsvícenými kontrolkami.

### Funkční modul FM 442

Modul FM 442 řídí dva na sobě nezávislé vytápěcí okruhy se směšovačem.

Do regulačního přístroje může být osazen dvakrát.

Ruční přepínače na modulu mají funkci pouze pro servis a údržbu a působí výlučně na výstupy 230 V.

Nejsou-li ruční přepínače v poloze pro automatický provoz, dojde na obslužné jednotce MEC 2 k odpovídající signalizaci a rozsvítí se hlášení.

Nepoužívejte ruční přepínače k vypnutí zařízení v době přechodné nepřítomnosti.

K tomuto účelu prosím využívejte funkci dovolené (viz návod k obsluze regulačního přístroje Logamatic 4121, 4122 a 4126).

Regulační funkce běží během ručního provozu dále.

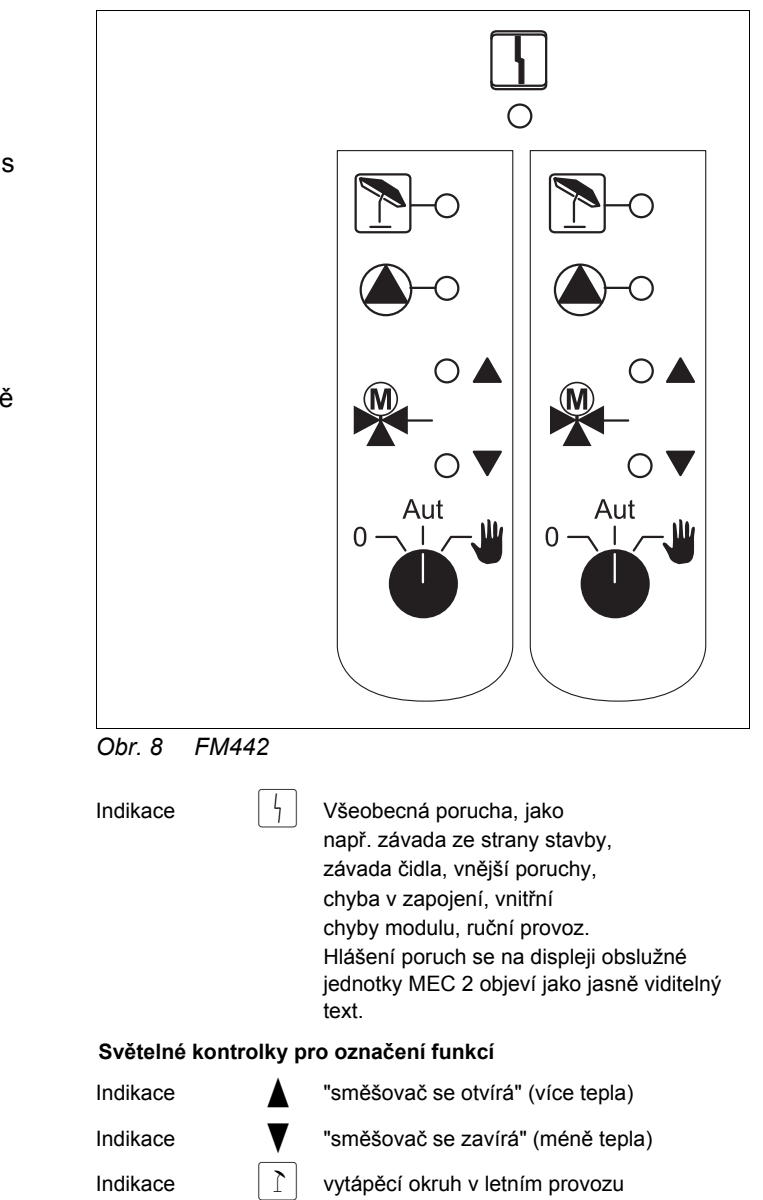

čerpadlo vytápěcího okruhu v provozu

Změny za účelem technického vylepšení vyhrazeny!

Indikace

### Funkce vytápěcího okruhu

#### Ruční přepínače vytápěcího okruhu

pro vytápěcí okruh 1 a vytápěcí okruh 2:

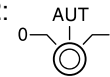

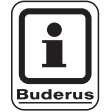

#### UPOZORNĚNÍ PRO UŽIVATELE

Za normálního provozu by se měl ruční přepínač nacházet v poloze "AUT".

Polohy **0** a **ruční provoz** (**W**) jsou speciální nastavení, která mohou provádět jen odborní pracovníci.

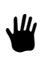

Čerpadlo vytápěcího okruhu se zapne. Směšovač se odpojí od elektrického napětí a může být obsluhován ručně.

- AUT Vytápěcí okruh pracuje v automatickém provozu.
- Pouze čerpadlo vytápěcího okruhu je vypnuto.
   Směšovač se odpojí od elektrického napětí.
   Regulační funkce běží dále.

Činné funkce jsou indikovány rozsvícenými kontrolkami.

### Funkční modul FM 445

Modul FM 445 aktivuje zásobování teplou užitkovou vodou zapnutím nabíjecího systému.

Musí být připojeno do pravé zástrčky regulačního přístroje (připojovací místo 2), jen takto lze zajistit zásobování jiných modulů elektrickým proudem. Tento modul je možné použít pouze tehdy, jestliže v regulačním přístroji není dosud nainstalován modul FM 441.

Ruční přepínače na modulu mají pouze funkci pro servis a údržbu a působí výlučně na výstupy 230 V.

Nejsou-li ruční přepínače v poloze pro automatický provoz, dojde na obslužné jednotce MEC 2 k odpovídající signalizaci a rozsvítí se 4 poruchové hlášení.

Nepoužívejte ruční přepínače k vypnutí zařízení v době přechodné nepřítomnosti.

K tomuto účelu prosím využívejte funkci dovolené (viz návod k obsluze regulačního přístroje Logamatic 4121, 4122 a 4126).

Regulační funkce běží během ručního provozu dále.

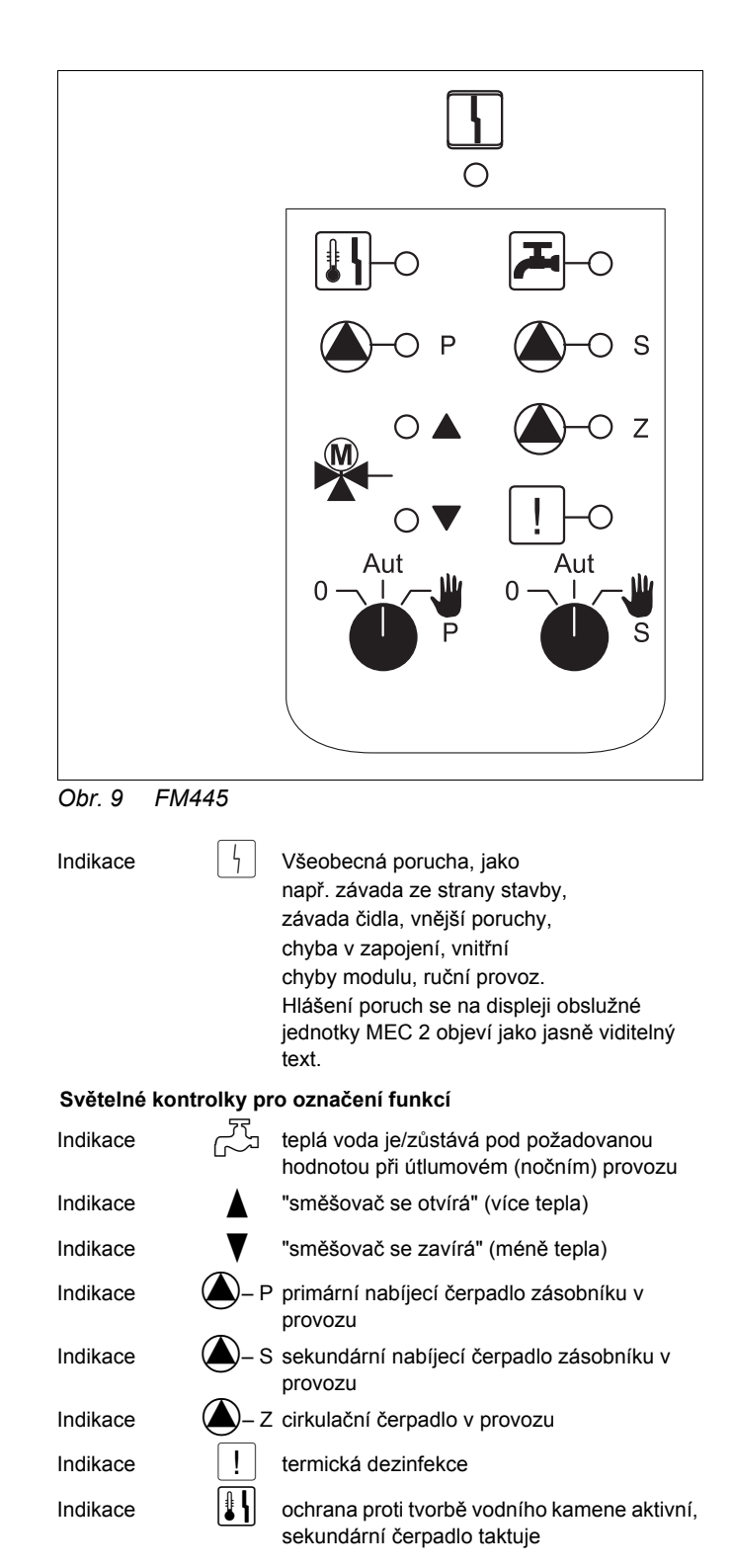

Změny za účelem technického vylepšení vyhrazeny!

18

### Funkce ohřevu teplé užitkové vody

### Ruční přepínač TUV

pro primární okruh:

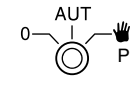

pro sekundární okruh:

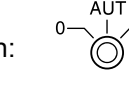

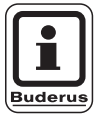

### UPOZORNĚNÍ PRO UŽIVATELE

Za normálního provozu by se měl ruční přepínač nacházet v poloze "AUT".

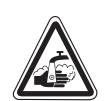

### NEBEZPEČÍ OPAŘENÍ

Během ručního provozu hrozí nebezpečí opaření. Otevřete vždy nejprve kohout studené vody a potom podle potřeby přimíchávejte teplou vodu.

Polohy **0** a **ruční provoz** (**W**) jsou speciální nastavení, která mohou provádět jen odborní pracovníci.

- Sekundární popř. primární čerpadlo se zapne.
   Směšovač se odpojí od elektrického napětí a může být obsluhován ručně.
- AUT Nabíjecí systém ohřevu TUV pracuje v automatickém režimu.
- Primární a sekundární čerpadlo, jakož
   i cirkulační čerpadlo se vypnou.
   Směšovač se odpojí od elektrického napětí.
   Regulační funkce běží dále.

Činné funkce jsou indikovány rozsvícenými kontrolkami.

19

### Funkční moduly FM 456 a FM 457

Pomocí těchto modulů KSE může být ovládáno více nástěnných vytápěcích kotlů Buderus s hořákovou jednotkou UBA 1.x popř. EMS/UBA3 (s FM456 až 2 kotle, FM457 až 4 kotle). Tyto nástěnné vytápěcí kotle mohou mít různé výkony.

V regulačním přístroji Logamatic 4122 mohou být použity dva takové moduly (informace o propojení regulačních přístrojů s modulem FM 456/FM 457 přes sběrnici ECOCAN-Bus jsou uvedeny v kapitole Moduly, CM 431).

Mezi další funkce modulu patří:

Modul FM 456 popř. FM 457 má jeden vytápěcí okruh bez směšovače. Pro tento vytápěcí okruh nelze použít dálkové ovládání. Čerpadlo se k tomuto vytápěcímu okruhu připojuje přes výstup čerpadla 230 V.

Venkovní čidlo popř. kotlové čidlo modulu se aktivuje pouze tehdy, když je modul při pohledu zleva prvním modulem s venkovním čidlem popř. kotlovým čidlem.

Použitím vstupu 0 – 10 V je možné externí řízení požadované hodnoty. Napětí 10 V na tomto vstupu odpovídá teplotě 90 °C. Napětí 0,6 V na tomto vstupu odpovídá teplotě 10 °C (obr. 11). Jedná se tedy o lineární funkci.

Výstup sumární signalizace poruch:

Všechny poruchy regulačních přístrojů vedou k sepnutí tohoto výstupu. Pomocí beznapěťových kontaktů tohoto výstupu lze např. zapnout signalizační světlo.

Ruční přepínače na modulech mají pouze funkci pro servis a údržbu a působí výlučně na výstupy 230 V.

Nejsou-li ruční přepínače v poloze pro automatický provoz, dojde na obslužné jednotce MEC 2 k odpovídající signalizaci a rozsvítí se 4 poruchové hlášení.

Nepoužívejte ruční přepínače k vypnutí zařízení v době přechodné nepřítomnosti.

K tomuto účelu prosím využívejte funkci dovolené (viz návod k obsluze regulačního přístroje Logamatic 4121, 4122 a 4126).

Regulační funkce běží během ručního provozu dále.

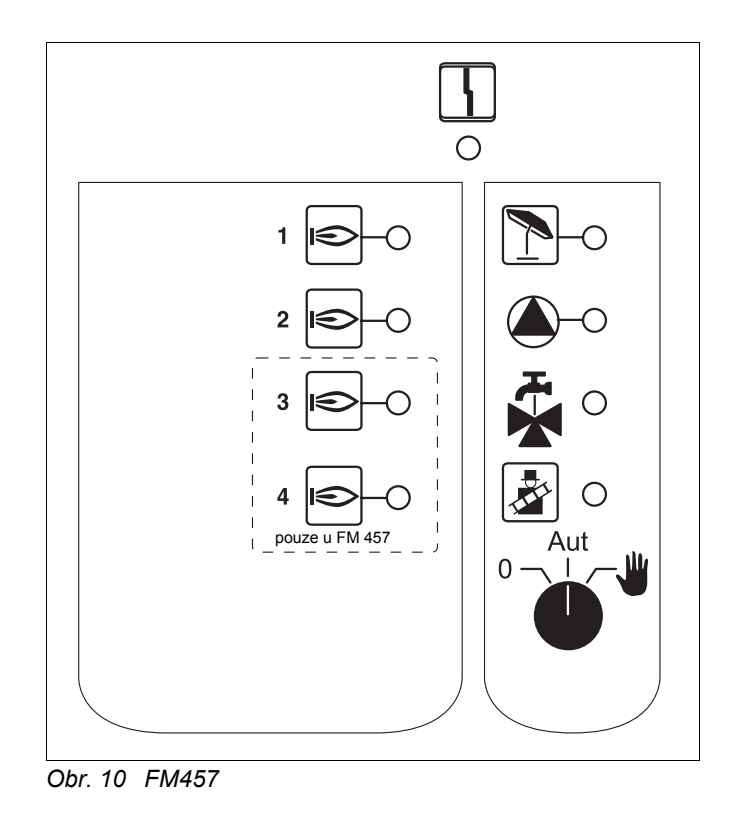

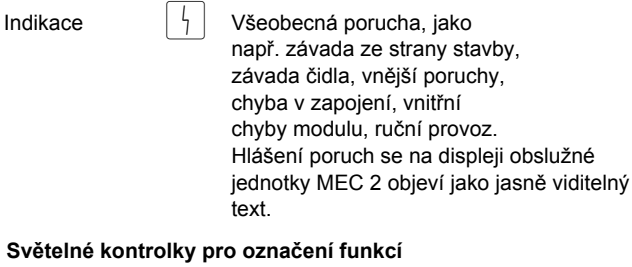

∍ hořák v provozu

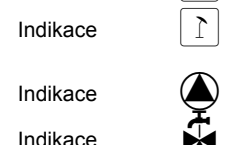

Indikace

Indikace

vytápěcí okruh bez směšovače v letním provozu

čerpadlo vytápěcího okruhu v provozu

ohřev TUV je činný přes nástěnný kotel

u kotle se provádí spalinový test

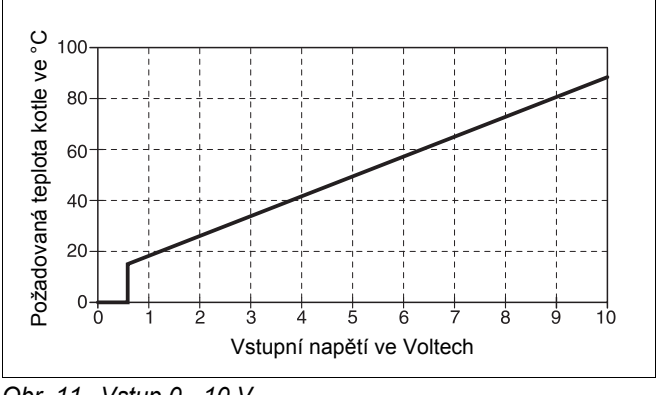

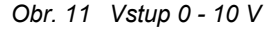

Změny za účelem technického vylepšení vyhrazeny!

#### Spínač drátovým můstkem

Pomocí spínače drátovým můstkem je konfigurován modul:

| Poloha |                                     | Funkce                                                                                                    |
|--------|-------------------------------------|----------------------------------------------------------------------------------------------------|
|        | otevřeno<br>(nastavení<br>z výroby) | Modul se přihlašuje jako nový<br>modul FM455/456/457.                                                                        |
| Ŧ₽,    | uzavřeno                            | Modul se přihlašuje jako modul<br>FM451/452/454. To je zapotřebí<br>pouze tehdy, pokud je modul<br>použit jako náhradní díl. |

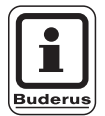

UPOZORNĚNÍ PRO UŽIVATELE

Ve spojení se systémem EMS musí být spínač drátovým můstkem otevřený.

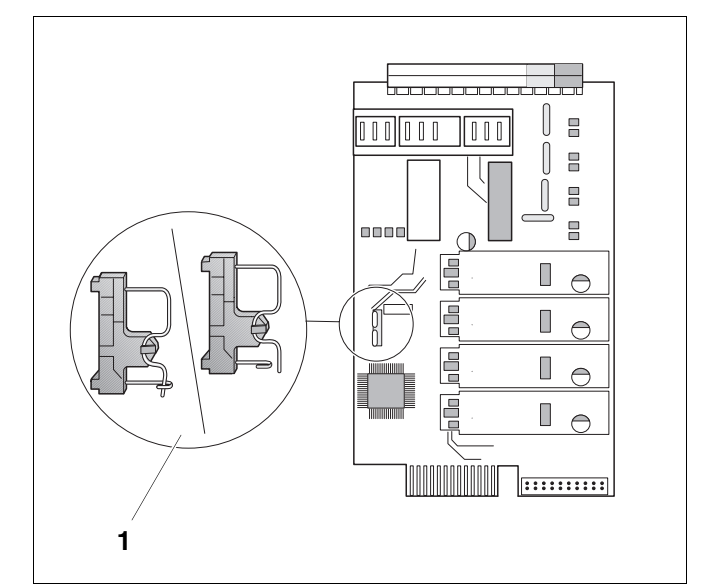

Obr. 12 Spínač drátovým můstkem (např.FM 457)

### Funkce vytápěcího okruhu

#### Ruční přepínače vytápěcího okruhu

pro vytápěcí okruh:

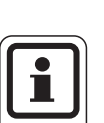

### **UPOZORNĚNÍ PRO UŽIVATELE**

Za normálního provozu by se měl ruční přepínač nacházet v poloze "AUT".

Polohy **0** a **ruční provoz** () jsou speciální nastavení, která mohou provádět jen odborní pracovníci.

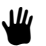

Čerpadlo vytápěcího okruhu se zapne.

- AUT
- Vytápěcí okruh pracuje v automatickém provozu.
- 0 Čerpadlo vytápěcího okruhu je vypnuté. Regulační funkce běží dále.

Činné funkce jsou indikovány rozsvícenými kontrolkami.

### 5 Ovládání hořáku a základní obsluha

Nástěnné kotle Buderus jsou vybaveny univerzálním hořákovým automatem UBA 1.x nebo UBA3. Automat UBA 1.x má vlastní ovládací jednotku.

Nástěnné kotle Buderus s automatem UBA3 se obsluhují shodně jako stacionární kotle se systémem EMS (systém energetického managementu) pomocí základní řídící jednotky BC10.

Pokud je v následujícím nezbytné poukázat na rozdíly, jsou použita vedle uvedená označení.

Výčet jednotlivých typů kotlů je uveden na straně 94.

### 5.1 Univerzální hořákový automat (UBA 1.x)

Automat UBA 1.x se používá v nástěnných kotlech, které ohřívají TUV průtokem přes zásobník nebo průtokem přes vnitřní tepelný výměník (kombinovaný přístroj).

Obě tyto funkce lze nastavit obslužnou jednotkou MEC2.

V normálním provozu (provoz přes obslužnou jednotku MEC2) nemá nastavení teploty kotlové vody na UBA žádný význam. Pokud je však komunikace s regulačním přístrojem přerušena, použije UBA hodnotu teploty, nastavenou na regulátoru teploty kotlové vody (viz obrázek 13).

Proto musí být zvoleno takové nastavení na regulátoru teploty, aby v případě poruchy nemohlo dojít k přehřátí otopného okruhu, popř. okruhu TUV (viz technické podklady k UBA).

|                     | nástěnný<br>kotel bez<br>EMS | nástěnný<br>kotel s EMS       | stacionární<br>kotel s EMS |
|---------------------|------------------------------|-------------------------------|----------------------------|
| ovládání<br>hořáku  | UBA 1.x                      | UBA 3                         | EMS hořák.<br>automat SAFe |
| základní<br>obsluha | UBA 1.x                      | základní řídící jednotka BC10 |                            |
| označení            | "UBA"                        | "EMS/<br>UBA 3"               | "EMS/SAFe"                 |

Tab. 2 Označování typů kotlů

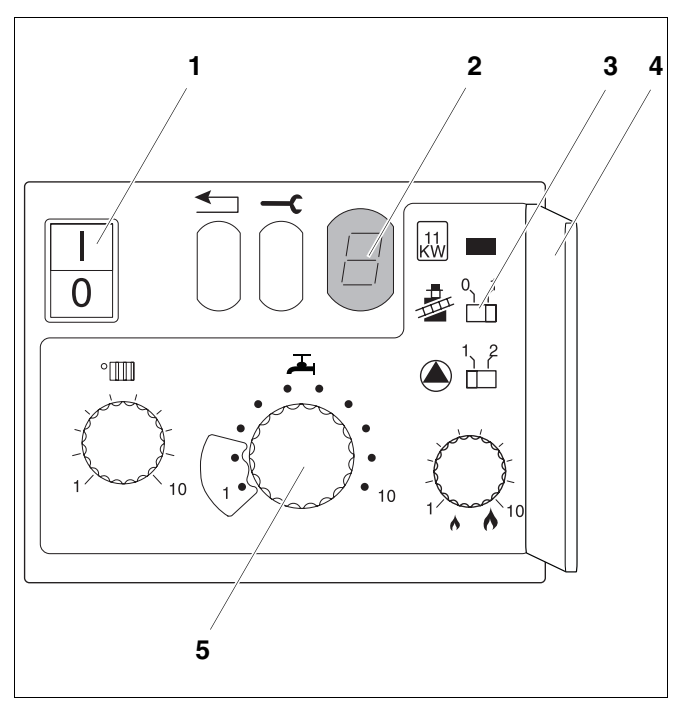

- Obr. 13 Obslužné prvky automatu UBA 1.x
- Poz. 1: síťový vypínač
- Poz. 2: displej
- Poz. 3: tlačítko testu spalin ("kominické")
- Poz. 4: kryt druhé obsluhovací úrovně
- Poz. 5: regulátor teploty kotlové vody (regulátor teploty TUV)

### 5.2 Základní řídící jednotka BC10 (EMS)

Základní řídící jednotka umožňuje základní ovládání topných kotlů s jednotkami EMS/UBA3. popř. EMS/SAFe.

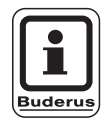

#### UPOZORNĚNÍ PRO UŽIVATELE

Další funkce se nastavují pomocí obslužné jednotky MEC2.

Oba otočné knoflíky musí být v poloze "Aut" (jinak dojde k poruchovému hlášení).

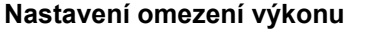

Na zadní straně základní řídící jednotky BC10 lze omezit výkon kotle pomocí překlenovacího můstku (tzv. jumperu) na 11 kW (popř. na 50 kW u kotlů s vyššími výkony).

- Odmontujte řídící jednotku BC10.
- Můstek (obr. 15, poz. 1) případně vytáhněte, pokud má být výkon kotle omezen.

| můstek     | stav         | vysvětlení                                                     |
|------------|--------------|----------------------------------------------------------------|
|            | není zasunut | Výkon je omezen na 11<br>kW (50 kW) - pouze u<br>kotlů s UBA3. |
| je zasunut |              | Výkon je omezen na 11<br>kW (50 kW) - pouze u<br>kotlů s UBA3. |

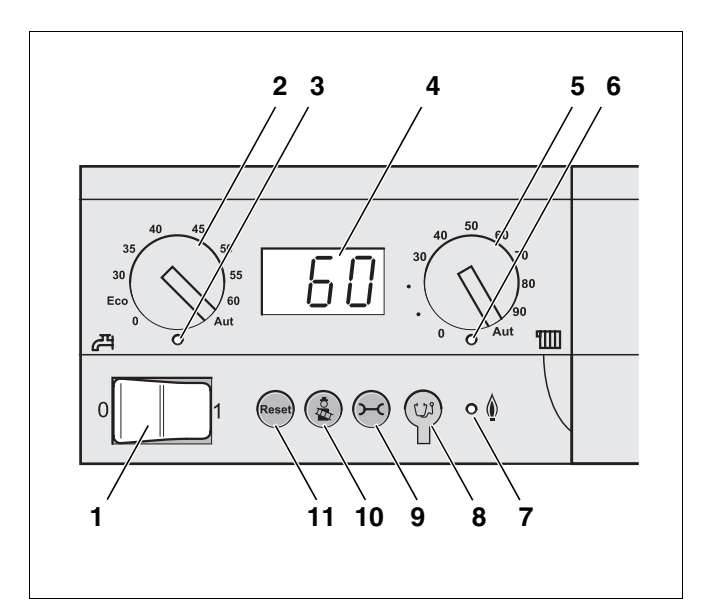

- Obr. 14 Obslužné prvky řídící jednotky BC10
- Poz. 1: provozní vypínač
- **Poz. 2:** otočný knoflík pro požadovanou hodnotu teploty TUV
- Poz. 3: LED "příprava TUV"
- Poz. 4: displej k zobrazení stavového hlášení
- **Poz. 5:** otočný knoflík nejvyšší teploty kotle v provozu vytápění
- Poz. 6: LED "požadavek tepla"
- Poz. 7: LED "hořák" (zapnuto / vypnuto)
- Poz. 8: zásuvka k připojení diagnostického přístroje
- Poz. 9: tlačítko "stavové hlášení"
- Poz. 10: tlačítko testu spalin
- Poz. 11: tlačítko reset (ke zrušení poruchových hlášení)

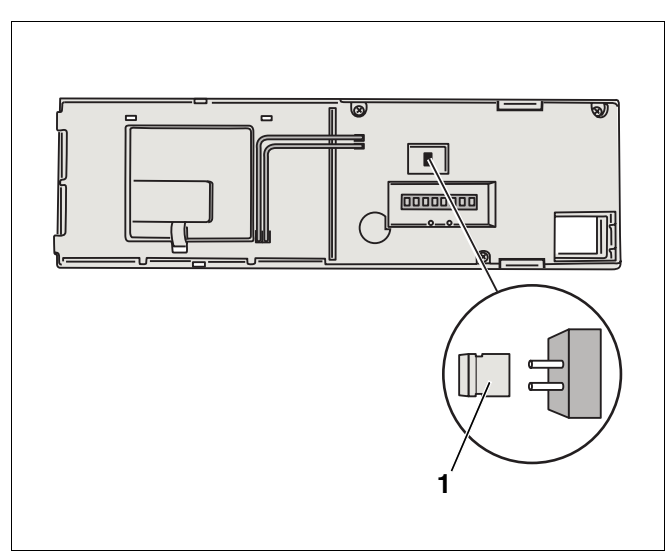

Obr. 15 Zadní strana základní jednotky BC10 **Poz. 1:** překlenovací můstek k omezení výkonu

### 6 Obslužná jednotka MEC2

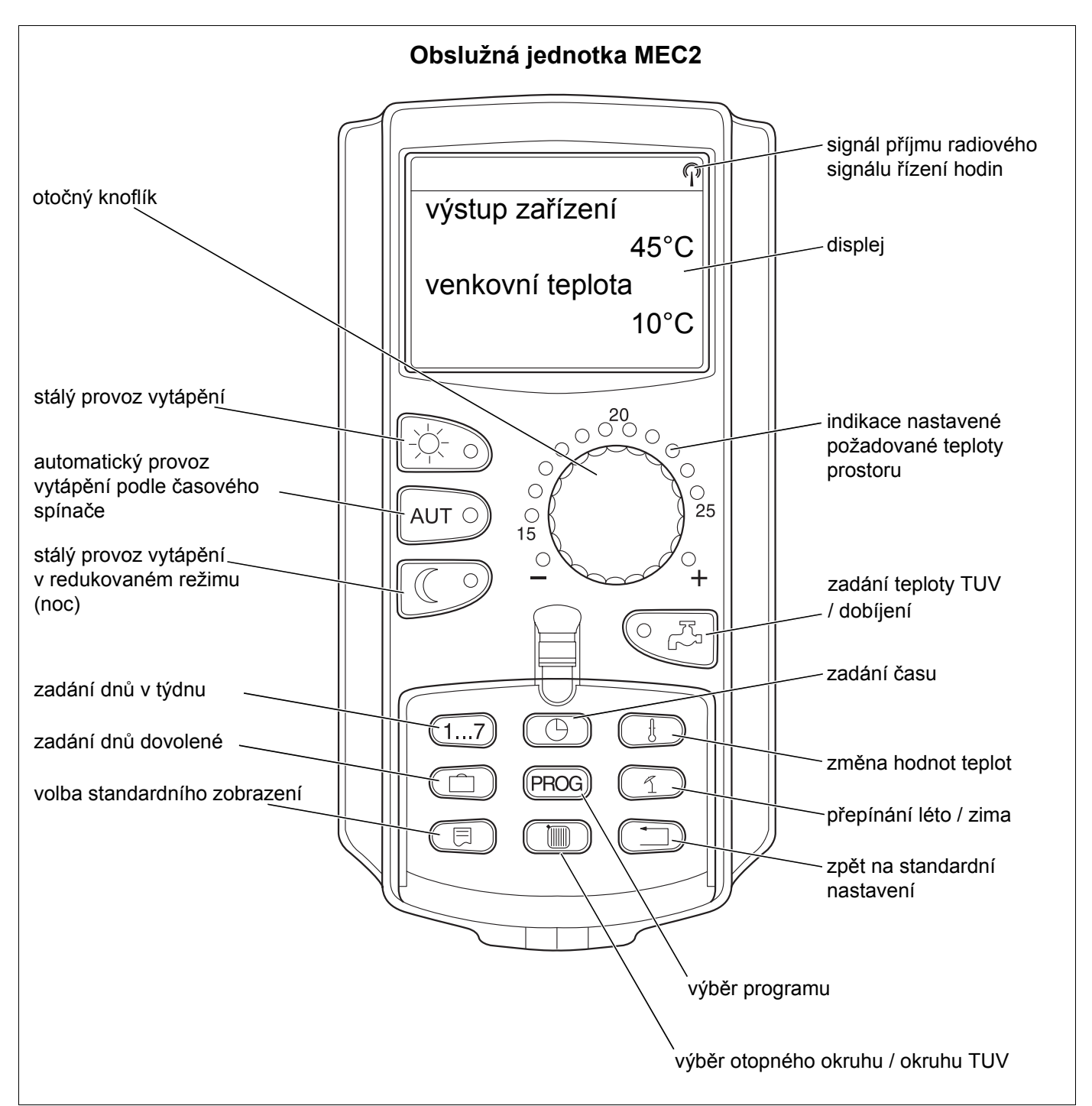

#### Obr. 16 Obslužná jednotka MEC2

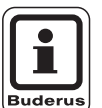

### UPOZORNĚNÍ PRO UŽIVATELE

Obslužné jednotky MEC2 a RC30 nesmí být provozovány současně.

 Pro vytápěcí zařízení s jednotkou Logamatic 4000 používejte výhradně jednotku MEC2.

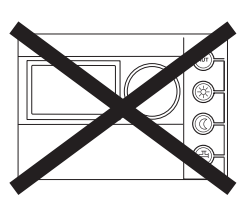

Změny za účelem technického vylepšení vyhrazeny!

### 7 Uvedení obslužné jednotky MEC 2 do provozu

Obslužnou jednotku MEC 2 lze použít pro všechny regulační přístroje systému Logamatic 4000.

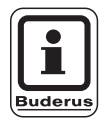

### UPOZORNĚNÍ PRO UŽIVATELE

U regulačního přístroje s kotlovým displejem je k nastavení regulačního přístroje zapotřebí použít obslužnou jednotku MEC 2 regulačního přístroje Master.

Obslužná jednotka MEC 2 může být:

- nasazena přímo do regulačního přístroje nebo
- nasazena v nástěnném držáku jako dálkové ovládání nebo
- připojena do adaptéru se zvláštním napájecím zdrojem.

Po připojení napájecího napětí se obslužná jednotka MEC 2 začne aktivovat.

Na displeji se zobrazí indikace "MEC se aktivuje".

Potom se objeví krátké upozornění, během něhož se specifikuje adresa regulačního přístroje.

Je-li jednotka MEC 2 v regulačním přístroji nebo je-li umístěna v nástěnném držáku, rozpozná automaticky, se kterým regulačním přístrojem je spojena (automatická identifikace). Regulační přístroj nemusí být vybírán.

Podle případu použití se na displeji objevují různé indikace:

# Nová obslužná jednotka MEC 2 je z výroby zasunuta v regulačním přístroji

Je-li nová jednotka MEC 2 z výroby zasunutá v regulačním přístroji a je-li vytvořeno spojení s regulačním přístrojem, přenesou se data do jednotky přímo z regulačního přístroje. Na displeji se zobrazí hlášení "data monitoru se vyzvedávají z regulačního přístroje". MEC se aktivuje

navázáno spojení s reg. přístrojem adresy XX

data monitoru se vyzvedávají z regul. přístroje

#### MEC 2 je zasunuta do jiného regulačního přístroje

Má-li jednotka MEC 2 softwarovou verzi, kterou regulační přístroj nezná, zobrazí se na displeji hlášení "neznámý regulační přístroj".

 Vyjměte jednotku MEC 2 z regulačního přístroje a vyměňte ji za jinou MEC 2 s odpovídající softwarovou verzí.

### 7.1 MEC 2 s nastavenými parametry je zasunutá do regulačního přístroje

Po vložení jednotky MEC do regulačního přístroje se nejprve objeví dvě hlášení uvedená po straně.

#### a) Jiný typ regulačního přístroje

Jestliže se liší typ regulačního přístroje od typu zadaného v obslužné jednotce MEC 2, mohou se nejprve přenést pouze data z regulačního přístroje. Na displeji se zobrazí indikace uvedená po straně.

• Stiskněte tlačítko 🤇 🤊

Na displeji se zobrazí hlášení uvedené po straně.

neznámý regul. přístroj

MEC se aktivuje

navázáno spojení s reg. přístrojem adresy XX

jiný typ reg. přístr. tlačítko noc přijmout

data se vyzvedávají z regul. přístroje

Změny za účelem technického vylepšení vyhrazeny!

#### b) Jiný regulační přístroj stejného typu (např. Logamatic 4122 s kotlovým displejem ZM 435)

Jestliže se jednotka MEC 2 spojí s jiným regulačním přístrojem stejného typu, objeví se na displeji po dobu cca 3 vteřin hlášení uvedené po straně.

Je-li obslužná jednotka MEC 2 oddělena od regulačního přístroje a změní-li se při tom data, objeví se při zasunutí jednotky do regulačního přístroje stejného typu hlášení "tlačítko AUT vyslat, tlačítko Noc přijmout". Regulační přístroj se ptá, zda se mají převzít nové údaje, nebo zda se mají opět použít stará data z regulačního přístroje.

Stiskněte tlačítko AUT = "data se posílají do regulačního přístroje".

Na displeji se zobrazí hlášení uvedené po straně.

 Stiskněte tlačítko = "data se vyzvedávají z regulačního přístroje".

Na displeji se zobrazí hlášení uvedené po straně.

pozor jiný regul. přístroj

tlačítko Aut vyslat tlačítko Noc přijmout

data se posílají do regul. přístroje

data se vyzvedávají z regul. přístroje

#### c) Stejný regulační přístroj

Je-li obslužná jednotka MEC 2 oddělena od regulačního přístroje a změní-li se při tom data, objeví se při opětovném zasunutí jednotky do stejného regulačního přístroje hlášení "tlačítko AUT vyslat, tlačítko Noc přijmout". Regulační přístroj se ptá, zda se mají převzít nová data, nebo zda se mají opět použít stará data z regulačního přístroje.

Stiskněte tlačítko AUT = "data se posílají do regulačního přístroje".

Na displeji se zobrazí hlášení uvedené po straně.

tlačítko Aut vyslat tlačítko Noc přijmout

data se posílají do regul. přístroje

 Stiskněte tlačítko = "data se vyzvedávají z regulačního přístroje".

Na displeji se zobrazí hlášení uvedené po straně.

data se vyzvedávají z regul. přístroje

# 8 Vyvolání a změna nastavení

### 8.1 Vyvolání servisní roviny

Přístup k servisní rovině je chráněn klíčovým kódem. Servisní rovina je určna pouze pro odbornou firmu.

### Při neodborném zásahu zaniká záruka!

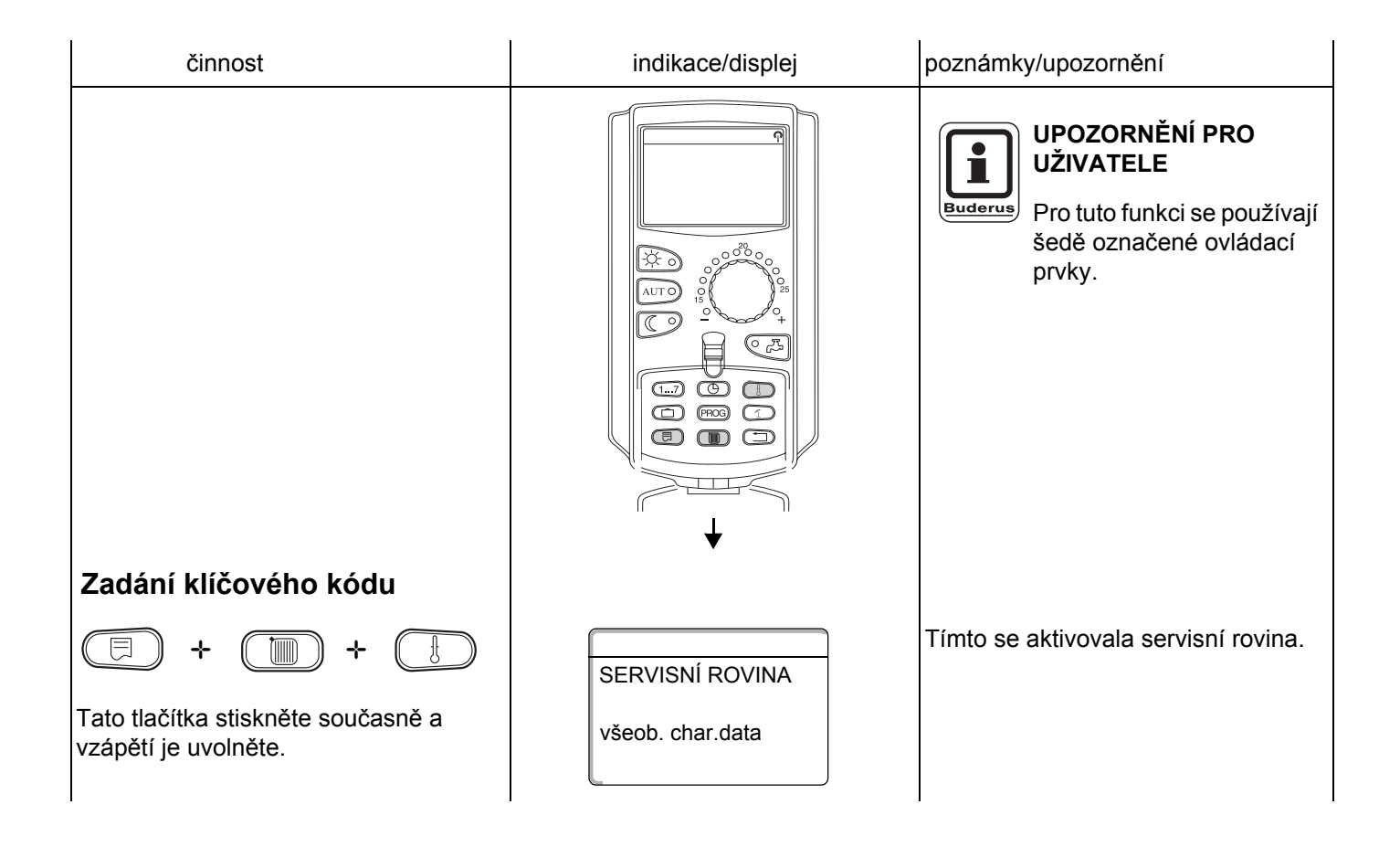

#### Stisknutí a otáčení ovládacího systému

Servisní rovina je rozčleněna do několika rovin menu. Jestliže se na posledním řádku nezobrazí žádná hodnota, existují k danému bodu menu ještě další body podmenu.

| Vyvolání bodů menu            |                                                    |                                                       |
|-------------------------------|----------------------------------------------------|-------------------------------------------------------|
| Otáčejte.                     | <ul> <li>všeob. char. data</li> </ul>              | Prolistujte si úroveň menu.                           |
| $\bigcirc$                    | <ul> <li>volba modulu</li> </ul>                   | Body menu jsou uspořádány                             |
|                               |                                                    | opět začínají od počátku.                             |
|                               | – reset                                            |                                                       |
|                               | <ul> <li>všeob. char. data</li> </ul>              |                                                       |
| Vyvolání další úrovně<br>menu | Příklad: VŠEOBECNÁ CHAR.<br>DATA                   |                                                       |
| Stiskněte.                    | <ul> <li>min. venkovní teplota</li> </ul>          |                                                       |
| Otáčeite.                     |                                                    | Pomoci otáčení knoflíku jsou                          |
| $\langle \rangle$             | <ul> <li>automatické hlášení pro údržbu</li> </ul> | dosažitelné všechny podbody menu.                     |
|                               | <ul> <li>všeob. char. data</li> </ul>              |                                                       |
| Stiskněte a držte stisknuté.  |                                                    | Změňte nastavené parametry.<br>Zvolte funkci/teplotu. |
| Stiskněte.                    |                                                    | Zpět k nadřazené rovině.                              |

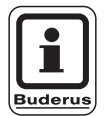

### UPOZORNĚNÍ PRO UŽIVATELE

Menu zobrazovaná v regulačním přístroji jsou závislá na tom, jaké moduly byly nainstalovány a jaká byla provedena nastavení.

Pokud si budou zadání v menu odporovat, nebudou se odpovídající masky v mezích možností zobrazovat.

| činnost                                                                                                    | indikace/displej                                    | poznámky/upozornění                                                                                                    |
|----------------------------------------------------------------------------------------------------|-----------------------------------------------------|----------------------------------------------------------------------------------------------------|
| Vyvolejte servisní rovinu.                                                                                                    | SERVISNÍ ROVINA<br>všeob. char.data                 | Viz "Vyvolání servisní roviny" na<br>straně 29.<br>"všeob. char. data" se zobrazí jako<br>první bod menu.                                                                              |
| Stiskněte tlačítko, abyste vyvolali bod menu.                                                                                       | VŠEOB. CHAR.DATA<br>min. venkovní t.<br>-10°C       | "Minimální venkovní teplota" se objeví<br>jako první bod menu.<br>Na displeji se k bodům menu zobrazí<br>nastavené hodnoty.                                                            |
| Stiskněte a držte stisknuté.                                                                                                    |                                                     | Hodnota (zde: –10 °C) bliká.                                                                                                    |
| Otáčejte otočným knoflíkem<br>na požadovanou hodnotu<br>(zde: –12 °C).<br>Uvolněte tlačítko, abyste<br>nastavení uložili do paměti. | VŠEOB. CHAR.DATA<br>min. venkovní t.<br>-12°C       |                                                                                                    |
| Stiskněte tlačítko, abyste se dostali k nadřazené rovině.                                                                           | SERVISNÍ ROVINA<br>všeob. char.data                 | Zpět k nadřazené rovině:<br>– všeob. char. data<br>– min. venkovní teplota                                                                                                    |
|                                                                                                    |                                                     | – typ budovy                                                                                                    |
|                                                                                                    |                                                     | <ul> <li>rádiohodiny aktivní</li> <li>dálkové přestavení</li> <li>indikace poruchy ručních<br/>přepínacích prvků</li> </ul>                                                            |
| Několikrát stiskněte tlačítko,<br>abyste se dostali do<br>standardního zobrazení.                                                   | výstup zařízení<br>22°C<br>venkovní teplota<br>10°C | <ul> <li>automatické hlášení pro údržbu<br/>Regulační přístroj přepne<br/>automaticky zpět na standardní<br/>zobrazení, když se po delší dobu<br/>nestiskne žádné tlačítko.</li> </ul> |

## 9 Všeobecná charakteristická data

| činnost                                                                                      | indikace/displej                                                                                                    | poznámky/upozornění                                                                                                    |
|----------------------------------------------------------------------------------------------|----------------------------------------------------------------------------------------------------|----------------------------------------------------------------------------------------------------|
| Vyvolejte servisní rovinu.                                                                   | SERVISNÍ ROVINA<br>všeob. char.data                                                                                                    | Viz "Vyvolání servisní roviny" na<br>straně 29.<br>Jako první bod menu se objeví<br>indikace "všeobecná charakteristická<br>data". |
| Vyvolejte všeobecná<br>charakteristická data.                                                |                                                                                                    | UPOZORNĚNÍ PRO<br>UŽIVATELE<br>Pro tuto funkci se používají<br>šedě označené ovládací<br>prvky.                                    |
| Stiskněte tlačítko a vzápětí jej uvolněte.                                                   | VŠEOB. CHAR.DATA<br>min. venkovní t.<br>-10°C                                                                                                    |                                                                                                    |
| Otáčejte otočným knoflíkem.<br>Postupně se budou<br>zobrazovat položky uvedené<br>po straně. | <ul> <li>min. venkovní teplota</li> <li>typ budovy</li> <li>rádiohodiny aktivní</li> <li>dálkové přestavení</li> <li>spotřeba tepla</li> <li>indikace poruchy ručních<br/>přepínacích prvků</li> <li>automatické hlášení pro údržbu</li> </ul> | Pod "všeobecnými charakteristickými<br>daty" mohou být tyto hodnoty<br>nastaveny k otopnému zařízení<br>a vlastnostem domu.        |

Na následujících stranách budou uvedena podmenu k všeobecným charakteristickým datům.

### 9.1 Minimální venkovní teplota

Minimální venkovní teplota je statisticky zjištěná průměrná hodnota, která má vliv na výstupní teplotu otopné vody.

 Zjistěte oblastní výpočtovou teplotu pro Váš region (průměrnou hodnotu) z mapy klimatických zón nebo se na ni zeptejte u Vaší příslušné pobočky.

| činnost                                                              | indikace/displej                              | poznámky/upozornění                                                                                                    |
|----------------------------------------------------------------------|-----------------------------------------------|----------------------------------------------------------------------------------------------------|
| Vyvolejte servisní rovinu.                                           | SERVISNÍ ROVINA<br>všeob. char.data           | Viz "Vyvolání servisní roviny" na<br>straně 29.<br>Jako první bod menu se objeví<br>indikace "všeobecná charakteristická<br>data". |
| Stiskněte a uvolněte tlačítko.                                       | VŠEOB. CHAR.DATA<br>min. venkovní t.<br>-10°C | "Minimální venkovní teplota" se<br>zobrazí jako první bod podmenu.                                                                 |
| Stiskněte tlačítko a držte je stisknuté.                             |                                               | Hodnota (zde: –10 °C) bliká.                                                                                                    |
| Otočte otočným knoflíkem na<br>požadovanou hodnotu<br>(zde: –12 °C). | VŠEOB. CHAR.DATA<br>min. venkovní t.          |                                                                                                    |
| nastavení uložili do paměti.                                         | -12°C                                         | Zpět k nadřazené rovině.                                                                                                    |

|                            | rozsah zadání  | výrobní nastavení | vlastní zadání |
|----------------------------|----------------|-------------------|----------------|
| minimální venkovní teplota | –30 °C až 0 °C | –10 °C            |                |

Změny za účelem technického vylepšení vyhrazeny!

### 9.2 Typ budovy

Pod typem budovy zadejte tepelné akumulační schopnosti budovy. Odlišné konstrukční způsoby budov udržují teplo rozdílně dlouhou dobu. Touto cestou přizpůsobíte vytápěcí zařízení dané konstrukci budovy.

Akumulační schopnosti budov se rozdělují do tří tříd:

- lehké nízká tepelná akumulační schopnost, např. domy postavené z prefabrikovaných dílců, stavby z dřevěných sloupů,
- střední střední tepelná akumulační schopnost, např. domy z dutinových cihlových tvarovek,
- těžké vysoká tepelná akumulační schopnost, např. domy z pálených cihel.

| činnost                                                                    | indikace/displej          | poznámky/upozornění                                                             |
|----------------------------------------------------------------------------|---------------------------|---------------------------------------------------------------------------------|
| Vyvolejte servisní rovinu.                                                 | SERVISNÍ ROVINA           | Viz "Vyvolání servisní roviny" na straně 29.                                    |
|                                                                            | všeob. char.data          | Jako první bod menu se objeví<br>indikace "všeobecná charakteristická<br>data". |
| Stiskněte a uvolněte tlačítko.                                             | VŠEOB. CHAR.DATA          |                                                                                 |
|                                                                            | min. venkovní t.<br>-10°C |                                                                                 |
| Otáčejte otočným knoflíkem,<br>dokud se neobjeví indikace<br>"typ budovy". | VŠEOB. CHAR.DATA          |                                                                                 |
|                                                                            | typ budovy<br>střední     |                                                                                 |
| Stiskněte tlačítko a držte je stisknuté.                                   |                           | Hodnota (zde: střední) bliká.                                                   |
| Otočte otočný knoflík na<br>požadovaný typ budovy<br>(zde: těžký).         | VŠEOB. CHAR.DATA          |                                                                                 |
| Uvolněte tlačítko, abyste nastavení uložili do paměti.                     | typ budovy<br>těžký       |                                                                                 |
| Stiskněte.                                                                 |                           | Zpět k nadřazené rovině.                                                        |

|            | rozsah zadání             | výrobní nastavení | vlastní zadání |
|------------|---------------------------|-------------------|----------------|
| typ budovy | lehký<br>střední<br>těžký | střední           |                |

Změny za účelem technického vylepšení vyhrazeny! Buderus te

razeny! Buderus tepelná technika Praha s.r.o., technika@buderus.cz, • http://www.buderus.cz

Servisní návod pro regulační přístroje Logamatic 4121, 4122 a 4126 • Vydání 03/2004

### 9.3 Zapnutí nebo vypnutí rádiohodin

# Buderus

#### UPOZORNĚNÍ PRO UŽIVATELE

Obslužná jednotka MEC 2 je vybavena přijímačem rádiohodin, který trvale monitoruje a upravuje spínací hodiny v regulačním přístroji. Není tedy zapotřebí nastavovat správný čas při uvedení zařízení do provozu, po delším výpadku elektrického proudu, po déle trvajícím vypnutí vytápěcího zařízení pomocí nouzového vypínače topení; rovněž není zapotřebí provádět seřízení hodin při přechodu ze zimního na letní čas.

Silně stíněná sklepní kotelna může zhoršit příjem signálu rádiohodin, takže je v daném případě nutné nastavit datum a čas ručně.

# Při dálkovém ovládání jednotky MEC 2 je příjem signálu rádiohodin závislý na poloze.

Příjem signálu rádiohodin se na displeji zobrazí pomoci symbolu .

V normálním případě je příjem možný v okruhu 1500 kolem Frankfurtu nad Mohanem.

Při potížích s příjmem byste měli zohlednit, že:

- V prostorách ze železobetonu, ve sklepích či výškových budovách atp. je příjem signálu rádiohodin slabší.
- Odstup od zdrojů rušení signálu rádiohodin, jako jsou např. monitory osobních počítačů či televizní přijímače, musí činit nejméně 1,5 m.
- V noci je příjem signálu rádiohodin většinou lepší než ve dne.

| činnost                                                                               | indikace/displej          | poznámky/upozornění                                                             |
|---------------------------------------------------------------------------------------|---------------------------|---------------------------------------------------------------------------------|
| Vyvolejte servisní rovinu.                                                            | SERVISNÍ ROVINA           | Viz "Vyvolání servisní roviny" na straně 29.                                    |
|                                                                                       | všeob. char.data          | Jako první bod menu se objeví<br>indikace "všeobecná charakteristická<br>data". |
| Stiskněte a uvolněte tlačítko.                                                        | VŠEOB. CHAR.DATA          |                                                                                 |
|                                                                                       | min. venkovní t.<br>-10°C |                                                                                 |
| Otáčejte otočným knoflíkem<br>tak dlouho, dokud se neobjeví<br>"rádiohodiny aktivní". | VŠEOB. CHAR.DATA          |                                                                                 |
|                                                                                       | rádiohodiny akt.<br>ano   |                                                                                 |
| Stiskněte tlačítko a držte je stisknuté.                                              |                           | Hodnota (zde: ano) bliká.                                                       |
| Otočte otočný knoflík na "ano"<br>nebo "ne".                                          | VŠEOB. CHAR.DATA          |                                                                                 |
| Uvolněte tlačítko, abyste nastavení uložili do paměti.                                | rádiohodiny akt.<br>ne    |                                                                                 |
| Stiskněte.                                                                            |                           | Zpět k nadřazené rovině.                                                        |

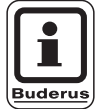

### UPOZORNĚNÍ PRO UŽIVATELE

Jestliže jste se rozhodli pro volbu "ne", vypne se příjem rádiohodin u všech regulačních přístrojů, které jsou propojeny sběrnicí ECOCAN-Bus. To platí rovněž pro signál rádiohodin dálkového ovládání BFU/F.

|                     | rozsah zadání | výrobní nastavení | vlastní zadání |
|---------------------|---------------|-------------------|----------------|
| rádiohodiny aktivní | ano/ne        | ano               |                |

Změny za účelem technického vylepšení vyhrazeny!

eny! Buderus tepelná technika Praha s.r.o., technika@buderus.cz, • http://www.buderus.cz

Servisní návod pro regulační přístroje Logamatic 4121, 4122 a 4126 • Vydání 03/2004
### 9.4 Dálkové přestavení

Dálkové přestavení nabízí možnost externího zadávání nebo změn dat pomoci systému dálkového ovládání, např. pomoci systému dálkového ovládání Logamatic.

- ano = dálkové přestavení systémem dálkového ovládání Logamatic je možné,
- ne = dálkové přestavení není možné, data zařízení je však možné vyčíst a monitorovat.

| činnost                                                                 | indikace/displej                              | poznámky/upozornění                                                                                                    |
|-------------------------------------------------------------------------|-----------------------------------------------|----------------------------------------------------------------------------------------------------|
| Vyvolejte servisní rovinu.                                              | SERVISNÍ ROVINA<br>všeob.char.data            | Viz "Vyvolání servisní roviny" na<br>straně 29.<br>Jako první bod menu se objeví<br>indikace "všeobecná charakteristická<br>data". |
| Stiskněte a uvolněte tlačítko.                                          | VŠEOB. CHAR.DATA<br>min. venkovní t.<br>-10°C |                                                                                                    |
| Otáčejte otočným knoflíkem,<br>dokud se neobjeví "dálk.<br>přestavení". | VŠEOB. CHAR.DATA<br>dálk. přestavení<br>ano   |                                                                                                    |
| Stiskněte tlačítko a držte je stisknuté.                                |                                               | Hodnota (zde: ano) bliká.                                                                                                    |
| Otočte otočný knoflík na "ano"<br>nebo "ne".                            | VŠEOB. CHAR.DATA                              |                                                                                                    |
| Uvolněte tlačítko, abyste nastavení uložili do paměti.                  | ne                                            |                                                                                                    |
| Stiskněte.                                                              |                                               | Zpět k nadřazené rovině.                                                                                                    |

|                    | rozsah zadání | výrobní nastavení | vlastní zadání |
|--------------------|---------------|-------------------|----------------|
| dálkové přestavení | ano/ne        | ano               |                |

Změny za účelem technického vylepšení vyhrazeny! Buderus tepelná technika Praha s.r.o., technika@buderus.cz, • http://www.buderus.cz

## 9.5 Indikace poruchy ručních přepínacích prvků

Můžete nechat na displeji obslužné jednotky MEC2 zobrazit poruchové hlášení, pokud ruční přepínací prvek jednoho funkčního modulu je v poloze w nebo pokud otočný knoflík řídící jednotky BC10 není v poloze "Aut".

| Opatření                                                                                              | Indikace / displej                                            | Poznámky / upozornění                                                                                          |
|----------------------------------------------------------------------------------------------------|---------------------------------------------------------------|----------------------------------------------------------------------------------------------------|
| Vyvolejte servisní rovinu.                                                                            | SERVISNÍ ROVINA<br>Všeob.char.data                            | Viz "Vyvolání servisní roviny" na<br>straně 29.<br>Jako první bod nabídky se objeví<br>"VŠEOBECNÁ CHAR. DATA". |
| Tlačítko stiskněte a pusťte.                                                                          | VŠEOB. CHAR.DATA<br>Min.venk.teplota<br>- 10 C                |                                                                                                    |
| Otáčejte otočným knoflíkem,<br>dokud se neobjeví<br>"Poruchové hlášení ručních<br>přepínacích prvků". | VŠEOB. CHAR.DATA<br>poruch. hlášení<br>ruč. přep. prvky<br>ne |                                                                                                    |
| Stiskněte a držte stisknuté.                                                                          |                                                               | Hodnota (zde: "ne") bliká.                                                                                     |
| Otáčejte otočným knoflíkem<br>až se objeví požadované<br>nastavení.                                   | VŠEOB. CHAR.DATA<br>poruchové hlášení                         |                                                                                                    |
| Tlačítko pusťte, aby se údaj uložil do paměti.                                                        | ruč. přep. prvky<br>Poruch. hlášení                           |                                                                                                    |
| Stiskněte tlačítko.                                                                                   |                                                               | Návrat zpět do vyšší roviny.                                                                                   |
| UPOZORNĚNÍ PRO UŽIV                                                                                   | ATELE                                                         |                                                                                                    |

Text "ne" je pouze varovným upozorněním v jednotce MEC2 při uzavřené (přiklopené) krytce.

Při "poruchovém hlášení" dodatečně dojde k záznamu do protokolu poruch. Tím je umožněno automatické předání pomocí dálkově účinného systému Logamatic.

Při "souhrnném poruchovém hlášení" dojde dodatečně k výstupu souhrnného poruchového hlášení přes beznapěťový kontakt, například přes modul FM448 nebo FM456/457.

|                                                | rozsah zadání                                            | nastavení z výroby | vlastní zadání |
|------------------------------------------------|----------------------------------------------------------|--------------------|----------------|
| poruchové hlášení ručních přepínacích<br>prvků | ne<br>poruchové hlášení<br>souhrnné poruchové<br>hlášení | ne                 |                |

Změny za účelem technického vylepšení vyhrazeny!

## 9.6 Automatické hlášení pro údržbu

Můžete vyvolat automatické hlášení pro údržbu v rovině obsluhy na displej obslužné jednotky MEC2.

Můžete si vybrat mezi:

- Hlášení pro údržbu po uplynutí provozních hodin.
   Zadejte, po kolika hodinách provozu se má objevit (100 - 6000 hodin).
- Hlášení pro údržbu podle data. Zadejte datum příštího termínu údržby (01.01.2000 - 31.12.2088).

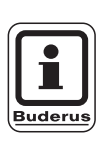

### POKYN PRO UŽIVATELE

Údržbu "podle provozních hodin" lze zvolit pouze je-li počet kotlů = 1.

| Opatření                                                                                 | Indikace / displej                                                     | Poznámky / upozornění                                                                                          |
|------------------------------------------------------------------------------------------|------------------------------------------------------------------------|----------------------------------------------------------------------------------------------------|
| Vyvolejte servisní rovinu.                                                               | SERVISNÍ ROVINA<br>všeob.char.data                                     | Viz "Vyvolání servisní roviny" na<br>straně 29.<br>Jako první bod nabídky se objeví<br>"Všeobecná char. data". |
| Tlačítko stiskněte a pusťte.                                                             | VŠEOB. CHAR.DATA<br>Min.venk.teplota<br>- 10 °C                        |                                                                                                    |
| Otáčejte otočným knoflíkem,<br>dosud se neobjeví<br>"automatické hlášení pro<br>údržbu". | VŠEOB. CHAR.DATA<br>automatické<br>hláš. pro údržbu<br>ne              |                                                                                                    |
| Stiskněte a držte stisknuté.                                                             |                                                                        | Hodnota (zde: "ne") bliká.                                                                                     |
| Otáčejte otočným knoflíkem<br>až se objeví požadované<br>nastavení.                      | VŠEOB. CHAR.DATA<br>automatické<br>hláš. pro údržbu<br>provozní hodiny |                                                                                                    |
| Tlačítko pusťte, aby se údaj uložil do paměti.                                           |                                                                        |                                                                                                    |
| Otočte otočným knoflíkem o stupeň doprava.                                               |                                                                        |                                                                                                    |

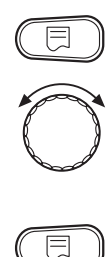

Stiskněte a držte stisknuté.

Otáčejte otočným knoflíkem k přestavení hodnoty (data nebo provozních hodin).

Tlačítko pusťte, aby se údaj uložil do paměti.

Tlačítko stiskněte.

VŠEOB. CHAR.DATA údržba podle provozní hodiny 6000h Hodnota (zde 6000 hod.) bliká.

Návrat zpět do vyšší roviny.

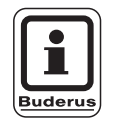

## UPOZORNĚNÍ PRO UŽIVATELE

Hlášení pro údržbu je zaregistrováno protokolem poruch a může být přenášeno dálkovým přenosovým systémem Logamatic.

Na stav hlášení pro údržbu se lze dotázat v nabídce "Monitor".

V nabídce "Reset" lze hlášení pro údržbu resetovat na původní hodnotu.

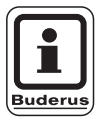

### UPOZORNĚNÍ PRO UŽIVATELE

U zařízení s více kotly doporučujeme nastavení hlášení pro údržbu podle data.

|                                | rozsah zadání                  | nastavení z výroby | vlastní zadání |
|--------------------------------|--------------------------------|--------------------|----------------|
| automatické hlášení pro údržbu | ne<br>provozní hodiny<br>datum | ne                 |                |

Změny za účelem technického vylepšení vyhrazeny!

## 10 Volba modulu

Při zapnutí regulačního přístroje Logamatic 41xx nebo po provedení "resetu" se moduly automaticky rozpoznají a zavedou do systému. V případě potřeby se však mohou moduly nastavit také ručně.

| činnost                                                                       | indikace/displej                                   | poznámky/upozornění                                                             |
|-------------------------------------------------------------------------------|----------------------------------------------------|---------------------------------------------------------------------------------|
| Vyvolejte servisní rovinu.                                                    | SERVISNÍ ROVINA                                    | Viz "Vyvolání servisní roviny" na straně 29.                                    |
|                                                                               | všeob. char.data                                   | Jako první bod menu se objeví<br>indikace "všeobecná charakteristická<br>data". |
| Otáčejte otočným knoflíkem,<br>dokud se neobjeví indikace<br>"volba modulu".  | SERVISNÍ ROVINA                                    |                                                                                 |
|                                                                               |                                                    |                                                                                 |
| Stiskněte a uvolněte tlačítko.                                                | VOLBA MODULU<br>místo A<br>kotlový modul<br>FM 455 | Na připojovacím místě A se zobrazí<br>kotlový modul FM 455.                     |
| Otáčejte otočným knoflíkem,<br>dokud se nezobrazí další<br>připojovací místo. | VOLBA MODULU<br>místo 1                            |                                                                                 |
| Stiskněte tlačítko a držte je stisknuté.                                      | ZM 424                                             | Hodnota (zde: ZM 424) bliká.                                                    |
| Otočte otočný knoflík na odpovídající funkční modul.                          | VOLBA MODULU<br>místo 1<br>funkční modul           | UPOZORNĚNÍ PRO<br>UŽIVATELE                                                     |
| Uvolněte tlačítko, abyste<br>nastavení uložili do paměti.                     | žádný/autom.                                       | "žádný/autom." Moduly se<br>potom automaticky<br>rozpoznají a nainstalují.      |
| Stiskněte.                                                                    |                                                    | Zpět k nadřazené rovině.                                                        |

## 11 Charakteristická data kotle

Jestliže je v regulačním přístroji zasunut vícekotlový modul, např. modul KSE FM 456 nebo FM 457, můžete charakteristická data kotle nastavit pomocí tohoto menu.

### 11.1 Nastavení počtu kotlů

Za pomoci této funkce můžete nastavit počet kotlů podle volby modulu.

| činnost                                                                          | indikace/displej                     | poznámky/upozornění                                                                                                    |
|----------------------------------------------------------------------------------|--------------------------------------|----------------------------------------------------------------------------------------------------|
| Vyvolejte servisní rovinu.                                                       | SERVISNÍ ROVINA<br>všeob. char.data  | Viz "Vyvolání servisní roviny" na<br>straně 29.<br>Jako první bod menu se objeví<br>indikace "všeobecná charakteristická<br>data".                                                                         |
| Otáčejte otočným knoflíkem,<br>dokud se neobjeví indikace<br>"char. data kotle". | SERVISNÍ ROVINA<br>char. data kotle  |                                                                                                    |
| Stiskněte a uvolněte tlačítko.                                                   | CHAR. DATA KOTLE<br>počet kotlů      | Hodnota (zde: 1) bliká.                                                                                                    |
| Otáčejte otočným knoflíkem,<br>dokud se neobjeví<br>požadovaná hodnota.          | CHAR. DATA KOTLE<br>počet kotlů<br>4 | Zde nastavujete počet kotlů, které se<br>mají provozovat.<br>Můžete zadat maximální počet<br>= 8 kotlů, např. pokud jsou v jednom<br>regulačním přístroji Logamatic 4122<br>použity dva vícekotlové moduly |
| Uvolněte tlačítko, abyste<br>nastavení uložili do paměti.                        |                                      | FM457.<br>Při nastavení počtu kotlů = 0 funguje<br>regulační přístroj jako podstanice.<br>Zpět k nadřazené rovině.                                                                                         |

|                                  | rozsah zadání | výrobní nastavení | vlastní zadání |
|----------------------------------|---------------|-------------------|----------------|
| Počet kotlů (podle volby modulu) | 0 - 8         | 1                 |                |

Změny za účelem technického vylepšení vyhrazeny!

## 11.2 Volba hydrauliky

Tuto funkci můžete využívat, je-li **počet kotlů 1**. Můžete si zvolit, zda má hydraulika kotle pracovat s nebo bez kotlového čerpadla a termohydraulického rozdělovače (anuloidu).

| činnost                                                                                                    | indikace/displej                                                   | poznámky/upozornění                                                       |
|----------------------------------------------------------------------------------------------------|--------------------------------------------------------------------|---------------------------------------------------------------------------|
| Vyvolejte servisní rovinu.                                                                                                    |                                                                    | Viz "Vyvolání servisní roviny" na straně 29.                              |
| Otáčejte otočným knoflíkem,<br>dokud se neobjeví indikace<br>"char. data kotle".                                                     | SERVISNÍ ROVINA<br>char. data kotle                                |                                                                           |
| Stiskněte a uvolněte tlačítko.                                                                                                    | CHAR. DATA KOTLE<br>počet kotlů                                    | Zobrazí se první bod menu "počet<br>kotlů". Musí se zobrazit jeden kotel. |
| Otáčejte otočným knoflíkem,<br>dokud se neobjeví indikace<br>"hydraulika".                                                           | CHAR. DATA KOTLE<br>Hydraulika<br>s kotlovým čerp.<br>s anuloidem  |                                                                           |
| Stiskněte tlačítko a držte je stisknuté.                                                                                             |                                                                    | Hodnota (zde: s kotlovým čerpadlem/<br>s anuloidem) bliká.                |
| Otáčejte otočným knoflíkem,<br>dokud se neobjeví<br>požadovaná hodnota.<br>Uvolněte tlačítko, abyste<br>nastavení uložili do paměti. | CHAR. DATA KOTLE<br>Hydraulika<br>s kotlovým čerp.<br>bez anuloidu |                                                                           |
| Stiskněte.                                                                                                    |                                                                    | Zpět k nadřazené rovině.                                                  |

# 11 Charakteristická data kotle

|                               | Rozsah zadání                                                     |                                                                                                    | Nastavení z výroby                                            | Vlastní zadání |
|-------------------------------|-------------------------------------------------------------------|----------------------------------------------------------------------------------------------------|---------------------------------------------------------------|----------------|
| Možnosti výběru<br>hydrauliky | s kotlovým čerpadlem/<br>s termohydraulickým<br>rozdělovačem      |                                                                                                    | s kotlovým čerpadlem / s<br>termohydraulickým<br>rozdělovačem |                |
|                               | s kotlovým čerpadlem /<br>bez termohydraulického<br>rozdělovače   |                                                                                                    |                                                               |                |
|                               | bez kotlového čerpadla /<br>bez termohydraulického<br>rozdělovače | HE REAL PARTY OF THE PARTY OF THE PARTY OF T |                                                               |                |

## 11.3 Nastavení identifikace cizího tepla

Za pomoci této funkce můžete nastavit teplotu, při níž bude identifikováno cizí teplo.

| činnost                                                                                      | indikace/displej                                             | poznámky/upozornění                          |
|----------------------------------------------------------------------------------------------|--------------------------------------------------------------|----------------------------------------------|
| Vyvolejte servisní rovinu.                                                                   |                                                              | Viz "Vyvolání servisní roviny" na straně 29. |
| Otáčejte otočným knoflíkem,<br>dokud se neobjeví indikace<br>"char. data kotle".             | SERVISNÍ ROVINA<br>char. data kotle                          |                                              |
| Stiskněte a uvolněte tlačítko.                                                               | CHAR. DATA KOTLE                                             | Zobrazí se první bod menu "počet<br>kotlů".  |
|                                                                                              | počet kotlů                                                  |                                              |
| Otáčejte otočným knoflíkem,<br>dokud se neobjeví indikace<br>"Identifikace cizího tepla od". | CHAR. DATA KOTLE<br>Identifikace<br>cizího tepla od<br>žádné |                                              |
| Stiskněte tlačítko a držte je stisknuté.                                                     |                                                              | Hodnota (zde: žádné) bliká.                  |
| Otáčejte otočným knoflíkem,<br>dokud se neobjeví<br>požadovaná hodnota.                      | CHAR. DATA KOTLE<br>Identifikace                             |                                              |
| Uvolněte tlačítko, abyste nastavení uložili do paměti.                                       | 10°C                                                         |                                              |
| Stiskněte.                                                                                   |                                                              | Zpět k nadřazené rovině.                     |

#### Příklad:

Při nastavení 10 °C se kotel popř. kotle vypínají, jakmile je skutečná teplota 10 °C nad požadovanou výstupní teplotou.

|                                   | rozsah zadání     | výrobní nastavení | vlastní zadání |
|-----------------------------------|-------------------|-------------------|----------------|
| teplota identifikace cizího tepla | 5 – 20 °C<br>není | žádné             |                |

Změny za účelem technického vylepšení vyhrazeny! Buderus tepelná technika Praha s.r.o., technika@buderus.cz, • http://www.buderus.cz

## 11.4 Volba typu kotle

Za pomoci této funkce můžete rozlišovat mezi různými typy kotlů.

|                                                                                  | inukace/uispiej                                | poznamky/upozorneni                                                                                                    |
|----------------------------------------------------------------------------------|------------------------------------------------|----------------------------------------------------------------------------------------------------|
| Vyvolejte servisní rovinu.                                                       |                                                | Viz "Vyvolání servisní roviny" na straně 29.                                                                                              |
| Otáčejte otočným knoflíkem,<br>dokud se neobjeví indikace<br>"char. data kotle". | SERVISNÍ ROVINA<br>char. data kotle            |                                                                                                    |
| Stiskněte a uvolněte tlačítko.                                                   | CHAR. DATA KOTLE<br>počet kotlů<br>1           | Zobrazí se první bod menu "počet<br>kotlů".                                                                                               |
| Otáčejte otočným knoflíkem,<br>dokud se neobjeví indikace<br>"typ kotle".        | CHAR. DATA KOTLE<br>typ kotle<br>kondenzační   |                                                                                                    |
| Stiskněte tlačítko a držte je stisknuté.                                         |                                                | Typ kotle (zde: kondenzační) bliká.                                                                                                    |
| Otáčejte otočným knoflíkem,<br>dokud se neobjeví<br>požadovaný typ kotle.        | CHAR. DATA KOTLE<br>typ kotle<br>nízkoteplotní | U zařízení s více kotly je<br>třeba zvolit nastavení<br>"Nízká teplota", jakmile je<br>instalován jeden kotel,<br>který není kondenzační. |

Změny za účelem technického vylepšení vyhrazeny!

|                                                        | UPOZORNĚNÍ PRO<br>UŽIVATELE<br>U kotlů se zabudovaným<br>trojcestným ventilem musí<br>být trojcestný ventil<br>odpojen od elektrického<br>napětí, pokud příprava<br>TUV neprobíhá přímo přes<br>topný kotel. |
|--------------------------------------------------------|----------------------------------------------------------------------------------------------------|
| Uvolněte tlačítko, abyste nastavení uložili do paměti. |                                                                                                    |
| Stiskněte.                                             | Zpět k nadřazené rovině.                                                                                                    |

|           | rozsah zadání                | výrobní nastavení | vlastní zadání |
|-----------|------------------------------|-------------------|----------------|
| typ kotle | kondenzační<br>nízkoteplotní | kondenzační       |                |

Změny za účelem technického vylepšení vyhrazeny! Buderus tepelná technika Praha s.r.o., technika@buderus.cz, • http://www.buderus.cz

## 11.5 Omezení výkonu kotle

Tuto funkci můžete využívat pouze tehdy, **je-li počet kotlů roven 1**. Maximální výkon kotle můžete zadat v procentech jmenovitého výkonu.

| činnost                                                                          | indikace/displej                        | poznámky/upozornění                                                       |
|----------------------------------------------------------------------------------|-----------------------------------------|---------------------------------------------------------------------------|
| Vyvolejte servisní rovinu.                                                       |                                         | Viz "Vyvolání servisní roviny" na<br>straně 29.                           |
| Otáčejte otočným knoflíkem,<br>dokud se neobjeví indikace<br>"char. data kotle". | SERVISNÍ ROVINA                         |                                                                           |
|                                                                                  | char. data kotle                        |                                                                           |
| Stiskněte a uvolněte tlačítko.                                                   | CHAR. DATA KOTLE                        | Zobrazí se první bod menu "počet<br>kotlů". Musí se zobrazit jeden kotel. |
|                                                                                  | počet kotlů<br>1                        |                                                                           |
| Otáčejte otočným knoflíkem,<br>dokud se neobjeví indikace<br>"Výkon kotle".      | CHAR. DATA KOTLE<br>Výkon kotle<br>100% |                                                                           |
| Stiskněte tlačítko a držte je stisknuté.                                         |                                         | Hodnota (zde: 100 %) bliká.                                               |
| Otáčejte otočným knoflíkem,<br>dokud se neobjeví<br>požadovaná hodnota.          | CHAR. DATA KOTLE                        |                                                                           |
| Uvolněte tlačítko, abyste nastavení uložili do paměti.                           | Výkon kotle<br>50%                      |                                                                           |
| Stiskněte.                                                                       |                                         | Zpět k nadřazené rovině.                                                  |

|             | rozsah zadání | výrobní nastavení | vlastní zadání |
|-------------|---------------|-------------------|----------------|
| výkon kotle | 50 – 100 %    | 100 %             |                |

Změny za účelem technického vylepšení vyhrazeny!

eny! Buderus tepelná technika Praha s.r.o., technika@buderus.cz, • http://www.buderus.cz

## 11.6 Nastavení maximální teploty kotle

Tato funkce Vám umožní nastavit maximální požadovanou teplotu kotle.

| činnost                                                                                 | indikace/displej                                       | poznámky/upozornění                          |
|-----------------------------------------------------------------------------------------|--------------------------------------------------------|----------------------------------------------|
| Vyvolejte servisní rovinu.                                                              |                                                        | Viz "Vyvolání servisní roviny" na straně 29. |
| Otáčejte otočným knoflíkem,<br>dokud se neobjeví indikace<br>"char. data kotle".        | SERVISNÍ ROVINA<br>char. data kotle                    |                                              |
| Stiskněte a uvolněte tlačítko.                                                          | CHAR. DATA KOTLE                                       | Zobrazí se první bod menu "počet<br>kotlů".  |
|                                                                                         | počet kotlů                                            |                                              |
| Otáčejte otočným knoflíkem,<br>dokud se neobjeví indikace<br>"maximální teplota kotle". | CHAR. DATA KOTLE<br>maximální<br>teplota kotle<br>85°C |                                              |
| Stiskněte tlačítko a držte je stisknuté.                                                |                                                        | Hodnota (zde: 85 °C) bliká.                  |
| Otáčejte otočným knoflíkem,<br>dokud se neobjeví<br>požadovaná teplota.                 | CHAR. DATA KOTLE<br>maximální<br>taplata latia         |                                              |
| Uvolněte tlačítko, abyste nastavení uložili do paměti.                                  | 50°C                                                   |                                              |
| Stiskněte.                                                                              |                                                        | Zpět k nadřazené rovině.                     |

|               | rozsah zadání | výrobní nastavení | vlastní zadání |
|---------------|---------------|-------------------|----------------|
| teplota kotle | 50 – 90 °C    | 85 °C             |                |

Změny za účelem technického vylepšení vyhrazeny! Buderus tepelná technika Praha s.r.o., technika@buderus.cz, • http://www.buderus.cz

## 11.7 Nastavení druhu pořadí spínání

Tuto funkci můžete využívat pouze tehdy, **obnáší-li počet kotlů minimálně 2**. Za pomoci této funkce můžete nastavit druh pořadí spínání.

| činnost                                                                          | indikace/displej        | poznámky/upozornění                             |
|----------------------------------------------------------------------------------|-------------------------|-------------------------------------------------|
| Vyvolejte servisní rovinu.                                                       |                         | Viz "Vyvolání servisní roviny" na<br>straně 29. |
| Otáčejte otočným knoflíkem,<br>dokud se neobjeví indikace<br>"char. data kotle". | SERVISNÍ ROVINA         |                                                 |
|                                                                                  | char. data kotle        |                                                 |
| Stiskněte a uvolněte tlačítko.                                                   | CHAR. DATA KOTLE        | Zobrazí se první bod menu "počet<br>kotlů".     |
|                                                                                  | počet kotlů 2           |                                                 |
| Otáčejte otočným knoflíkem,<br>dokud se neobjeví indikace<br>"Pořadí spínání".   | CHAR. DATA KOTLE        |                                                 |
|                                                                                  | automaticky             |                                                 |
| Stiskněte tlačítko a držte je stisknuté.                                         |                         | Hodnota (zde: automaticky) bliká.               |
| Otáčejte otočným knoflíkem,<br>dokud se neobjeví<br>požadovaná hodnota.          | CHAR. DATA KOTLE        |                                                 |
| Uvolněte tlačítko, abyste nastavení uložili do paměti.                           | Pořadí spínání<br>pevně |                                                 |
| Stiskněte.                                                                       |                         | Zpět k nadřazené rovině.                        |

Na následující straně naleznete přehled pořadí spínání.

|                | rozsah zadání        | výrobní nastavení | vlastní zadání |
|----------------|----------------------|-------------------|----------------|
| pořadí spínání | automaticky<br>pevně | automaticky       |                |

Změny za účelem technického vylepšení vyhrazeny!

### Pořadí spínání

Při nastavení "pevně" kotle spínají v následujícím pořadí:

1 - 2 - 3 - 4

Kotel 1 se zapíná vždy jako první, potom kotel 2 atd.

Při nastavení "automaticky" se v závislosti na datu určuje řídicí kotel.

| 1. den měsíce: | 1 — 2 — 3 — 4 |
|----------------|---------------|
| 2. den měsíce: | 2 — 3 — 4 — 1 |
| 3. den měsíce: | 3 — 4 — 1 — 2 |
| 4. den měsíce: | 4 — 1 — 2 — 3 |
| 5. den měsíce: | 1 - 2 - 3 - 4 |
| atd.           |               |

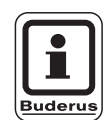

### UPOZORNĚNÍ PRO UŽIVATELE

Pokud jste vybrali jedno z nastavení "průtok UBA", "průtok EMS", "zásobník UBA" nebo "3cest. ventil EMS", je kotel 1 v pořadí kotlů vždy poslední:

| 1. den měsíce: | 2 — 3 — 4 — 1 |
|----------------|---------------|
| 2. den měsíce: | 3 — 4 — 2 — 1 |
| 3. den měsíce: | 4 - 2 - 3 - 1 |
| 4. den měsíce: | 2 - 3 - 4 - 1 |
| atd.           |               |

## 12 Data vytápěcího okruhu

### 12.1 Volba systému vytápění

### Můžete zvolit následující systémy vytápění:

– není

Funkce vytápěcího okruhu není zapotřebí. Všechny následující podbody týkající se "dat vytápěcího okruhu" odpadají.

- otopná tělesa popř. konvektory Topná křivka se vypočítá automaticky podle potřebného zakřivení pro otopná tělesa nebo konvektory.
- podlahový
   Automaticky se vypočítá plošší topná křivka pro nižší dimenzovanou teplotu.
- patní bod
   Teplota výstupní vody z kotle je lineárně závislá na venkovní teplotě. Takto vzniklá topná křivka spojuje jako přímka patní bod s druhým bodem, který je určen dimenzovanou teplotou.
- konstantní

Tento systém vytápění se používá pro regulaci vyhřívání bazénu nebo k předregulaci okruhů vzduchotechniky, kdy se má nezávisle na venkovní teplotě vytápět vždy na stejnou požadovanou výstupní teplotu otopné vody z kotle. Jestliže jste se rozhodli zvolit tento systém, nemůžete pro tento vytápěcí okruh nainstalovat dálkové ovládání.

prostorový regulatór

Požadovaná hodnota výstupní teploty vody z kotle je závislá pouze na naměřené prostorové teplotě. Pro tento účel musí být v místnosti nainstalováno dálkové ovládání.

Je-li v místnosti příliš teplo, systém vytápění se vypne.

Změny za účelem technického vylepšení vyhrazeny!

### Příklad:

Volba systému vytápění "podlaha" pro vytápěcí okruh 2:

| činnost                                                                                                    | indikace/displej                                     | poznámky/upozornění                                                            |
|----------------------------------------------------------------------------------------------------|------------------------------------------------------|--------------------------------------------------------------------------------|
| Vyvolejte servisní rovinu.                                                                                                    |                                                      | Viz "Vyvolání servisní roviny" na straně 29.                                   |
| Otáčejte otočným knoflíkem,<br>dokud se neobjeví indikace<br>"vytápěcí okruh + číslo<br>vytápěcího okruhu"<br>(zde: vytápěcí okruh 2). | SERVISNÍ ROVINA<br>vytápěcí okruh 2                  |                                                                                |
| Stiskněte a uvolněte tlačítko.                                                                                                    | DATA VYT.OKRUHU2<br>systém vytápění<br>otopná tělesa | Zobrazí se první bod menu "systém<br>vytápění" zvoleného vytápěcího<br>okruhu. |
| Stiskněte tlačítko a držte je stisknuté.                                                                                               |                                                      | Hodnota (zde: otopná tělesa) bliká.                                            |
| Otáčejte otočným knoflíkem<br>na příslušný systém vytápění<br>(zde: podlahový).                                                        | DATA VYT.OKRUHU2<br>systém vytápění                  |                                                                                |
| nastavení uložili do paměti.                                                                                                    | podianovy                                            | Zpět k nadřazené rovině.                                                       |

|                 | rozsah zadání                                                                                       | výrobní nastavení | vlastní zadání |
|-----------------|----------------------------------------------------------------------------------------------------|-------------------|----------------|
| systém vytápění | není<br>otopná tělesa<br>konvektory<br>podlahový<br>konstantní<br>patní bod<br>prostorový regulátor | otopná tělesa     |                |

Změny za účelem technického vylepšení vyhrazeny!

## 12.2 Přejmenování vytápěcího okruhu

Místo označení "vytápěcí okruh + číslo vytápěcího okruhu" si z daného seznamu můžete vybrat jiné jméno.

| činnost                                                                                                    | indikace/displej                                       | poznámky/upozornění                                                            |
|----------------------------------------------------------------------------------------------------|--------------------------------------------------------|--------------------------------------------------------------------------------|
| Vyvolejte servisní rovinu.                                                                                                    |                                                        | Viz "Vyvolání servisní roviny" na straně 29.                                   |
| Otáčejte otočným knoflíkem,<br>dokud se neobjeví indikace<br>"vytápěcí okruh + číslo<br>vytápěcího okruhu"<br>(zde: vytápěcí okruh 2).               | SERVISNÍ ROVINA<br>vytápěcí okruh 2                    |                                                                                |
| Stiskněte a uvolněte tlačítko.                                                                                                    | DATA VYT.OKRUHU2<br>systém vytápění<br>otopná tělesa   | Zobrazí se první bod menu "systém<br>vytápění" zvoleného vytápěcího<br>okruhu. |
| Otáčejte otočným knoflíkem,<br>dokud se neobjeví indikace<br>"název vytápěcího okruhu".                                                              | DATA VYT.OKRUHU2<br>název vyt.okruhu<br>vytápěcí okruh |                                                                                |
| Stiskněte tlačítko a držte je stisknuté.                                                                                                    |                                                        | Hodnota (zde: vytápěcí okruh) bliká.                                           |
| Otáčejte otočným knoflíkem,<br>dokud se neobjeví<br>požadovaný název<br>(zde: podlaha).<br>Uvolněte tlačítko, abyste<br>nastavení uložili do paměti. | DATA VYT.OKRUHU2<br>název vyt.okruhu<br>podlaha        |                                                                                |
| Stiskněte.                                                                                                    |                                                        | Zpět k nadřazené rovině.                                                       |

|                         | rozsah zadání                                                                     | výrobní nastavení | vlastní zadání |
|-------------------------|-----------------------------------------------------------------------------------|-------------------|----------------|
| název vytápěcího okruhu | vytápěcí okruh<br>byt<br>podlaha<br>koupelna<br>bazén<br>patro<br>sklep<br>budova | vytápěcí okruh    |                |

Změny za účelem technického vylepšení vyhrazeny!

## 12.3 Nastavení teploty patního bodu

Pomoci nastavení "systém vytápění patní bod" jste teplotou patního bodu a dimenzovanou teplotou určili rovnou topnou křivku.

Teplotou patního bodu stanovíte počátek topné křivky.

poznámky/upozornění činnost indikace/displej Vyvolejte servisní rovinu. Viz "Vyvolání servisní roviny" na straně 29. Otáčejte otočným knoflíkem, dokud se neobjeví indikace SERVISNÍ ROVINA "vytápěcí okruh + číslo vytápěcího okruhu" vytápěcí okruh 2 (zde: vytápěcí okruh 2). Stiskněte a uvolněte tlačítko. Zobrazí se první bod menu "systém vytápění" zvoleného vytápěcího DATA VYT.OKRUHU2 okruhu. systém vytápění Stiskněte tlačítko a držte je Hodnota (zde: otopná tělesa) bliká. otopná tělesa stisknuté. Otáčejte otočným knoflíkem, dokud se neobjeví indikace DATA VYT.OKRUHU2 "patní bod". systém vytápění Uvolněte tlačítko, abyste patní bod nastavení uložili do paměti. Otáčejte otočným knoflíkem, dokud se neobjeví indikace DATA VYT.OKRUHU2 "teplota patního bodu". tepl. pat. bodu Stiskněte tlačítko a držte je Hodnota (zde: 30 °C) bliká. 30°C stisknuté. Otáčejte otočným knoflíkem, dokud se neobjeví DATA VYT.OKRUHU2 požadovaná hodnota (zde: 32 °C). tepl. pat. bodu 32°C Uvolněte tlačítko, abyste nastavení uložili do paměti. Stiskněte. Zpět k nadřazené rovině.

|                      | rozsah zadání | výrobní nastavení | vlastní zadání |
|----------------------|---------------|-------------------|----------------|
| teplota patního bodu | 20 – 80 °C    | 30 °C             |                |

Změny za účelem technického vylepšení vyhrazeny! Buderus tepelná technika Praha s.r.o., technika@buderus.cz, • http://www.buderus.cz

Servisní návod pro regulační přístroje Logamatic 4121, 4122 a 4126 • Vydání 03/2004

Teplota patního bodu platí pro venkovní teplotu 20 °C.

## 12.4 Nastavení dimenzované teploty

Dimenzovaná teplota se musí nastavit minimálně o 10 °C výše než teplota patního bodu. Je-li změněna dimenzovaná teplota, pracuje zařízení s plošší nebo strmější topnou křivkou.

| činnost                                                                                                    | indikace/displej                                     | poznámky/upozornění                                                            |
|----------------------------------------------------------------------------------------------------|------------------------------------------------------|--------------------------------------------------------------------------------|
| Vyvolejte servisní rovinu.                                                                                                    |                                                      | Viz "Vyvolání servisní roviny" na straně 29.                                   |
| Otáčejte otočným knoflíkem,<br>dokud se neobjeví indikace<br>"vytápěcí okruh + číslo<br>vytápěcího okruhu"<br>(zde: vytápěcí okruh 2).                                    | SERVISNÍ ROVINA<br>vytápěcí okruh 2                  |                                                                                |
| Stiskněte a uvolněte tlačítko.                                                                                                    | DATA VYT.OKRUHU2<br>systém vytápění<br>otopná tělesa | Zobrazí se první bod menu "systém<br>vytápění" zvoleného vytápěcího<br>okruhu. |
| Otáčejte otočným knoflíkem,<br>dokud se neobjeví indikace<br>"dimenzovaná teplota".                                                                                       | DATA VYT.OKRUHU2<br>dimenzovaná tepl<br>75°C         |                                                                                |
| Stiskněte tlačítko a držte je stisknuté.                                                                                                    |                                                      | Hodnota (zde: 75 °C) bliká.                                                    |
| Otáčejte otočným knoflíkem<br>a nastavte požadovanou<br>hodnotu, vztaženou na<br>minimální venkovní teplotu.<br>Uvolněte tlačítko, abyste<br>nastavení uložili do paměti. | DATA VYT.OKRUHU2<br>dimenzovaná tepl<br>65°C         |                                                                                |
| Stiskněte.                                                                                                    |                                                      | Zpět k nadřazené rovině.                                                       |

|                     | rozsah zadání | výrobní nastavení                                               | vlastní zadání |
|---------------------|---------------|-----------------------------------------------------------------|----------------|
| dimenzovaná teplota | 30 – 90 °C    | 75 °C<br>u otopných těles<br>45 °C<br>u podlahového<br>vytápění |                |

Změny za účelem technického vylepšení vyhrazeny!

Buderus tepelná technika Praha s.r.o., technika@buderus.cz, • http://www.buderus.cz

## 12.5 Minimální výstupní teplota

Minimální výstupní teplota omezuje topnou křivku na minimální požadovanou hodnotu.

# Tato funkce se nezobrazuje u systému vytápění "konstantní".

Hodnota se smí změnit pouze v případě potřeby.

| činnost                                                                                                    | indikace/displej                                          | poznámky/upozornění                                                                 |
|----------------------------------------------------------------------------------------------------|-----------------------------------------------------------|-------------------------------------------------------------------------------------|
| Vyvolejte servisní rovinu.                                                                                                    |                                                           | Viz "Vyvolání servisní roviny" na straně 29.                                        |
| Otáčejte otočným knoflíkem,<br>dokud se neobjeví "vytápěcí<br>okruh + číslo vytápěcího<br>okruhu"<br>(zde: vytápěcí okruh 2). | SERVISNÍ ROVINA<br>vytápěcí okruh 2                       |                                                                                     |
| Stiskněte a uvolněte tlačítko.                                                                                                | DATA VYT.OKRUHU2<br>systém vytápění<br>otopná tělesa      | Zobrazí se první bod menu "systém<br>vytápění" zvoleného vytápěcího<br>okruhu.      |
| Otáčejte otočným knoflíkem,<br>dokud se neobjeví indikace<br>"minimální výstupní teplota".                                    | DATA VYT.OKRUHU2<br>minimální<br>výstupní teplota<br>5°C  |                                                                                     |
| Stiskněte tlačítko a držte je stisknuté.                                                                                      |                                                           | Hodnota (zde: 5 °C) bliká.                                                          |
| Otáčejte otočným knoflíkem<br>a nastavte požadovanou<br>teplotu.                                                              | DATA VYT.OKRUHU2<br>minimální<br>výstupní teplota<br>10°C | Nastavená hodnota určuje teplotu,<br>pod kterou nesmí výstupní teplota<br>klesnout. |
| Uvolněte tlačítko, abyste nastavení uložili do paměti.                                                                        |                                                           |                                                                                     |
| Stiskněte.                                                                                                    |                                                           | Zpět k nadřazené rovině.                                                            |

|                            | rozsah zadání | výrobní nastavení | vlastní zadání |
|----------------------------|---------------|-------------------|----------------|
| minimální výstupní teplota | 5 – 70 °C     | 5 °C              |                |

Změny za účelem technického vylepšení vyhrazeny! Buderus tepelná technika Praha s.r.o., technika@buderus.cz, • http://www.buderus.cz

### 12.6 Maximální výstupní teplota

Maximální výstupní teplota omezuje topnou křivku na maximální požadovanou hodnotu.

#### Tato funkce se nezobrazuje u systému vytápění "konstantní".

Hodnota se smí změnit pouze v případě potřeby.

| činnost                                                                                                    | indikace/displej                                          | poznámky/upozornění                                                                                 |
|----------------------------------------------------------------------------------------------------|-----------------------------------------------------------|----------------------------------------------------------------------------------------------------|
| Vyvolejte servisní rovinu.                                                                                                    |                                                           | Viz "Vyvolání servisní roviny" na straně 29.                                                        |
| Otáčejte otočným knoflíkem,<br>dokud se neobjeví indikace<br>"vytápěcí okruh + číslo<br>vytápěcího okruhu"<br>(zde: vytápěcí okruh 2). | SERVISNÍ ROVINA<br>vytápěcí okruh 2                       |                                                                                                    |
| Stiskněte a uvolněte tlačítko.                                                                                                    | DATA VYT.OKRUHU2<br>systém vytápění<br>otopná tělesa      | Zobrazí se první bod menu "systém<br>vytápění" zvoleného vytápěcího<br>okruhu.                      |
| Otáčejte otočným knoflíkem,<br>dokud se neobjeví indikace<br>"maximální výstupní teplota".                                             | DATA VYT.OKRUHU2<br>maximální<br>výstupní teplota<br>75°C |                                                                                                    |
| Stiskněte tlačítko a držte je stisknuté.                                                                                               |                                                           | Hodnota (zde: 75 °C) bliká.                                                                         |
| Otáčejte otočným knoflíkem<br>a nastavte požadovanou<br>hodnotu teploty.                                                               | DATA VYT.OKRUHU2<br>maximální<br>výstupní teplota<br>60°C | Nastavená požadovaná teplota<br>určuje hodnotu teploty, kterou nesmí<br>výstupní teplota překročit. |
| Uvolněte tlačítko, abyste nastavení uložili do paměti.                                                                                 |                                                           |                                                                                                    |
| Stiskněte.                                                                                                    |                                                           | Zpět k nadřazené rovině.                                                                            |

|                                                                              | rozsah zadání | výrobní nastavení | vlastní zadání |
|------------------------------------------------------------------------------|---------------|-------------------|----------------|
| maximální výstupní teplota<br>u podlahového vytápění                         | 30 – 60 °C    | 50 °C             |                |
| maximální výstupní teplota<br>u otopných těles, konvektorů a patního<br>bodu | 30 – 90 °C    | 75 °C             |                |

Změny za účelem technického vylepšení vyhrazeny!

Buderus tepelná technika Praha s.r.o., technika@buderus.cz, • http://www.buderus.cz

### 12.7 Volba dálkového ovládání

V tomto bodě menu můžete určit, zda se pro daný vytápěcí okruh bude instalovat dálkové ovládání. Můžete si při tom vybrat z následujících možností:

- dálkové ovládání není
- dálkové ovládání s displejem (MEC 2) "MEC-vyt. okruhů"
- dálkové ovládání bez displeje (BFU nebo BFU/F)

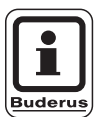

### UPOZORNĚNÍ PRO UŽIVATELE

U systému vytápění "konstantní" nebo při aktivovaném "externím přepínání" (u modulů FM 441 nebo FM 442) nemůže být nainstalováno žádné dálkové ovládání.

U modulů ZM 424, FM 456 a FM 457 není externí přepínání možné.

Instalaci dálkového ovládání nelze provést pro vytápěcí okruh modulů FM 456 a FM 457.

Instalace dálkového ovládání je předpokladem pro následující funkce, které kontrolují teplotu prostoru:

- noční útlum podle prostorové teploty
- maximální vliv prostoru
- automatická adaptace
- optimalizace
- systém vytápění "prostorový regulátor"

### Vysvětlení k "MEC vyt. okruhů"

Pomocí jednotky MEC 2 je možné současně ovládat několik vytápěcích okruhů. Tyto kruhy se shrnují pod názvem "MEC vytápěcí okruhy".

U "MEC vytápěcích okruhů" lze provádět následující funkce:

- přepínání provozních režimů
- přestavení požadované hodnoty
- přepínání léto/zima
- funkce dovolená
- funkce party
- funkce přestávka

Vytápěcí okruhy shrnuté pod názvem "MEC vytápěcí okruhy" mohou být pro speciální nastavení vybrány také jako "jednotlivé vytápěcí okruhy".

Funkce programování časového spínání "PROG" je možná jen pro každý vytápěcí okruh jednotlivě.

# 12 Data vytápěcího okruhu

| činnost                                                                              | indikace/displej                 | poznámky/upozornění                                                                              |
|--------------------------------------------------------------------------------------|----------------------------------|--------------------------------------------------------------------------------------------------|
| Vyvolejte servisní rovinu.                                                           |                                  | Viz "Vyvolání servisní roviny" na straně 29.                                                     |
| Otáčejte otočným knoflíkem,<br>dokud se neobjeví indikace<br>"vytápěcí okruh + číslo | SERVISNÍ ROVINA                  |                                                                                                  |
| vytápěcího okruhu"<br>(zde: vytápěcí okruh 2).                                       | vytápěcí okruh 2                 |                                                                                                  |
| Stiskněte a uvolněte tlačítko.                                                       | DATA VYT.OKRUHU2                 | Zobrazí se první bod menu "systém<br>vytápění" zvoleného vytápěcího<br>okruhu.                   |
|                                                                                      | systém vytápění<br>otopná tělesa |                                                                                                  |
| Otáčejte otočným knoflíkem,<br>dokud se neobjeví indikace<br>"dálkové ovládání".     | DATA VYT.OKRUHU2                 | Tato funkce není možná u vytápěcích<br>okruhů na modulech FM 456<br>a FM 457.                    |
|                                                                                      | dálkové ovládání<br>není         |                                                                                                  |
| Stiskněte tlačítko a držte je stisknuté.                                             |                                  | Hodnota (zde: není) bliká.                                                                       |
| Otáčejte otočným knoflíkem<br>a nastavte hodnotu.                                    | DATA VYT.OKRUHU2                 | Otočte otočný knoflík na<br>"s displejem", jestliže je zvolený<br>vytápěcí okruh přiřazen MEC 2. |
| Uvolněte tlačítko, abyste nastavení uložili do paměti.                               | dálkové ovládání<br>s displejem  |                                                                                                  |
| Stiskněte.                                                                           |                                  | Zpět k nadřazené rovině.                                                                         |
| · · · · · · · · · · · · · · · · · · ·                                                |                                  |                                                                                                  |

|                  | rozsah zadání                       | výrobní nastavení | vlastní zadání |
|------------------|-------------------------------------|-------------------|----------------|
| dálkové ovládání | není<br>bez displeje<br>s displejem | není              |                |

Změny za účelem technického vylepšení vyhrazeny!

eny! Buderus tepelná technika Praha s.r.o., technika@buderus.cz, • http://www.buderus.cz

### 12.8 Maximální vliv prostoru

# Tato funkce se zobrazí pouze tehdy, jestliže bylo zvoleno dálkové ovládání.

Maximální vliv prostoru omezuje vliv prostorové teploty (spínání podle prostorové teploty) na požadovanou hodnotu výstupní teploty. Hodnota udává maximální možné snížení prostorové teploty v místnostech, v nichž není nainstalováno žádné dálkové ovládání.

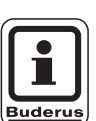

### UPOZORNĚNÍ PRO UŽIVATELE

Nevystavujte obslužnou jednotku MEC 2 a dálkové ovládání BFU působení cizích zdrojů tepla jako jsou lampy, televizní přijímače nebo jiné generátory tepla.

| činnost                                                                                                    | indikace/displej                           | poznámky/upozornění                                                            |
|----------------------------------------------------------------------------------------------------|--------------------------------------------|--------------------------------------------------------------------------------|
| Vyvolejte servisní rovinu.                                                                                                    |                                            | Viz "Vyvolání servisní roviny" na straně 29.                                   |
| Otáčejte otočným knoflíkem,<br>dokud se neobjeví indikace<br>"vytápěcí okruh + číslo<br>vytápěcího okruhu"<br>(zde: vytápěcí okruh 2). | SERVISNÍ ROVINA<br>vytápěcí okruh 2        |                                                                                |
| Stiskněte a uvolněte tlačítko.                                                                                                    | DATA VYT.OKRUHU2                           | Zobrazí se první bod menu "systém<br>vytápění" zvoleného vytápěcího<br>okruhu. |
|                                                                                                    | systém vytápění<br>otopná tělesa           |                                                                                |
| Otáčejte otočným knoflíkem,<br>dokud se neobjeví indikace<br>"maximální vliv prostoru".                                                | DATA VYT.OKRUHU2<br>max. vliv prost.<br>3K |                                                                                |
| Stiskněte tlačítko a držte je stisknuté.                                                                                               |                                            | Hodnota (zde: 3K) bliká.                                                       |
| Otáčejte otočným knoflíkem a nastavte hodnotu.                                                                                         | DATA VYT.OKRUHU2                           | Pomoci otočného knoflíku se nastaví<br>teplotní rozsah.                        |
| Uvolněte tlačítko, abyste nastavení uložili do paměti.                                                                                 | max. vliv prost.<br>5K                     |                                                                                |
| Stiskněte.                                                                                                    |                                            | Zpět k nadřazené rovině.                                                       |

|                         | rozsah zadání | výrobní nastavení | vlastní zadání |
|-------------------------|---------------|-------------------|----------------|
| maximální vliv prostoru | 0 – 10 K      | 3 K               |                |

Změny za účelem technického vylepšení vyhrazeny! Buderus tepelná technika Praha s.r.o., technika@buderus.cz, • http://www.buderus.cz

## 12.9 Volba typu útlumu

V oblasti útlumového nebo nočního provozu si můžete zvolit mezi následujícími funkcemi:

- Při regulaci "podle venkovní teploty" stanovíte mezní hodnotu venkovní teploty.
   Při překročení této hodnoty se vytápěcí okruh vypne.
   Pod mezní teplotou se vytápí na nastavenou požadovanou noční prostorovou teplotu.
- Při regulaci "podle teploty prostoru" určíte požadovanou noční teplotu prostoru. Je-li tato hodnota překročena, vytápěcí okruh se vypne.
   Pod touto mezní hodnotou se vytápí na nastavenou požadovanou noční teplotu prostoru.
   Předpokladem pro uplatnění této funkce je, aby se v prostoru nacházelo dálkové ovládání.
- Při volbě "vypnutý" se v útlumovém provozu zásadně vypíná vytápěcí okruh.
- Při volbě "redukovaný" se v útlumovém provozu vytápí na nastavenou požadovanou noční prostorovou teplotu. Čerpadla vytápěcího okruhu běží dále.

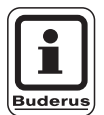

### UPOZORNĚNÍ PRO UŽIVATELE

Jestliže jste v bodě menu "systém vytápění" zvolili "konstantní", můžete si nyní vybrat pouze mezi funkcemi "redukovaný", "podle venkovní teploty" nebo "vypnutý".

 Nastavení vytápěcího systému na "prostorový regulátor" a útlumový provoz "redukovaný" vyvolá tentýž způsob snížení teploty jako při provozu "podle teploty prostoru".

Změny za účelem technického vylepšení vyhrazeny!

| činnost                                                                                                    | indikace/displej                    | poznámky/upozornění                                                            |
|----------------------------------------------------------------------------------------------------|-------------------------------------|--------------------------------------------------------------------------------|
| Vyvolejte servisní rovinu.                                                                                                    |                                     | Viz "Vyvolání servisní roviny" na straně 29.                                   |
| Otáčejte otočným knoflíkem,<br>dokud se neobjeví indikace<br>"vytápěcí okruh + číslo<br>vytápěcího okruhu"<br>(zde: vytápěcí okruh 2). | SERVISNÍ ROVINA<br>vytápěcí okruh 2 |                                                                                |
| Stiskněte a uvolněte tlačítko.                                                                                                    | DATA VYT.OKRUHU2<br>systém vytápění | Zobrazí se první bod menu "systém<br>vytápění" zvoleného vytápěcího<br>okruhu. |
|                                                                                                    | otopná tělesa                       |                                                                                |
| Otáčejte otočným knoflíkem,<br>dokud se neobjeví indikace<br>"typ útlumu".                                                             | DATA VYT.OKRUHU2<br>typ útlumu      |                                                                                |
|                                                                                                    |                                     |                                                                                |
| Stiskněte tlačítko a držte je stisknuté.                                                                                               |                                     | Hodnota (zde: podle venkovní teploty)<br>bliká.                                |
| Otáčejte otočným knoflíkem<br>a nastavte hodnotu.                                                                                      | DATA VYT.OKRUHU2                    | Otočným knoflíkem se nastaví<br>požadovaný typ útlumu.                         |
| Uvolněte tlačítko, abyste nastavení uložili do paměti.                                                                                 | typ útlumu<br>vypnutý               |                                                                                |
| Stiskněte.                                                                                                    |                                     | Zpět k nadřazené rovině.                                                       |

|             | rozsah zadání                                                                   | výrobní nastavení         | vlastní zadání |
|-------------|---------------------------------------------------------------------------------|---------------------------|----------------|
| druh útlumu | vypnutý<br>redukovaný<br>podle teploty<br>prostoru<br>podle venkovní<br>teploty | podle venkovní<br>teploty |                |

Změny za účelem technického vylepšení vyhrazeny! Buderus tepelná technika Praha s.r.o., technika@buderus.cz, • http://www.buderus.cz

## 12.10 Nastavení teploty útlumu podle venkovní teploty

Jesliže nastavíte druh útlumu "podle venkovní teploty", stanovíte venkovní teplotu, při které se bude střídat vytápěcí provoz mezi "vypnutý" a "redukovaný".

| činnost                                                                                                    | indikace/displej                            | poznámky/upozornění                                                            |
|----------------------------------------------------------------------------------------------------|---------------------------------------------|--------------------------------------------------------------------------------|
| Vyvolejte servisní rovinu.                                                                                                    |                                             | Viz "Vyvolání servisní roviny" na<br>straně 29.                                |
| Otáčejte otočným knoflíkem,<br>dokud se neobjeví indikace<br>"vytápěcí okruh + číslo<br>vytápěcího okruhu"<br>(zde: vytápěcí okruh 2). | SERVISNÍ ROVINA<br>vytápěcí okruh 2         |                                                                                |
| Stiskněte a uvolněte tlačítko.                                                                                                    | DATA VYT.OKRUHU2                            | Zobrazí se první bod menu "systém<br>vytápění" zvoleného vytápěcího<br>okruhu. |
|                                                                                                    | systém vytápění<br>otopná tělesa            |                                                                                |
| Otáčejte otočným knoflíkem,<br>dokud se neobjeví indikace<br>"od venkovní teploty".                                                    | DATA VYT.OKRUHU2<br>od venkovní tep.<br>5°C |                                                                                |
| Stiskněte tlačítko a držte je stisknuté.                                                                                               |                                             | Hodnota (zde: 5 °C) bliká.                                                     |
| Otáčejte otočným knoflíkem a nastavte hodnotu.                                                                                         | DATA VYT.OKRUHU2                            | Otočným knoflíkem se nastaví teplota<br>útlumu podle venkovní teploty.         |
| Uvolněte tlačítko, abyste nastavení uložili do paměti.                                                                                 | od venkovní tep.<br>1°C                     |                                                                                |
| Stiskněte.                                                                                                    |                                             | Zpět k nadřazené rovině.                                                       |

|                           | rozsah zadání    | výrobní nastavení | vlastní zadání |
|---------------------------|------------------|-------------------|----------------|
| podle venkovní teploty od | –20 °C do +10 °C | 5 °C              |                |

Změny za účelem technického vylepšení vyhrazeny!

## 12.11 Nastavení útlumu výstupní teploty

Vzhledem k tomu, že u systému vytápění "konstantní" **nemůže být připojeno** žádné dálkové ovládání, můžete pod tímto bodem podmenu zadat hodnotu útlumu pro typy útlumu "redukovaný" a "podle venkovní teploty".

| činnost                                                                                                    | indikace/displej                             | poznámky/upozornění                                                            |
|----------------------------------------------------------------------------------------------------|----------------------------------------------|--------------------------------------------------------------------------------|
| Vyvolejte servisní rovinu.                                                                                                    |                                              | Viz "Vyvolání servisní roviny" na straně 29.                                   |
| dokud se neobjeví indikace<br>"vytápěcí okruh + číslo<br>vytápěcího okruhu"                                                        | SERVISNÍ ROVINA                              |                                                                                |
| (zde: vytápěcí okruh 2).                                                                                                    | Vytapeci okrun 2                             |                                                                                |
| Stiskněte a uvolněte tlačítko.                                                                                                    | DATA VYT.OKRUHU2                             | Zobrazí se první bod menu "systém<br>vytápění" zvoleného vytápěcího<br>okruhu. |
|                                                                                                    | systém vytápění<br>otopná tělesa             |                                                                                |
| Stiskněte tlačítko a držte je stisknuté.                                                                                           |                                              | Hodnota (zde: otopná tělesa) bliká.                                            |
| Otáčejte otočným knoflíkem,<br>dokud se neobjeví indikace<br>"konstantní".                                                         | DATA VYT.OKRUHU2                             |                                                                                |
| Uvolněte tlačítko, abyste nastavení uložili do paměti.                                                                             | systém vytápění<br>konstantní                |                                                                                |
| Otáčejte otočným knoflíkem,<br>dokud se neobjeví indikace<br>"výstup útlum o".                                                     | DATA VYT.OKRUHU2<br>výstup<br>útlum o<br>30K |                                                                                |
| Stiskněte tlačítko a držte je stisknuté.                                                                                           |                                              | Hodnota (zde: 30K) bliká.                                                      |
| <ul> <li>Otáčejte otočným knoflíkem a nastavte hodnotu.</li> <li>Uvolněte tlačítko, abyste nastavení uložili do paměti.</li> </ul> | DATA VYT.OKRUHU2<br>výstup<br>útlum o<br>25K | Pomoci otočného knoflíku nastavíte<br>hodnotu útlumu výstupní teploty.         |
| Stiskněte.                                                                                                    |                                              | Zpět k nadřazené rovině.                                                       |

|                               | rozsah zadání | výrobní nastavení | vlastní zadání |
|-------------------------------|---------------|-------------------|----------------|
| snížení teploty výstupní vody | 0 – 40 K      | 30 K              |                |

Změny za účelem technického vylepšení vyhrazeny! Buderus tepelná technika Praha s.r.o., technika@buderus.cz, • http://www.buderus.cz

## 12.12 Offset teploty prostoru

Tato funkce má smysl pouze tehdy, není-li pro obytný prostor nainstalována žádná obslužná jednotka.

Jestliže se teplota naměřená teploměrem odchyluje od požadované hodnoty, mohou se za použití této funkce tyto hodnoty vyrovnat.

Vyrovnáním se provede paralelní posun topné křivky.

#### Příklad:

| Zobrazená požadovaná teplota prostoru | 22 | °C |
|---------------------------------------|----|----|
| Naměřená skutečná teplota prostoru    | 24 | °C |

Požadovaná hodnota je o 2 °C nižší než naměřená hodnota.

| činnost                                                                                                    | indikace/displej                                      | poznámky/upozornění                                                            |
|----------------------------------------------------------------------------------------------------|-------------------------------------------------------|--------------------------------------------------------------------------------|
| Vyvolejte servisní rovinu.                                                                                                    |                                                       | Viz "Vyvolání servisní roviny" na straně 29.                                   |
| Otáčejte otočným knoflíkem,<br>dokud se neobjeví indikace<br>"vytápěcí okruh + číslo<br>vytápěcího okruhu"<br>(zde: vytápěcí okruh 2). | SERVISNÍ ROVINA<br>vytápěcí okruh 2                   |                                                                                |
| Stiskněte a uvolněte tlačítko.                                                                                                    | DATA VYT.OKRUHU2                                      | Zobrazí se první bod menu "systém<br>vytápění" zvoleného vytápěcího<br>okruhu. |
|                                                                                                    | systém vytápění<br>otopná tělesa                      |                                                                                |
| Otáčejte otočným knoflíkem,<br>dokud se neobjeví indikace<br>"teplota prostoru offset".                                                | DATA VYT.OKRUHU2<br>teplota prostoru<br>offset<br>0°C |                                                                                |
| Stiskněte tlačítko a držte je stisknuté.                                                                                               |                                                       | Hodnota (zde: 0 °C) bliká.                                                     |
| Otáčejte otočným knoflíkem a nastavte hodnotu.                                                                                         | DATA VYT.OKRUHU2<br>teplota prostoru                  | Upravte požadovanou hodnotu<br>teploty prostoru o –2 °C.                       |
| Uvolněte tlačítko, abyste nastavení uložili do paměti.                                                                                 | -2°C                                                  |                                                                                |
| Stiskněte.                                                                                                    |                                                       | Zpět k nadřazené rovině.                                                       |

|        | rozsah zadání  | výrobní nastavení | vlastní zadání |
|--------|----------------|-------------------|----------------|
| offset | –5 °C do +5 °C | 0 °C              |                |

Změny za účelem technického vylepšení vyhrazeny!

ení vyhrazeny! Buderus tepelná technika Praha s.r.o., technika@buderus.cz, • http://www.buderus.cz

### 12.13 Automatická adaptace

Funkce "automatická adaptace" není výrobcem aktivována.

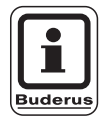

### UPOZORNĚNÍ PRO UŽIVATELE

Jestliže je v místnosti nainstalováno dálkové ovládání s čidlem prostorové teploty, přizpůsobuje se otopná charakteristika automaticky dané budově trvalým monitorováním teploty prostoru a teploty výstupní otopné vody. Předpoklady pro tuto funkci jsou následující:

- reprezentativní prostor s referenční teplotou,
- plně otevřené termostatické ventily v místnosti,
- žádné trvale se měnící působení cizího zdroje tepla.

| činnost                                                                                                    | indikace/displej                                     | poznámky/upozornění                                                            |
|----------------------------------------------------------------------------------------------------|------------------------------------------------------|--------------------------------------------------------------------------------|
| Vyvolejte servisní rovinu.                                                                                                    |                                                      | Viz "Vyvolání servisní roviny" na<br>straně 29.                                |
| Otáčejte otočným knoflíkem,<br>dokud se neobjeví indikace<br>"vytápěcí okruh + číslo<br>vytápěcího okruhu"<br>(zde: vytápěcí okruh 2). | SERVISNÍ ROVINA<br>vytápěcí okruh 2                  |                                                                                |
| Stiskněte a uvolněte tlačítko.                                                                                                    | DATA VYT.OKRUHU2<br>systém vytápění<br>otopná tělesa | Zobrazí se první bod menu "systém<br>vytápění" zvoleného vytápěcího<br>okruhu. |
| Otáčejte otočným knoflíkem,<br>dokud se neobjeví indikace<br>"automatická adaptace".                                                   | DATA VYT.OKRUHU2<br>aut. adaptace<br>ne              |                                                                                |
| Stiskněte tlačítko a držte je stisknuté.                                                                                               |                                                      | Hodnota (zde: ne) bliká.                                                       |
| Otáčejte otočným knoflíkem a nastavte hodnotu.                                                                                         | DATA VYT.OKRUHU2                                     | Otočte otočným knoflíkem na hodnotu<br>"ano".                                  |
| Uvolněte tlačítko, abyste nastavení uložili do paměti.                                                                                 | aut. adaptace ano                                    |                                                                                |
| Stiskněte.                                                                                                    |                                                      | Zpět k nadřazené rovině.                                                       |

|                      | rozsah zadání | výrobní nastavení | vlastní zadání |
|----------------------|---------------|-------------------|----------------|
| automatická adaptace | ano/ne        | ne                |                |

Změny za účelem technického vylepšení vyhrazeny! Buderus tepelná technika Praha s.r.o., technika@buderus.cz, • http://www.buderus.cz

## 12.14 Nastavení optimalizace spínání

Funkce "optimalizace pro" není výrobcem aktivována.

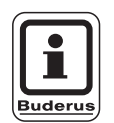

### UPOZORNĚNÍ PRO UŽIVATELE

Pro funkci "optimalizace" musí být nainstalováno dálkové ovládání s čidlem teploty prostoru.

Jsou možné následující varianty:

- Při "zapnutí" se začíná s vytápěním již před vlastním časovým spínacím bodem.
   Regulace vypočítá spínací (startovací) bod tak, aby požadovaná teplota prostoru byla dosažena k předem zadanému spínacímu bodu.
- Při "vypnutí" se, je-li to možné, začne s útlumem před vlastním časovým bodem útlumu, aby se ušetřila energie. Při nepředvídaném, velmi rychlém, ochlazení místnosti se optimalizace vypínání zastaví a až do nastaveného časového bodu útlumu se normálně vytápí.

Při "zapnutí/vypnutí" se používají obě optimalizační varianty. Při volbě "není" se neprovádí žádná optimalizace spínání.

Změny za účelem technického vylepšení vyhrazeny!

| činnost                                                                                                    | indikace/displej                                | poznámky/upozornění                                                                                   |
|----------------------------------------------------------------------------------------------------|-------------------------------------------------|----------------------------------------------------------------------------------------------------|
| Vyvolejte servisní rovinu.                                                                                                    |                                                 | Viz "Vyvolání servisní roviny" na straně 29.                                                          |
| Otáčejte otočným knoflíkem,<br>dokud se neobjeví indikace<br>"vytápěcí okruh + číslo<br>vytápěcího okruhu"<br>(zde: vytápěcí okruh 2). | SERVISNÍ ROVINA<br>vytápěcí okruh 2             |                                                                                                    |
| Stiskněte a uvolněte tlačítko.                                                                                                    | DATA VYT.OKRUHU2                                | Zobrazí se první bod menu "systém<br>vytápění" zvoleného vytápěcího<br>okruhu.                        |
|                                                                                                    | otopná tělesa                                   |                                                                                                    |
| Otáčejte otočným knoflíkem,<br>dokud se neobjeví indikace<br>"Optimalizace pro".                                                       | DATA VYT.OKRUHU2<br>Optimalizace<br>pro<br>není |                                                                                                    |
| Stiskněte tlačítko a držte je stisknuté.                                                                                               |                                                 | Hodnota (zde: není) bliká.                                                                            |
| Otáčejte otočným knoflíkem<br>a nastavte hodnotu.                                                                                      | DATA VYT.OKRUHU2<br>Optimalizace                | Otáčejte otočným knoflíkem, dokud<br>se neobjeví požadovaná<br>optimalizační varianta (zde: vypnutí). |
| Uvolněte tlačítko, abyste nastavení uložili do paměti.                                                                                 | vypnutí                                         |                                                                                                    |
| Stiskněte.                                                                                                    |                                                 | Zpět k nadřazené rovině.                                                                              |

|              | rozsah zadání                                 | výrobní nastavení | vlastní zadání |
|--------------|-----------------------------------------------|-------------------|----------------|
| optimalizace | není<br>zapnutí<br>vypnutí<br>zapnutí/vypnutí | není              |                |

Změny za účelem technického vylepšení vyhrazeny! Buderus tepelná technika Praha s.r.o., technika@buderus.cz, • http://www.buderus.cz

## 12.15 Nastavení vypínacího času optimalizace

### Jestliže jste zvolili funkci "vypnutí" nebo

"zapnutí/vypnutí", můžete určit, od jakého časového intervalu se má začít s útlumem. Toto nastavení měňte pouze v případě potřeby.

| činnost                                                                                   | indikace/displej                                           | poznámky/upozornění                                                                                                    |
|-------------------------------------------------------------------------------------------|------------------------------------------------------------|----------------------------------------------------------------------------------------------------|
| Vyvolejte servisní rovinu.                                                                |                                                            | Viz "Vyvolání servisní roviny" na straně 29.                                                                                                    |
| Otáčejte otočným knoflíkem,<br>dokud se neobjeví indikace<br>"vytápěcí okruh + číslo      | SERVISNÍ ROVINA                                            |                                                                                                    |
| (zde: vytápěcí okruh 2).                                                                  | vytápěcí okruh 2                                           |                                                                                                    |
| Stiskněte a uvolněte tlačítko.                                                            | DATA VYT.OKRUHU2                                           | Zobrazí se první bod menu "systém<br>vytápění" zvoleného vytápěcího<br>okruhu.                                                                        |
|                                                                                           | otopná tělesa                                              |                                                                                                    |
| Otáčejte otočným knoflíkem,<br>dokud se neobjeví indikace<br>"Optimalizace pro".          | DATA VYT.OKRUHU2<br>Optimalizace<br>pro<br>není            |                                                                                                    |
| Stiskněte tlačítko a držte je stisknuté.                                                  |                                                            | Hodnota (zde: není) bliká.                                                                                                    |
| Otáčejte otočným knoflíkem<br>a nastavte hodnotu.                                         | DATA VYT.OKRUHU2<br>Optimalizace<br>pro<br>zapnutí/vypnutí | Otáčejte otočným knoflíkem, dokud<br>se neobjeví požadovaná<br>optimalizační varianta:<br>"vypnutí" nebo "zapnutí/vypnutí"<br>(zde: zapnutí/vypnutí). |
| Uvolněte tlačítko, abyste nastavení uložili do paměti.                                    |                                                            |                                                                                                    |
| Otáčejte otočným knoflíkem,<br>dokud se neobjeví indikace<br>"vypínací čas optimalizace". | DATA VYT.OKRUHU2<br>vypínací<br>čas optimalizace<br>60min. |                                                                                                    |
| Stiskněte tlačítko a držte je stisknuté.                                                  |                                                            | Hodnota (zde: 60min.) bliká.                                                                                                    |

Změny za účelem technického vylepšení vyhrazeny!

## Data vytápěcího okruhu

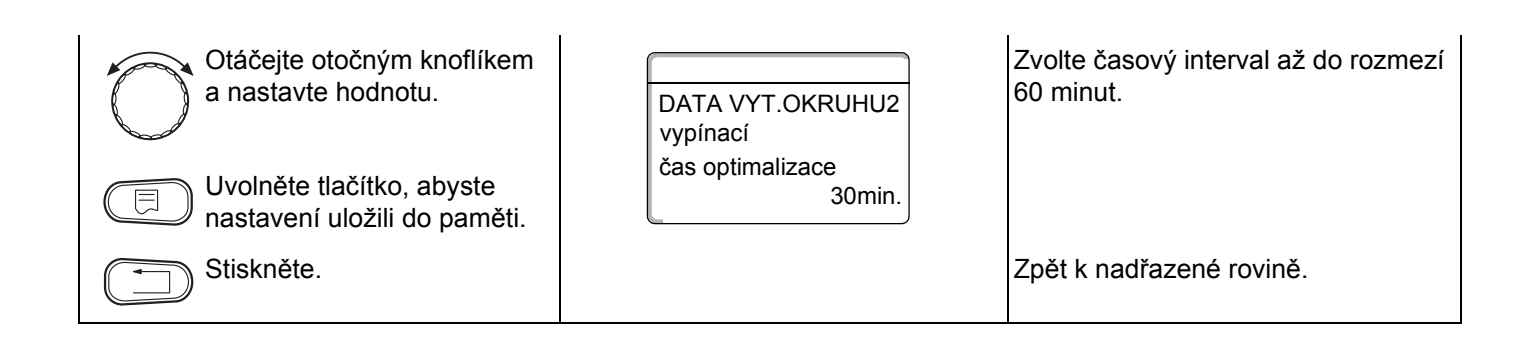

|                           | rozsah zadání | výrobní nastavení | vlastní zadání |
|---------------------------|---------------|-------------------|----------------|
| vypínací čas optimalizace | 10 – 60 minut | 60 minut          |                |

Změny za účelem technického vylepšení vyhrazeny! Buderus tepelná technika Praha s.r.o., technika@buderus.cz, • http://www.buderus.cz

## 12.16 Nastavení teploty protimrazové ochrany

Teplotu protimrazové ochrany měňte jen v ojedinělých případech.

Jakmile je dosaženo zadané meze venkovní teploty, automaticky se zapne oběhové čerpadlo.

| činnost                                                                                                    | indikace/displej                                     | poznámky/upozornění                                                            |
|----------------------------------------------------------------------------------------------------|------------------------------------------------------|--------------------------------------------------------------------------------|
| Vyvolejte servisní rovinu.                                                                                                    |                                                      | Viz "Vyvolání servisní roviny" na<br>straně 29.                                |
| Otáčejte otočným knoflíkem,<br>dokud se neobjeví indikace<br>"vytápěcí okruh + číslo<br>vytápěcího okruhu"<br>(zde: vytápěcí okruh 2). | SERVISNÍ ROVINA<br>vytápěcí okruh 2                  |                                                                                |
| Stiskněte a uvolněte tlačítko.                                                                                                    | DATA VYT.OKRUHU2<br>systém vytápění<br>otopná tělesa | Zobrazí se první bod menu "systém<br>vytápění" zvoleného vytápěcího<br>okruhu. |
| Otáčejte otočným knoflíkem,<br>dokud se neobjeví indikace<br>"protimrazová ochrana od".                                                | DATA VYT.OKRUHU2<br>protimraz. o. od<br>1°C          |                                                                                |
| Stiskněte tlačítko a držte je stisknuté.                                                                                               |                                                      | Hodnota (zde: 1 °C) bliká.                                                     |
| Otáčejte otočným knoflíkem a nastavte hodnotu.                                                                                         | DATA VYT.OKRUHU2                                     | Změňte teplotu protimrazové ochrany<br>na –2 °C.                               |
| Uvolněte tlačítko, abyste nastavení uložili do paměti.                                                                                 | protimraz. o. od<br>-2°C                             |                                                                                |
| Stiskněte.                                                                                                    |                                                      | Zpět k nadřazené rovině.                                                       |

|                      | rozsah zadání   | výrobní nastavení | vlastní zadání |
|----------------------|-----------------|-------------------|----------------|
| protimrazová ochrana | –20 °C do +1 °C | +1 °C             |                |

Změny za účelem technického vylepšení vyhrazeny!
## 12.17 Nastavení přednosti teplé užitkové vody

Pokud aktivujete funkci "Přednost teplé vody", budou během fáze přípravy teplé vody cirkulační čerpadla všech otopných okruhů vypnutá.

U směšovaných vytápěcích okruhů se směšovač přestaví ve směru "směšovač se zavírá" (méně tepla).

Tento proces se týká všech vytápěcích okruhů, jejichž regulační přístroje jsou propojeny přes sběrnici ECOCAN-Bus.

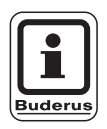

#### UPOZORNĚNÍ PRO UŽIVATELE

Tato funkce není možná, pokud jste v nabídce "Data teplé vody" (strana 85) zvolili nastavení "zásobník UBA", "průtok UBA", "3cest. ventil EMS" nebo "průtok EMS".

| činnost                                                                                                    | indikace/displej                            | poznámky/upozornění                                                            |
|----------------------------------------------------------------------------------------------------|---------------------------------------------|--------------------------------------------------------------------------------|
| Vyvolejte servisní rovinu.                                                                                                    |                                             | Viz "Vyvolání servisní roviny" na straně 29.                                   |
| Otáčejte otočným knoflíkem,<br>dokud se neobjeví indikace<br>"vytápěcí okruh + číslo<br>vytápěcího okruhu"<br>(zde: vytápěcí okruh 2). | SERVISNÍ ROVINA<br>vytápěcí okruh 2         |                                                                                |
| Stiskněte a uvolněte tlačítko.                                                                                                    | DATA VYT.OKRUHU2                            | Zobrazí se první bod menu "systém<br>vytápění" zvoleného vytápěcího<br>okruhu. |
|                                                                                                    | systém vytápění<br>otopná tělesa            |                                                                                |
| Otáčejte otočným knoflíkem,<br>dokud se neobjeví indikace<br>"přednost teplé vody".                                                    | DATA VYT.OKRUHU2<br>předn.teplé vody<br>ano |                                                                                |
| Stiskněte tlačítko a držte je stisknuté.                                                                                               |                                             | Hodnota (zde: ano) bliká.                                                      |
| Otáčejte otočným knoflíkem a nastavte hodnotu.                                                                                         | DATA VYT.OKRUHU2                            | Otáčejte otočným knoflíkem, dokud<br>se neobjeví indikace "ne".                |
| Uvolněte tlačítko, abyste nastavení uložili do paměti.                                                                                 | předn.teplé vody ne                         |                                                                                |
| Stiskněte.                                                                                                    |                                             | Zpět k nadřazené rovině.                                                       |

|                     | rozsah zadání | výrobní nastavení | vlastní zadání |
|---------------------|---------------|-------------------|----------------|
| přednost teplé vody | ano/ne        | ano               |                |

Změny za účelem technického vylepšení vyhrazeny! Buderus tepelná technika Praha s.r.o., technika@buderus.cz, • http://www.buderus.cz

## 12.18 Zadání regulačního členu vytápěcího okruhu

Výběrem funkce "regulační člen" můžete určit, zda je, či není k dispozici regulační člen vytápěcího okruhu (směšovač).

Když je nainstalovaný vytápěcí okruh vybaven regulačním členem (směšovačem), je tento regulační člen řízen regulačním přístrojem.

Když není k dispozici regulační člen vytápěcího okruhu, reguluje se vytápěcí okruh změnou teploty výstupní vody z kotle.

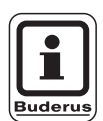

#### **UPOZORNĚNÍ PRO UŽIVATELE**

Tato funkce není možná, pokud jste v nabídce "Data teplé vody" (strana 85) zvolili nastavení "zásobník 4000".

1

| činnost                                                                                                    | indikace/displej                          | poznámky/upozornění                                                            |
|----------------------------------------------------------------------------------------------------|-------------------------------------------|--------------------------------------------------------------------------------|
| Vyvolejte servisní rovinu.                                                                                                    |                                           | Viz "Vyvolání servisní roviny" na straně 29.                                   |
| Otáčejte otočným knoflíkem,<br>dokud se neobjeví indikace<br>"vytápěcí okruh + číslo<br>vytápěcího okruhu"<br>(zde: vytápěcí okruh 2). | SERVISNÍ ROVINA<br>vytápěcí okruh 2       |                                                                                |
| Stiskněte a uvolněte tlačítko.                                                                                                    | DATA VYT.OKRUHU2                          | Zobrazí se první bod menu "systém<br>vytápění" zvoleného vytápěcího<br>okruhu. |
|                                                                                                    | systém vytápění<br>otopná tělesa          |                                                                                |
| Otáčejte otočným knoflíkem,<br>dokud se neobjeví indikace<br>"regulační člen".                                                         | DATA VYT.OKRUHU2<br>regulační člen<br>ano |                                                                                |
| Stiskněte tlačítko a držte je stisknuté.                                                                                               |                                           | Hodnota (zde: ano) bliká.                                                      |
| Otáčejte otočným knoflíkem a nastavte hodnotu.                                                                                         | DATA VYT.OKRUHU2                          | Otáčejte otočným knoflíkem, dokud se neobjeví indikace "ne".                   |
| Uvolněte tlačítko, abyste nastavení uložili do paměti.                                                                                 | regulační člen<br>ne                      |                                                                                |
| Stiskněte.                                                                                                    |                                           | Zpět k nadřazené rovině.                                                       |

|                | rozsah zadání | výrobní nastavení | vlastní zadání |
|----------------|---------------|-------------------|----------------|
| regulační člen | ano/ne        | ano               |                |

Změny za účelem technického vylepšení vyhrazeny!

## 12.19 Zadání doby chodu regulačního členu

Zde můžete nastavit dobu chodu regulačního členu, který je k dispozici. Zpravidla mají regulační členy dobu chodu 120 s.

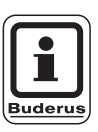

#### UPOZORNĚNÍ PRO UŽIVATELE

Jestliže zpozorujete neustálé kmitání směšovače, můžete snížením jeho doby chodu zpomalit regulační charakteristiku. Stálé kmitání směšovače ustane.

| činnost                                                                                                    | indikace/displej                                            | poznámky/upozornění                                                            |
|----------------------------------------------------------------------------------------------------|-------------------------------------------------------------|--------------------------------------------------------------------------------|
| Vyvolejte servisní rovinu.                                                                                                    |                                                             | Viz "Vyvolání servisní roviny" na straně 29.                                   |
| Otáčejte otočným knoflíkem,<br>dokud se neobjeví indikace<br>"vytápěcí okruh + číslo<br>vytápěcího okruhu"<br>(zde: vytápěcí okruh 2). | SERVISNÍ ROVINA<br>vytápěcí okruh 2                         |                                                                                |
| Stiskněte a uvolněte tlačítko.                                                                                                    | DATA VYT.OKRUHU2                                            | Zobrazí se první bod menu "systém<br>vytápění" zvoleného vytápěcího<br>okruhu. |
|                                                                                                    | systém vytápění<br>otopná tělesa                            |                                                                                |
| Otáčejte otočným knoflíkem,<br>dokud se neobjeví indikace<br>"regulační člen doba chodu".                                              | DATA VYT.OKRUHU2<br>regulační člen<br>doba chodu<br>120 sec |                                                                                |
| Stiskněte tlačítko a držte je stisknuté.                                                                                               |                                                             | Hodnota (zde: 120sec) bliká.                                                   |
| Otáčejte otočným knoflíkem<br>a nastavte hodnotu.                                                                                      | DATA VYT.OKRUHU2<br>regulační člen                          | Otáčejte otočným knoflíkem, dokud se neobjeví požadovaná hodnota (zde: 90sec). |
| Uvolněte tlačítko, abyste nastavení uložili do paměti.                                                                                 | 90sec                                                       |                                                                                |
| Stiskněte.                                                                                                    |                                                             | Zpět k nadřazené rovině.                                                       |

|                              | rozsah zadání   | výrobní nastavení | vlastní zadání |
|------------------------------|-----------------|-------------------|----------------|
| doba chodu regulačního členu | 10 – 600 sekund | 120 sekund        |                |

Změny za účelem technického vylepšení vyhrazeny!

Buderus tepelná technika Praha s.r.o., technika@buderus.cz, • http://www.buderus.cz

## 12.20 Zvýšení teploty kotle

Jestliže je vytápěcí okruh regulován regulačním členem, měla by být od kotle vyžadována vyšší požadovaná teplota vody, než potřebná požadovaná teplota vytápěcího okruhu.

Hodnota "zvýšení teploty kotle" odpovídá teplotnímu rozdílu vzniklému odečtením požadované výstupní teploty vody z kotle a požadované teploty vytápěcího okruhu.

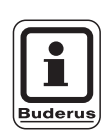

#### UPOZORNĚNÍ PRO UŽIVATELE

Pokud je to možné, nastavte u modulujících nástěnných kotlu tuto hodnotu na "0 °C", u ostatních kotlů vyšší. Pak bude smešovač stále najetý (teplejší) a teplota výstupu bude regulována pomocí hořáku.

U nástěnných kotlů bez vnitřního kotlového čerpadla a bez termohydraulického rozdělovače musíte nastavit hodnotu "0 °C".

| činnost                                                                                                    | indikace/displej                                     | poznámky/upozornění                                                                  |
|----------------------------------------------------------------------------------------------------|------------------------------------------------------|--------------------------------------------------------------------------------------|
| Vyvolejte servisní rovinu.                                                                                                    |                                                      | Viz "Vyvolání servisní roviny" na<br>straně 29.                                      |
| Otáčejte otočným knoflíkem,<br>dokud se neobjeví indikace<br>"vytápěcí okruh + číslo<br>vytápěcího okruhu"<br>(zde: vytápěcí okruh 2). | SERVISNÍ ROVINA<br>vytápěcí okruh 2                  |                                                                                      |
| Stiskněte a uvolněte tlačítko.                                                                                                    | DATA VYT.OKRUHU2<br>systém vytápění<br>otopná tělesa | Zobrazí se první bod menu "systém<br>vytápění" zvoleného vytápěcího<br>okruhu.       |
| Otáčejte otočným knoflíkem,<br>dokud se neobjeví indikace<br>"zvýšení teploty kotle".                                                  | DATA VYT.OKRUHU2<br>zvýšení t. kotle<br>5°C          |                                                                                      |
| Stiskněte tlačítko a držte je stisknuté.                                                                                               |                                                      | Hodnota (zde: 5 °C) bliká.                                                           |
| Otáčejte otočným knoflíkem a nastavte hodnotu.                                                                                         | DATA VYT.OKRUHU2                                     | Otáčejte otočným knoflíkem, dokud<br>se nezobrazí požadovaná hodnota,<br>zde: 10 °C. |
| Uvolněte tlačítko, abyste nastavení uložili do paměti.                                                                                 | zvýšení t. kotle<br>10°C                             |                                                                                      |
| Stiskněte.                                                                                                    |                                                      | Zpět k nadřazené rovině.                                                             |

|                                    | zadání |
|------------------------------------|--------|
| zvýšení teploty kotle0 – 20 °C5 °C |        |

Změny za účelem technického vylepšení vyhrazeny! Buderus tepelná technika Praha s.r.o., technika@buderus.cz, • http://www.buderus.cz

## 12.21 Sušení mazaniny podlahy

Je-li vytápěcí zařízení vybaveno podlahovým vytápěním, můžete pomocí této regulace zadat program sušení mazaniny podlahy.

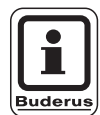

## UPOZORNĚNÍ PRO UŽIVATELE

Jako systém vytápění musí být nastaveno připojení "podlahový".

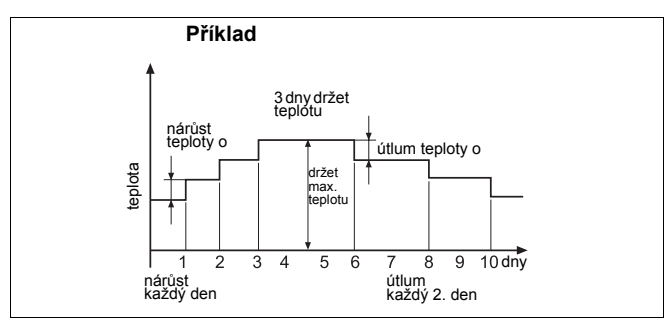

Obr. 17 Sušení podlahy

| činnost                                                                                                    | indikace/displej                                 | poznámky/upozornění                                                            |
|----------------------------------------------------------------------------------------------------|--------------------------------------------------|--------------------------------------------------------------------------------|
| Vyvolejte servisní rovinu.                                                                                                    |                                                  | Viz "Vyvolání servisní roviny" na straně 29.                                   |
| Otáčejte otočným knoflíkem,<br>dokud se neobjeví indikace<br>"vytápěcí okruh + číslo<br>vytápěcího okruhu"<br>(zde: vytápěcí okruh 2). | SERVISNÍ ROVINA<br>vytápěcí okruh 2              |                                                                                |
| Stiskněte a uvolněte tlačítko.                                                                                                    | DATA VYT.OKRUHU2<br>systém vytápění<br>podlahový | Zobrazí se první bod menu "systém<br>vytápění" zvoleného vytápěcího<br>okruhu. |
| Otáčejte otočným knoflíkem,<br>dokud se neobjeví indikace<br>"sušení podlahy".                                                         | DATA VYT.OKRUHU2<br>sušení podlahy<br>ne         |                                                                                |
| Stiskněte tlačítko a držte je stisknuté.                                                                                               |                                                  | Hodnota (zde: ne) bliká.                                                       |
| Otáčejte otočným knoflíkem a nastavte hodnotu.                                                                                         | DATA VYT.OKRUHU2                                 | Otáčejte otočným knoflíkem, dokud<br>se neobjeví indikace "ano".               |
| Uvolněte tlačítko, abyste nastavení uložili do paměti.                                                                                 | sušení podlahy ano                               |                                                                                |

Použitím bodů menu na následujících stranách, můžete nastavit teploty a další zadání pro interval sušení. Jakmile je sušicí proces ukončen, přestaví se nastavení automaticky na "ne".

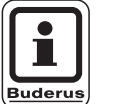

#### UPOZORNĚNÍ PRO UŽIVATELE

Sušení podlahy je funkční pouze u směšovaných otopných okruhů.

|                | rozsah zadání | výrobní nastavení | vlastní zadání |
|----------------|---------------|-------------------|----------------|
| sušení podlahy | ano/ne        | ne                |                |

#### Nastavení nárůstu teploty

Zde můžete nastavit, v jakém rozmezí se má zvyšovat teplota pro sušení podlahy.

Teplota začíná narůstat při 20 °C.

| činnost                                                                                              | indikace/displej                                              | poznámky/upozornění                         |
|----------------------------------------------------------------------------------------------------|---------------------------------------------------------------|---------------------------------------------|
| Otáčejte otočným knoflíkem,<br>dokud se neobjeví indikace<br>"sušení podlahy + nárůst<br>teploty o". | DATA VYT.OKRUHU2<br>sušení podlahy<br>nárůst teploty o<br>5K  |                                             |
| Stiskněte tlačítko a držte je stisknuté.                                                             |                                                               | Hodnota (zde: 5K) bliká.                    |
| Otáčejte otočným knoflíkem<br>a nastavte hodnotu.                                                    | DATA VYT.OKRUHU2<br>sušení podlahy<br>nárůst teploty o<br>10K | Nastavte požadovanou hodnotu<br>(zde: 10K). |
| nastavení uložili do paměti.                                                                         |                                                               |                                             |

|                  | rozsah zadání | výrobní nastavení | vlastní zadání |
|------------------|---------------|-------------------|----------------|
| nárůst teploty o | 1 – 10 K      | 5 K               |                |

Změny za účelem technického vylepšení vyhrazeny!

#### Nastavení doby natápění

Nastavením parametru "nárůst" určíte v jakém denním cyklu má začít narůstat teplota pro sušení podlahy.

| činnost                                                                                 | indikace/displej                                          | poznámky/upozornění                                  |
|-----------------------------------------------------------------------------------------|-----------------------------------------------------------|------------------------------------------------------|
| Otáčejte otočným knoflíkem,<br>dokud se neobjeví indikace<br>"sušení podlahy + nárůst". | DATA VYT.OKRUHU2<br>sušení podlahy<br>nárůst<br>každý den |                                                      |
| Stiskněte tlačítko a držte je stisknuté.                                                |                                                           | Hodnota (zde: každý den) bliká.                      |
| Otáčejte otočným knoflíkem<br>a nastavte hodnotu.                                       | DATA VYT.OKRUHU2<br>sušení podlahy                        | Nastavte požadovanou hodnotu<br>(zde: každý 5. den). |
| Uvolněte tlačítko, abyste nastavení uložili do paměti.                                  | každý 5. den                                              |                                                      |

|                       | rozsah zadání | výrobní nastavení | vlastní zadání |
|-----------------------|---------------|-------------------|----------------|
| nárůst v denním cyklu | 1 – 5 dní     | každý den         |                |

Změny za účelem technického vylepšení vyhrazeny! Buderus tepelná technika Praha s.r.o., technika@buderus.cz, • http://www.buderus.cz

### Nastavení maximální teploty

Zde můžete nastavit maximální teplotu k sušení mazaniny podlahy.

| činnost                                                                                          | indikace/displej                                           | poznámky/upozornění                           |
|--------------------------------------------------------------------------------------------------|------------------------------------------------------------|-----------------------------------------------|
| Otáčejte otočným knoflíkem,<br>dokud se neobjeví indikace<br>"sušení podlahy + max.<br>teplota". | DATA VYT.OKRUHU2<br>sušení podlahy<br>max. teplota<br>45°C |                                               |
| Stiskněte tlačítko a držte je stisknuté.                                                         |                                                            | Hodnota (zde: 45 °C) bliká.                   |
| Otáčejte otočným knoflíkem a nastavte hodnotu.                                                   | DATA VYT.OKRUHU2<br>sušení podlahy                         | Nastavte požadovanou hodnotu<br>(zde: 25 °C). |
| Uvolněte tlačítko, abyste nastavení uložili do paměti.                                           | max. teplota 25°C                                          |                                               |

|                   | rozsah zadání | výrobní nastavení | vlastní zadání |
|-------------------|---------------|-------------------|----------------|
| maximální teplota | 25 – 60 °C    | 45 °C             |                |

Změny za účelem technického vylepšení vyhrazeny!

#### Nastavení doby držení max. teploty

Pomoci této funkce můžete nastavit interval, během něhož se bude udržovat maximální teplota při sušení mazaniny podlahy.

| činnost                                                                                                | indikace/displej                                                | poznámky/upozornění                            |
|----------------------------------------------------------------------------------------------------|-----------------------------------------------------------------|------------------------------------------------|
| Otáčejte otočným knoflíkem,<br>dokud se neobjeví indikace<br>"sušení podlahy + držet max.<br>teplotu". | DATA VYT.OKRUHU2<br>sušení podlahy<br>držet max. tepl.<br>4 dny |                                                |
| Stiskněte tlačítko a držte je stisknuté.                                                               |                                                                 | Hodnota (zde: 4 dny) bliká.                    |
| Otáčejte otočným knoflíkem<br>a nastavte hodnotu.                                                      | DATA VYT.OKRUHU2<br>sušení podlahy<br>držet max. tepl.          | Nastavte požadovanou hodnotu<br>(zde: 20 dní). |
| nastavení uložili do paměti.                                                                           | 20 dny                                                          |                                                |

|                          | rozsah zadání | výrobní nastavení | vlastní zadání |
|--------------------------|---------------|-------------------|----------------|
| držení maximální teploty | 0 – 20 dní    | 4 dny             |                |

Změny za účelem technického vylepšení vyhrazeny! Buderus tepelná technika Praha s.r.o., technika@buderus.cz, • http://www.buderus.cz

#### Nastavení snižování teploty

Zde můžete nastavit, v jakých stupních se má snižovat teplota při sušení mazaniny podlahy.

Snižování teploty končí při 20 °C.

| činnost                                                                                                    | indikace/displej                                              | poznámky/upozornění                         |
|----------------------------------------------------------------------------------------------------|---------------------------------------------------------------|---------------------------------------------|
| Otáčejte otočným knoflíkem,<br>dokud se neobjeví indikace<br>"sušení podlahy + snižování<br>teploty o".       | DATA VYT.OKRUHU2<br>sušení podlahy<br>snižování tep. o<br>5K  |                                             |
| Stiskněte tlačítko a držte je stisknuté.                                                                      |                                                               | Hodnota (zde: 5K) bliká.                    |
| Otáčejte otočným knoflíkem<br>a nastavte hodnotu.<br>Uvolněte tlačítko, abyste<br>nastavení uložili do paměti | DATA VYT.OKRUHU2<br>sušení podlahy<br>snižování tep. o<br>10K | Nastavte požadovanou hodnotu<br>(zde: 10K). |

|                     | rozsah zadání | výrobní nastavení | vlastní zadání |
|---------------------|---------------|-------------------|----------------|
| snižování teploty o | 1 – 10 K      | 5 K               |                |

Změny za účelem technického vylepšení vyhrazeny!

y! Buderus tepelná technika Praha s.r.o., technika@buderus.cz, • http://www.buderus.cz

#### Nastavení doby snižování teploty

Nastavením parametru "útlum" stanovíte, v jakém denním cyklu se má začít s útlumem teploty při sušení mazaniny podlahy.

| indikace/displej                                         | poznámky/upozornění                                |
|----------------------------------------------------------|----------------------------------------------------|
| DATA VYT.OKRUHU2<br>sušení podlahy<br>útlum<br>každý den |                                                    |
|                                                          | Hodnota (zde: každý den) bliká.                    |
| DATA VYT.OKRUHU2<br>sušení podlahy<br>útlum              | Nastavte požadovanou hodnotu,<br>zde: každý 5. den |
| každý 5. den                                             | Zpět k nadřazené rovině.                           |
|                                                          | indikace/displej                                   |

|                      | rozsah zadání      | výrobní nastavení | vlastní zadání |
|----------------------|--------------------|-------------------|----------------|
| útlum v denním cyklu | žádný<br>1 – 5 dní | každý den         |                |

Změny za účelem technického vylepšení vyhrazeny! Bude

## 13 Data teplé vody

Menu "teplá voda" se zobrazí pouze tehdy, je-li v regulačním přístroji zasunut modul s funkcí TUV.

## 13.1 Volba zásobníku TUV

Zde můžete zvolit druh hydraulického připojení zásobníku TUV.

| činnost                                                                     | indikace/displej                               | poznámky/upozornění                                                                                                    |
|-----------------------------------------------------------------------------|------------------------------------------------|----------------------------------------------------------------------------------------------------|
| Vyvolejte servisní rovinu.                                                  |                                                | Viz "Vyvolání servisní roviny" na<br>straně 29.                                                                                                    |
| Otáčejte otočným knoflíkem,<br>dokud se nezobrazí indikace<br>"teplá voda". | SERVISNÍ ROVINA<br>teplá voda                  | Zobrazí se první bod menu "teplá<br>voda".                                                                                                    |
| Stiskněte a uvolněte tlačítko.                                              | DATA TEPLÉ VODY<br>teplá voda<br>zásobník 4000 | Zobrazí se první bod nabídky,<br>"zásobník 4000".<br>Zvolte toto nastavení, pokud jsou<br>k přístroji Logamatic 4000 připojeny<br>čidlo teplé vody a nabíjecí čerpadlo<br>zásobníku. |
| Stiskněte tlačítko a držte je stisknuté.                                    |                                                | Hodnota (zde: zásobník 4000) bliká.                                                                                                    |
| Otáčejte otočným knoflíkem.                                                 | DATA TEPLÉ VODY<br>teplá voda<br>UBA-zásobník  | Nastavte požadovaný zásobník, zde:<br>UBA-zásobník.                                                                                                    |
| <ul> <li>nastavení uložili do paměti.</li> <li>Stiskněte.</li> </ul>        |                                                | Zpět k nadřazené k rovině.                                                                                                    |

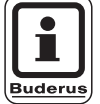

### UPOZORNĚNÍ PRO UŽIVATELE

Podle konkrétního typu kotle nebudou zobrazena nastavení s UBA, popř. s EMS. Nastavení budou interně prověřena, zda jsou přijatelná a popř. budou přizpůsobena.

|                              | rozsah zadání                                                                                                    | výrobní nastavení | vlastní zadání |
|------------------------------|----------------------------------------------------------------------------------------------------|-------------------|----------------|
| zásobník teplé užitkové vody | ne<br>zásobník 4000<br>zásobník UBA<br>průtok UBA<br>3cest. ventil EMS<br>nabíjecí čerpadlo<br>EMS<br>průtok EMS | zásobník 4000     |                |

Změny za účelem technického vylepšení vyhrazeny!

ny! Buderus tepelná technika Praha s.r.o., technika@buderus.cz, • http://www.buderus.cz

## 13.2 Nastavení teplotního rozsahu

Pomoci této funkce můžete stanovit horní mez pro požadovanou teplotu TUV.

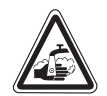

VAROVÁNÍ!

#### NEBEZPEČÍ OPAŘENÍ

Nastaví-te li požadovanou teplotu TUV na hodnotu převyšující 60 °C, hrozí nebezpečí opaření.

| činnost                                                                     | indikace/displej              | poznámky/upozornění                          |
|-----------------------------------------------------------------------------|-------------------------------|----------------------------------------------|
| Vyvolejte servisní rovinu.                                                  |                               | Viz "Vyvolání servisní roviny" na straně 29. |
| Otáčejte otočným knoflíkem,<br>dokud se nezobrazí indikace<br>"teplá voda". | SERVISNÍ ROVINA<br>teplá voda |                                              |
| Stiskněte a uvolněte tlačítko.                                              | DATA TEPLÉ VODY               | Zobrazí se první bod menu "teplá<br>voda".   |
|                                                                             | teplá voda<br>zásobník 4000   |                                              |
| Otáčejte otočným knoflíkem,<br>dokud se nezobrazí indikace<br>"rozsah do".  | DATA TEPLÉ VODY               |                                              |
|                                                                             | rozsah do 60°C                |                                              |
| Stiskněte tlačítko a držte je stisknuté.                                    |                               | Hodnota (zde: 60 °C) bliká.                  |
| Otočte otočným knoflíkem na požadovanou hodnotu.                            | DATA TEPLÉ VODY               | Nastavte požadovanou hodnotu, zde:<br>80 °C. |
| Uvolněte tlačítko, abyste nastavení uložili do paměti.                      | rozsah do<br>80°C             |                                              |
| Stiskněte.                                                                  |                               | Zpět k nadřazené k rovině.                   |

|           | rozsah zadání | výrobní nastavení | vlastní zadání |
|-----------|---------------|-------------------|----------------|
| rozsah do | 60 – 80 °C    | 60 °C             |                |

Změny za účelem technického vylepšení vyhrazeny! Buderus tepelná technika Praha s.r.o., technika@buderus.cz, • http://www.buderus.cz

## 13.3 Volba optimalizace pro zapínání

Rozhodnete-li se zvolit funkci "optimalizace", začne se s ohřevem TUV ještě před vlastním časem spínacího bodu. Regulace vypočítá se zřetelem na zbytkové teplo zásobníku a začátek topení vytápěcích okruhů čas spínacího bodu spuštění tak, aby se včas dosáhlo požadované teploty TUV.

| ( |         |
|---|---------|
|   |         |
|   |         |
| E | Buderus |

#### UPOZORNĚNÍ PRO UŽIVATELE

Tato funkce není možná, pokud jste v nabídce "Teplá voda" (strana 85) zvolili nastavení "průtok UBA", popř. "průtok EMS".

| činnost                                                                                    | indikace/displej                                       | poznámky/upozornění                          |
|--------------------------------------------------------------------------------------------|--------------------------------------------------------|----------------------------------------------|
| Vyvolejte servisní rovinu.                                                                 |                                                        | Viz "Vyvolání servisní roviny" na straně 29. |
| Otáčejte otočným knoflíkem,<br>dokud se nezobrazí indikace<br>"teplá voda".                | SERVISNÍ ROVINA<br>teplá voda                          |                                              |
| Stiskněte a uvolněte tlačítko.                                                             | DATA TEPLÉ VODY<br>teplá voda                          | Zobrazí se první bod menu "teplá<br>voda".   |
| Otáčejte otočným knoflíkem,<br>dokud se nezobrazí indikace<br>"Optimalizace pro zapínání". | DATA TEPLÉ VODY<br>Optimalizace<br>pro zapínání<br>ne  |                                              |
| Stiskněte tlačítko a držte je stisknuté.                                                   |                                                        | Hodnota (zde: ne) bliká.                     |
| Otáčejte otočným knoflíkem.<br>Uvolněte tlačítko, abyste<br>nastavení uložili do paměti.   | DATA TEPLÉ VODY<br>Optimalizace<br>pro zapínání<br>ano | Nastavte požadovanou hodnotu, zde:<br>ano.   |
| Stiskněte.                                                                                 |                                                        | Zpět k nadřazené k rovině.                   |

|              | rozsah zadání | výrobní nastavení | vlastní zadání |
|--------------|---------------|-------------------|----------------|
| optimalizace | ano/ne        | ne                |                |

Změny za účelem technického vylepšení vyhrazeny! Buderus tepelná technika Praha s.r.o., technika@buderus.cz, • http://www.buderus.cz

## 13.4 Volba využití zbytkového tepla

Jestliže zvolíte funkci "využití zbytkového tepla" můžete využít zbytkové teplo kotle k nabíjení zásobníku.

Funkce "využití zbytkového tepla" není použitelná u zařízení s více kotli. U nástěnných kotlů nemá funkce smysl, protože vzhledem k velmi malému objemu vody zde není téměř žádné zbytkové teplo. V tomto případě se doporučuje využití zbytkového tepla vypnout.

#### "Využití zbytkového tepla ano"

Zvolíte-li funkci "využití zbytkového tepla ano", vypočítá regulace podle zbytkového tepla kotle vypínací teplotu hořáku a dobu chodu nabíjecího čerpadla, které jsou potřebné k úplnému ohřevu zásobníku. Hořák se vypne dříve, než je dosaženo požadované teploty TUV. Nabíjecí čerpadlo zásobníku běží dále. Regulační přístroj vypočítá dobu chodu nabíjecího čerpadla (mezi 3 a 30 minutami) potřebnou pro ohřev zásobníku.

#### "Využití zbytkového tepla ne"

Jestliže zvolíte funkci "využití zbytkového tepla ne", budete využívat jen malé množství zbytkového tepla. Hořák poběží tak dlouho, dokud nebude dosaženo požadované teploty TUV. Nabíjecí čerpadlo zásobníku má pevnou dobu doběhu 3 minuty po vypnutí hořáku.

| činnost                                                                                   | indikace/displej            | poznámky/upozornění                             |
|-------------------------------------------------------------------------------------------|-----------------------------|-------------------------------------------------|
| Vyvolejte servisní rovinu.                                                                |                             | Viz "Vyvolání servisní roviny" na<br>straně 29. |
| Otáčejte otočným knoflíkem,<br>dokud se nezobrazí indikace<br>"teplá voda".               | SERVISNÍ ROVINA             |                                                 |
|                                                                                           | teplá voda                  |                                                 |
| Stiskněte a uvolněte tlačítko.                                                            | DATA TEPLÉ VODY             | Zobrazí se první bod menu "teplá<br>voda".      |
|                                                                                           | teplá voda<br>zásobník 4000 |                                                 |
| Otáčejte otočným knoflíkem,<br>dokud se nezobrazí indikace<br>"využití zbytkového tepla". | DATA TEPLÉ VODY             |                                                 |
|                                                                                           | využ. zbyt. tepl<br>ano     |                                                 |
| Stiskněte tlačítko a držte je stisknuté.                                                  |                             | Hodnota (zde: ano) bliká.                       |
| Otáčejte otočným knoflíkem.                                                               | DATA TEPLÉ VODY             | Nastavte požadovanou hodnotu, zde: ne.          |
| Uvolněte tlačítko, abyste nastavení uložili do paměti.                                    | využ. zbyt. tepl<br>ne      |                                                 |
| Stiskněte.                                                                                |                             | Zpět k nadřazené k rovině.                      |

|                          | rozsah zadání | výrobní nastavení | vlastní zadání |
|--------------------------|---------------|-------------------|----------------|
| využití zbytkového tepla | ano/ne        | ano               |                |

Změny za účelem technického vylepšení vyhrazeny!

arazeny! Buderus tepelná technika Praha s.r.o., technika@buderus.cz, • http://www.buderus.cz

Pomocí funkce "hystereze" můžete nastavit teplotní rozdíl v kelvinech (K) daný rozdílem teploty, na kterou se provede dobití zásobníku, a požadované teploty TUV.

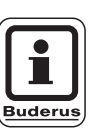

#### UPOZORNĚNÍ PRO UŽIVATELE

Tato funkce je možná jen tehdy, pokud jste v nabídce "Teplá voda" (strana 85) zvolili nastavení "zásobník 4000".

| činnost                                                                     | indikace/displej            | poznámky/upozornění                          |
|-----------------------------------------------------------------------------|-----------------------------|----------------------------------------------|
| Vyvolejte servisní rovinu.                                                  |                             | Viz "Vyvolání servisní roviny" na straně 29. |
| Otáčejte otočným knoflíkem,<br>dokud se nezobrazí indikace<br>"teplá voda". | SERVISNÍ ROVINA             |                                              |
|                                                                             | teplá voda                  |                                              |
| Stiskněte a uvolněte tlačítko.                                              | DATA TEPLÉ VODY             | Zobrazí se první bod menu "teplá<br>voda".   |
|                                                                             | teplá voda<br>zásobník 4000 |                                              |
| Otáčejte otočným knoflíkem,<br>dokud se nezobrazí indikace<br>"hystereze".  | DATA TEPLÉ VODY             |                                              |
|                                                                             | hystereze<br>-5K            |                                              |
| Stiskněte tlačítko a držte je stisknuté.                                    |                             | Hodnota (zde: –5K) bliká.                    |
| Otáčejte otočným knoflíkem.                                                 | DATA TEPLÉ VODY             | Nastavte požadovanou hodnotu,<br>zde: –20K.  |
| Uvolněte tlačítko, abyste nastavení uložili do paměti.                      | hystereze<br>-20K           |                                              |
| Stiskněte.                                                                  |                             | Zpět k nadřazené k rovině.                   |

|           | rozsah zadání | výrobní nastavení | vlastní zadání |
|-----------|---------------|-------------------|----------------|
| hystereze | –20 do –2 K   | –5 K              |                |

Změny za účelem technického vylepšení vyhrazeny! Buderus tepelná technika Praha s.r.o., technika@buderus.cz, • http://www.buderus.cz

#### Nastavení vypínací hystereze

Jestliže jste při volbě modulu zvolili modul LAP FM 445, můžete pomoci funkce "vypínací hystereze" určit, k jaké hodnotě se musí blížit teplota u "vypínacího čidla" vzhledem k požadované teplotě TUV, aby se dokončilo nabíjení.

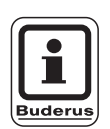

#### UPOZORNĚNÍ PRO UŽIVATELE

vypínací teplota = požadovaná hodnota TUV – vypínací hystereze

Vypínací čidlo je zpravidla umístěno ve spodní části zásobníku.

| činnost                                                                             | indikace/displej                                | poznámky/upozornění                          |
|-------------------------------------------------------------------------------------|-------------------------------------------------|----------------------------------------------|
| Vyvolejte servisní rovinu.                                                          |                                                 | Viz "Vyvolání servisní roviny" na straně 29. |
| Otáčejte otočným knoflíkem,<br>dokud se nezobrazí indikace<br>"teplá voda".         | SERVISNÍ ROVINA<br>teplá voda                   |                                              |
| Stiskněte a uvolněte tlačítko.                                                      | DATA TEPLÉ VODY                                 | Zobrazí se první bod menu "teplá<br>voda".   |
|                                                                                     | teplá voda<br>ano                               |                                              |
| Otáčejte otočným knoflíkem,<br>dokud se nezobrazí indikace<br>"vypínací hystereze". | DATA TEPLÉ VODY<br>vypínací<br>hystereze<br>-5K |                                              |
| Stiskněte tlačítko a držte je stisknuté.                                            |                                                 | Hodnota (zde: – 5K) bliká.                   |
| Otáčejte otočným knoflíkem.                                                         | DATA TEPLÉ VODY<br>vypínací<br>bystereze        | Nastavte požadovanou hodnotu,<br>zde: – 15K. |
| Uvolněte tlačítko, abyste nastavení uložili do paměti.                              | - 15K                                           |                                              |
| Stiskněte.                                                                          |                                                 | Zpět k nadřazené k rovině.                   |

|           | rozsah zadání | výrobní nastavení | vlastní zadání |
|-----------|---------------|-------------------|----------------|
| hystereze | –15 až –2 K   | –5 K              |                |

Změny za účelem technického vylepšení vyhrazeny!

ny! Buderus tepelná technika Praha s.r.o., technika@buderus.cz, • http://www.buderus.cz

#### Nastavení spínací hystereze

Jestliže jste při volbě modulu zvolili LAP-modul FM 445, můžete pomoci funkce "spínací hystereze" stanovit, o jakou hodnotu smí poklesnou hodnota u "spínacího čidla" vůči vypínací teplotě (nikoli však vůči požadované teplotě TUV), než se začne s procesem nabíjení.

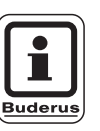

#### UPOZORNĚNÍ PRO UŽIVATELE

spínací teplota = vypínací teplota – spínací hystereze

| činnost                                                                            | indikace/displej                               | poznámky/upozornění                          |
|------------------------------------------------------------------------------------|------------------------------------------------|----------------------------------------------|
| Vyvolejte servisní rovinu.                                                         |                                                | Viz "Vyvolání servisní roviny" na straně 29. |
| Otáčejte otočným knoflíkem,<br>dokud se nezobrazí indikace<br>"teplá voda".        | SERVISNÍ ROVINA                                |                                              |
|                                                                                    | teplá voda                                     |                                              |
| Stiskněte a uvolněte tlačítko.                                                     | DATA TEPLÉ VODY                                | Zobrazí se první bod menu "teplá<br>voda".   |
|                                                                                    | teplá voda<br>ano                              |                                              |
| Otáčejte otočným knoflíkem,<br>dokud se nezobrazí indikace<br>"spínací hystereze". | DATA TEPLÉ VODY<br>spínací<br>hystereze<br>-5K |                                              |
| Stiskněte tlačítko a držte je stisknuté.                                           |                                                | Hodnota (zde: – 5K) bliká.                   |
| Otáčejte otočným knoflíkem.                                                        | DATA TEPLÉ VODY<br>spínací                     | Nastavte požadovanou hodnotu,<br>zde: – 15K. |
| Uvolněte tlačítko, abyste nastavení uložili do paměti.                             | hystereze<br>-15K                              |                                              |
| Stiskněte.                                                                         |                                                | Zpět k nadřazené k rovině.                   |

|           | rozsah zadání | výrobní nastavení | vlastní zadání |
|-----------|---------------|-------------------|----------------|
| hystereze | –15 až –2 K   | –5 K              |                |

Změny za účelem technického vylepšení vyhrazeny!

## 13.6 Volba primárního okruhu LAP

Jesliže jste při volbě modulu zvolili LAP-modul FM 445, můžete pomoci funkce "LAP primární okruh" stanovit druh regulace primárního okruhu.

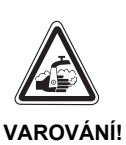

## NEBEZPEČÍ OPAŘENÍ!

přehřátím zařízení. Nastavení "UBA", popř. "EMS" smíte použít pouze tehdy, pokud:

- je k tomu schválen používaný typ kotle včetně čísla KIM, popř. čísla BIM (viz strana 93),
- software jednotky UBA 1.5 je minimálně verze 3.4.

| činnost                                                                                  | indikace/displej                                        | poznámky/upozornění                                  |
|------------------------------------------------------------------------------------------|---------------------------------------------------------|------------------------------------------------------|
| Vyvolejte servisní rovinu.                                                               |                                                         | Viz "Vyvolání servisní roviny" na<br>straně 29.      |
| Otáčejte otočným knoflíkem,<br>dokud se nezobrazí indikace<br>"teplá voda".              | SERVISNÍ ROVINA<br>teplá voda                           |                                                      |
| Stiskněte a uvolněte tlačítko.                                                           | DATA TEPLÉ VODY<br>teplá voda<br>ano                    | Zobrazí se první bod menu "teplá<br>voda".           |
| Otáčejte otočným knoflíkem,<br>dokud se nezobrazí indikace<br>"LAP primární okruh".      | DATA TEPLÉ VODY<br>LAP prim. okruh                      |                                                      |
| Stiskněte tlačítko a držte je stisknuté.                                                 | čerpadla                                                | Zvolený primární okruh<br>(zde: čerpadlo) bliká.     |
| Otáčejte otočným knoflíkem.<br>Uvolněte tlačítko, abyste<br>nastavení uložili do paměti. | DATA TEPLÉ VODY<br>LAP prim. okruh<br>pomocí<br>UBA/EMS | Nastavte požadovaný primární okruh,<br>zde: UBA/EMS. |
| Stiskněte.                                                                               |                                                         | Zpět k nadřazené k rovině.                           |

|                    | rozsah zadání                     | výrobní nastavení | vlastní zadání |
|--------------------|-----------------------------------|-------------------|----------------|
| primární okruh LAP | čerpadlo<br>servopohon<br>UBA/EMS | čerpadlo          |                |

Změny za účelem technického vylepšení vyhrazeny!

Buderus tepelná technika Praha s.r.o., technika@buderus.cz, • http://www.buderus.cz

#### Přípustné typy kotlů

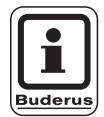

#### UPOZORNĚNÍ PRO UŽIVATELE

Pro funkci "LAP primárního okruhu" smíte použít nastavení "UBA/EMS" pouze u následujících typů kotlů. Dbejte přitom na číslo KIM, popř. číslo BIM.

| Nastavení "UBA/EMS" |                              |  |
|---------------------|------------------------------|--|
| číslo KIM           | označení kotle               |  |
| 74                  | Logamax plus GB112 - 11/s    |  |
| 76                  | Logamax plus GB112 - 19/s    |  |
| 81                  | Excellent HR 22              |  |
| 83                  | Excellent HR 30              |  |
| 84                  | Excellent HR 45              |  |
| 85                  | Excellent HR 65              |  |
| 91                  | Logamax plus GB112 - 24      |  |
| 92                  | Logamax plus GB112 - 29/T25  |  |
| 93                  | Logamax plus GB112 - 29      |  |
| 94                  | Logamax plus GB112 - 43      |  |
| 95                  | Logamax plus GB112 - 60/W AT |  |
| 96                  | Logamax plus GB112 - 60/W NL |  |
| 97                  | Logamax plus GB112 - 60 BE   |  |
| 100                 | Logamax U112 - 19            |  |
| 102                 | Logamax U114- 19             |  |
| 107                 | Logamax U122 -20             |  |
| 108                 | Logamax U122 - 24            |  |
| 111                 | Logamax U124 -20 K           |  |
| 113                 | Logamax U124 - 24 K          |  |
| 131                 | Logamax plus GB112 - 24 BE   |  |
| 133                 | Logamax plus GB112 - 29 BE   |  |
| 134                 | Logamax plus GB112 - 43 BE   |  |

| Nastavení "UBA/EMS" |                                                                                                    |  |  |
|---------------------|----------------------------------------------------------------------------------------------------|--|--|
| číslo KIM           | označení kotle                                                                                                    |  |  |
| 1000                | Logamax plus GB142 - 30                                                                                                    |  |  |
| 1002                | Logamax plus GB142 - 24                                                                                                    |  |  |
| 1003                | Logamax plus GB142 - 15                                                                                                    |  |  |
| 1006                | Logamax plus GB132T - 19                                                                                                    |  |  |
| 1007                | Logamax plus GB132T - 11                                                                                                    |  |  |
| 1015                | Logamax plus GB142 - 45                                                                                                    |  |  |
| 1016                | Logamax plus GB142 - 60                                                                                                    |  |  |
| 1025                | Logamax plus GB132 - 16                                                                                                    |  |  |
| 1032                | Logamax plus GB132 - 24                                                                                                    |  |  |
| 1033                | Logamax plus GB132K - 24                                                                                                    |  |  |
|                     | Nastav           číslo KIM           1000           1002           1003           1006           1007           1015           1016           1025           1032           1033 |  |  |

|          | číslo<br>BIM | označení kotle            |
|----------|--------------|---------------------------|
| EMS/SAFe | 5001         | Logano G135 - 18          |
|          | 5002         | Logano G135 - 25          |
|          | 5003         | Logano G125 - 17/21/28/34 |

Tab. 3 Číslo KIM pro kotle s jednotkami UBA 1.x, EMS/UBA3, popř. EMS/SAFe

#### Nastavení doby chodu regulačního členu

Jestliže jste v menu "LAP primární okruh" zvolili servopohon, můžete nastavit dobu chodu tohoto regulačního členu.

| činnost                                                                                    | indikace/displej                                           | poznámky/upozornění                             |
|--------------------------------------------------------------------------------------------|------------------------------------------------------------|-------------------------------------------------|
| Vyvolejte servisní rovinu.                                                                 |                                                            | Viz "Vyvolání servisní roviny" na<br>straně 29. |
| Otáčejte otočným knoflíkem,<br>dokud se nezobrazí indikace<br>"teplá voda".                | SERVISNÍ ROVINA<br>teplá voda                              |                                                 |
| Stiskněte a uvolněte tlačítko.                                                             | DATA TEPLÉ VODY<br>teplá voda                              | Zobrazí se první bod menu "teplá<br>voda".      |
| Otáčejte otočným knoflíkem,<br>dokud se nezobrazí indikace<br>"regulační člen doba chodu". | DATA TEPLÉ VODY<br>regulační člen<br>doba chodu<br>120 sec |                                                 |
| Stiskněte tlačítko a držte je stisknuté.                                                   |                                                            | Zvolená hodnota (zde: 120sec) bliká.            |
| Otáčejte otočným knoflíkem.                                                                | DATA TEPLÉ VODY<br>regulační člen<br>doba chodu<br>10 sec  | Nastavte požadovanou hodnotu<br>(zde: 10sec).   |
| Stiskněte.                                                                                 |                                                            | Zpět k nadřazené k rovině.                      |

|                              | rozsah zadání | výrobní nastavení | vlastní zadání |
|------------------------------|---------------|-------------------|----------------|
| doba chodu regulačního členu | 10 – 600 s    | 120 s             |                |

Změny za účelem technického vylepšení vyhrazeny!

## 13.7 Zvýšení teploty kotle

Funkce "zvýšení teploty kotle" je zapotřebí ke stanovení teploty vody v kotli během ohřevu TUV.

Zvýšení teploty kotle se přičte k požadované teplotě TUV a vznikne požadovaná teplota výstupní vody z kotle pro ohřev TUV. Pro rychlý ohřev TUV se nejlépe hodí výrobní nastavení 40 K.

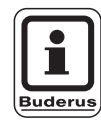

#### UPOZORNĚNÍ PRO UŽIVATELE

Tato funkce je možná jen tehdy, pokud jste v nabídce "Teplá voda" (strana 85) zvolili nastavení "zásobník 4000".

| činnost                                                                                | indikace/displej                           | poznámky/upozornění                          |
|----------------------------------------------------------------------------------------|--------------------------------------------|----------------------------------------------|
| Vyvolejte servisní rovinu.                                                             |                                            | Viz "Vyvolání servisní roviny" na straně 29. |
| Otáčejte otočným knoflíkem,<br>dokud se nezobrazí indikace<br>"teplá voda".            | SERVISNÍ ROVINA                            |                                              |
|                                                                                        | teplá voda                                 |                                              |
| Stiskněte a uvolněte tlačítko.                                                         | DATA TEPLÉ VODY                            | Zobrazí se první bod menu "teplá<br>voda".   |
|                                                                                        | teplá voda<br>zásobník 4000                |                                              |
| Otáčejte otočným knoflíkem,<br>dokud se nezobrazí indikace<br>"zvýšení teploty kotle". | DATA TEPLÉ VODY<br>zvýšení t. kotle<br>40K |                                              |
| Stiskněte tlačítko a držte je stisknuté.                                               |                                            | Zvolená hodnota (zde: 40K) bliká.            |
| Otáčejte otočným knoflíkem.                                                            | DATA TEPLÉ VODY                            | Nastavte požadovanou hodnotu, zde: 10K.      |
| Uvolněte tlačítko, abyste nastavení uložili do paměti.                                 | zvýšení t. kotle<br>10K                    |                                              |
| Stiskněte.                                                                             |                                            | Zpět k nadřazené k rovině.                   |

|                       | rozsah zadání | výrobní nastavení | vlastní zadání |
|-----------------------|---------------|-------------------|----------------|
| zvýšení teploty kotle | 10 – 40 K     | 40 K              |                |

Změny za účelem technického vylepšení vyhrazeny! Buderus tepelná technika Praha s.r.o., technika@buderus.cz, • http://www.buderus.cz

## 13.8 Externí hlášení poruchy (WF1/WF2)

Na svorky WF1 a WF2 modulu ZM424, FM441 a FM445 mužete podle zařízení na přípravu teplé vody připojit externí beznapěťový kontakt hlášení poruchy nabíjecího čerpadla, 3-cestného ventilu nebo inertní anody.

- kontakt WF1 a WF2 sepnutý = není porucha,
- kontakt WF1 a WF2 rozpojený = došlo k poruše.

| činnost                                                                                           | indikace/displej                                                | poznámky/upozornění                                    |
|---------------------------------------------------------------------------------------------------|-----------------------------------------------------------------|--------------------------------------------------------|
| Vyvolejte servisní rovinu.                                                                        |                                                                 | Viz "Vyvolání servisní roviny" na straně 29.           |
| Otáčejte otočným knoflíkem,<br>dokud se nezobrazí indikace<br>"teplá voda".                       | SERVISNÍ ROVINA<br>teplá voda                                   |                                                        |
| Stiskněte a uvolněte tlačítko.                                                                    | DATA TEPLÉ VODY<br>teplá voda<br>zásobník 4000                  | Zobrazí se první bod menu "teplá<br>voda".             |
| Otáčejte otočným knoflíkem,<br>dokud se nezobrazí indikace<br>"externí hlášení poruchy<br>WF1/2". | DATA TEPLÉ VODY<br>externí hlášení<br>poruchy WF1/2<br>není     |                                                        |
| Stiskněte tlačítko a držte je stisknuté.                                                          |                                                                 | Hlášení poruchy (zde: není) bliká.                     |
| Otáčejte otočným knoflíkem.                                                                       | DATA TEPLÉ VODY<br>externí hlášení<br>poruchy WF1/2<br>čerpadlo | Nastavte požadované hlášení<br>poruchy, zde: čerpadlo. |
| nastavení uložili do paměti.                                                                      |                                                                 | Zpět k nadřazené k rovině.                             |

|                                                                | rozsah zadání                                          | výrobní nastavení | vlastní zadání |
|----------------------------------------------------------------|--------------------------------------------------------|-------------------|----------------|
| hlášení poruchy<br>(v závislosti na generátoru tepla a modulu) | není<br>inertní anoda<br>čerpadlo<br>trojcestný ventil | není              |                |

Změny za účelem technického vylepšení vyhrazeny! Buderus tepelná technika Praha s.r.o., technika@buderus.cz, • http://www.buderus.cz

## 13.9 Externí kontakt (WF1/WF3)

Je-li na svorkách WF1 a WF3 v modulu ZM 424 připojeno beznapěťové tlačítko, může být v závislosti na nastavení vyvolán buď "jednorázový ohřev" nebo "dezinfekce".

Spínací hodiny se potom automaticky vypnou.

#### "Jednorázový ohřev"

Jestliže je ohřev TUV podle spínacích časů programu TUV vypnutý, můžete tlačítkem spustit "jednorázový ohřev". Současně se zapne cirkulační čerpadlo.

Průběh "jednorázového ohřevu" nelze na rozdíl od jednorázového ohřevu řízeného obslužnou jednotkou MEC 2 přerušit.

"Jednorázový ohřev" se vypne teprve tehdy, když se voda v zásobníku zahřeje na požadovanou teplotu.

#### "Dezinfekce"

Jestliže jste pro externí kontakt zvolili funkci "dezinfekce", můžete shora uvedeným beznapěťovým tlačítkem zahájit termickou dezinfekci. Dezinfekční program, který je případně nainstalován, ztratí účinnost.

| činnost                                                                                | indikace/displej                                    | poznámky/upozornění                                     |
|----------------------------------------------------------------------------------------|-----------------------------------------------------|---------------------------------------------------------|
| Vyvolejte servisní rovinu.                                                             |                                                     | Viz "Vyvolání servisní roviny" na<br>straně 29.         |
| Otáčejte otočným knoflíkem,<br>dokud se nezobrazí indikace<br>"teplá voda".            | SERVISNÍ ROVINA<br>teplá voda                       |                                                         |
| Stiskněte a uvolněte tlačítko.                                                         | DATA TEPLÉ VODY                                     | Zobrazí se první bod menu "teplá<br>voda".              |
|                                                                                        | teplá voda<br>zásobník 4000                         |                                                         |
| Otáčejte otočným knoflíkem,<br>dokud se nezobrazí indikace<br>"externí kontakt WF1/3". | DATA TEPLÉ VODY<br>externí kontakt<br>WF1/3<br>není |                                                         |
| Stiskněte tlačítko a držte je stisknuté.                                               |                                                     | Hodnota (zde: není) bliká.                              |
| Otáčejte otočným knoflíkem.                                                            | DATA TEPLÉ VODY<br>externí kontakt<br>WF1/3         | Nastavte požadovaný kontakt,<br>zde: jednorázový ohřev. |
| nastavení uložili do paměti.                                                           |                                                     | Zpět k nadřazené k rovině.                              |

|                 | rozsah zadání                           | výrobní nastavení | vlastní zadání |
|-----------------|-----------------------------------------|-------------------|----------------|
| externí kontakt | jednorázový ohřev<br>dezinfekce<br>není | není              |                |

Změny za účelem technického vylepšení vyhrazeny!

## 13.10 Volba a nastavení termické dezinfekce

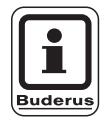

#### UPOZORNĚNÍ PRO UŽIVATELE

Tato funkce není možná, pokud jste v nabídce "Teplá voda" (strana 85) zvolili nastavení "průtok UBA", popř. "průtok EMS".

Rozhodnete-li se pro volbu "termické dezinfekce", ohřeje se jednou týdně TUV na teplotu, která je nezbytná pro usmrcení choroboplodných zárodků (např. legionelly).

Nabíjecí čerpadlo zásobníku, jakož i cirkulační čerpadlo při termické dezinfekci stále běží.

Jestliže jste zvolili funkci "termická dezinfekce ano", spustí se dezinfekce podle výrobního nebo podle Vámi zadaného nastavení:

každé úterý v 1.00 hod. na 70 °C.

Průběh termické dezinfekce je signalizován kontrolkou LED [] na modulech FM 441 a FM 445.

Použitím dalších menu k termické dezinfekci můžete změnit výrobní nastavení.

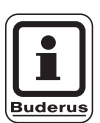

#### UPOZORNĚNÍ PRO UŽIVATELE

Funkce "termická dezinfekce" se nezobrazí, jestliže byla předtím nastavena funkcí "externí kontakt WF 1/3".

Změny za účelem technického vylepšení vyhrazeny!

# 13 Data teplé vody

| činnost                                                                              | indikace/displej                                 | poznámky/upozornění                             |
|--------------------------------------------------------------------------------------|--------------------------------------------------|-------------------------------------------------|
| Vyvolejte servisní rovinu.                                                           |                                                  | Viz "Vyvolání servisní roviny" na<br>straně 29. |
| Otáčejte otočným knoflíkem,<br>dokud se nezobrazí indikace<br>"teplá voda".          | SERVISNÍ ROVINA<br>teplá voda                    |                                                 |
| Stiskněte a uvolněte tlačítko.                                                       | DATA TEPLÉ VODY<br>teplá voda<br>zásobník 4000   | Zobrazí se první bod menu "teplá<br>voda".      |
| Otáčejte otočným knoflíkem,<br>dokud se nezobrazí indikace<br>"termická dezinfekce". | DATA TEPLÉ VODY<br>termická<br>dezinfekce<br>ne  |                                                 |
| Stiskněte tlačítko a držte je stisknuté.                                             |                                                  | Hodnota (zde: ne) bliká.                        |
| Otáčejte otočným knoflíkem.                                                          | DATA TEPLÉ VODY<br>termická<br>dezinfekce<br>ano | Nastavte požadovanou hodnotu,<br>zde: ano.      |
| <ul> <li>nastavení uložili do paměti.</li> <li>Stiskněte.</li> </ul>                 |                                                  | Zpět k nadřazené k rovině.                      |

|                     | rozsah zadání | výrobní nastavení | vlastní zadání |
|---------------------|---------------|-------------------|----------------|
| termická dezinfekce | ano/ne        | ne                |                |

Změny za účelem technického vylepšení vyhrazeny!

arazeny! Buderus tepelná technika Praha s.r.o., technika@buderus.cz, • http://www.buderus.cz

## Data teplé vody

#### Nastavení teploty dezinfekce

Pomocí funkce "teplota dezinfekce" můžete nastavit dezinfekční teplotu.

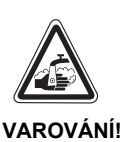

### NEBEZPEČÍ OPAŘENÍ

horkou vodou v okruhu teplé vody vytápecího zařízení, pokud tento okruh není vybaven termostaticky řízeným směšovačem.

 Upozorněte Vašeho zákazníka na to, že během a krátce po termické dezinfekci nesmí být teplá voda vypouštěna bez smíchání se studenou vodou.

| činnost                                                                              | indikace/displej                                 | poznámky/upozornění                          |
|--------------------------------------------------------------------------------------|--------------------------------------------------|----------------------------------------------|
| Vyvolejte servisní rovinu.                                                           |                                                  | Viz "Vyvolání servisní roviny" na straně 29. |
| Otáčejte otočným knoflíkem,<br>dokud se nezobrazí indikace<br>"teplá voda".          | SERVISNÍ ROVINA                                  |                                              |
|                                                                                      | teplá voda                                       |                                              |
| Stiskněte a uvolněte tlačítko.                                                       | DATA TEPLÉ VODY                                  | Zobrazí se první bod menu "teplá voda".      |
|                                                                                      | teplá voda<br>zásobník 4000                      |                                              |
| Otáčejte otočným knoflíkem,<br>dokud se nezobrazí indikace<br>"termická dezinfekce". | DATA TEPLÉ VODY<br>teplota<br>dezinfekce<br>70°C |                                              |
| Stiskněte tlačítko a držte je stisknuté.                                             |                                                  | hodnota (zde: 70 °C) bliká.                  |
| Otáčejte otočným knoflíkem.                                                          | DATA TEPLÉ VODY<br>teplota                       | Nastavte požadovanou hodnotu, zde: 75 °C.    |
| Uvolněte tlačítko, abyste nastavení uložili do paměti.                               | dezintekce<br>75°C                               |                                              |
| Stiskněte.                                                                           |                                                  | Zpět k nadřazené k rovině.                   |

|                    | rozsah zadání | výrobní nastavení | vlastní zadání |
|--------------------|---------------|-------------------|----------------|
| teplota dezinfekce | 60 – 75 °C    | 70 °C             |                |
|                    | 00 - 75 C     | 70 0              |                |

Změny za účelem technického vylepšení vyhrazeny! Buderus tepelná technika Praha s.r.o., technika@buderus.cz, • http://www.buderus.cz

#### Nastavení dne v týdnu pro provedení dezinfekce

Pomocí funkce "den v týdnu dezinfekce" můžete nastavit den v týdnu, během něhož bude provedena dezinfekce.

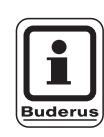

#### UPOZORNĚNÍ PRO UŽIVATELE

Funkce "den v týdnu dezinfekce" se nezobrazí, jestliže byla termická dezinfekce předtím nastavena funkcí "externí kontakt WF1/3".

| činnost                                                                                 | indikace/displej                                       | poznámky/upozornění                          |
|-----------------------------------------------------------------------------------------|--------------------------------------------------------|----------------------------------------------|
| Vyvolejte servisní rovinu.                                                              |                                                        | Viz "Vyvolání servisní roviny" na straně 29. |
| Otáčejte otočným knoflíkem,<br>dokud se nezobrazí indikace<br>"teplá voda".             | SERVISNÍ ROVINA<br>teplá voda                          |                                              |
| Stiskněte a uvolněte tlačítko.                                                          | DATA TEPLÉ VODY<br>teplá voda                          | Zobrazí se první bod menu "teplá<br>voda".   |
|                                                                                         | zásobník 4000                                          |                                              |
| Otáčejte otočným knoflíkem,<br>dokud se nezobrazí indikace<br>"den v týdnu dezinfekce". | DATA TEPLÉ VODY<br>den v týdnu<br>dezinfekce<br>úterý  |                                              |
| Stiskněte tlačítko a držte je stisknuté.                                                |                                                        | Hodnota (zde: úterý) bliká.                  |
| Otáčejte otočným knoflíkem.                                                             | DATA TEPLÉ VODY<br>den v týdnu<br>dezinfekce<br>neděle | Nastavte požadovaný den,<br>zde: neděle.     |
| <ul> <li>nastavení uložili do paměti.</li> <li>Stiskněte.</li> </ul>                    |                                                        | Zpět k nadřazené k rovině.                   |

|                        | rozsah zadání    | výrobní nastavení | vlastní zadání |
|------------------------|------------------|-------------------|----------------|
| den v týdnu dezinfekce | pondělí – neděle | úterý             |                |

Změny za účelem technického vylepšení vyhrazeny!

zeny! Buderus tepelná technika Praha s.r.o., technika@buderus.cz, • http://www.buderus.cz

#### Nastavení času pro provedení dezinfekce

Pomocí funkce "čas dezinfekce" můžete nastavit časový interval, v němž se má provádět dezinfekce.

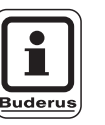

#### UPOZORNĚNÍ PRO UŽIVATELE

Funkce "čas dezinfekce" se nezobrazí, jestliže byla předtím termická dezinfekce zvolena funkcí "externí kontakt WF1/3".

| činnost                                                                         | indikace/displej                             | poznámky/upozornění                          |
|---------------------------------------------------------------------------------|----------------------------------------------|----------------------------------------------|
| Vyvolejte servisní rovinu.                                                      |                                              | Viz "Vyvolání servisní roviny" na straně 29. |
| Otáčejte otočným knoflíkem,<br>dokud se nezobrazí indikace<br>"teplá voda".     | SERVISNÍ ROVINA                              |                                              |
| Stiskněte a uvolněte tlačítko.                                                  | DATA TEPLÉ VODY                              | Zobrazí se první bod menu "teplá<br>voda".   |
|                                                                                 | teplá voda<br>zásobník 4000                  |                                              |
| Otáčejte otočným knoflíkem,<br>dokud se nezobrazí indikace<br>"čas dezinfekce". | DATA TEPLÉ VODY<br>čas<br>dezinfekce<br>1:00 |                                              |
| Stiskněte tlačítko a držte je stisknuté.                                        |                                              | Čas (zde: 1:00) bliká.                       |
| Otáčejte otočným knoflíkem.                                                     | DATA TEPLÉ VODY<br>čas<br>dezinfekce         | Nastavte požadovaný čas,<br>zde: 18:00 hod.  |
| Uvolněte tlačítko, abyste nastavení uložili do paměti.                          | 18:00                                        |                                              |
| Stiskněte.                                                                      |                                              | Zpět k nadřazené k rovině.                   |

|                | rozsah zadání | výrobní nastavení | vlastní zadání |
|----------------|---------------|-------------------|----------------|
| čas dezinfekce | 0 – 23 hod.   | 1 hod.            |                |

Změny za účelem technického vylepšení vyhrazeny! Buderus tepelná technika Praha s.r.o., technika@buderus.cz, • http://www.buderus.cz

## 13.11 Volba cirkulačního čerpadla

Pomocí funkce "cirkulace" můžete nastavit, že bude teplá užitková voda na odběrných místech ihned k dispozici.

| činnost                                                                     | indikace/displej              | poznámky/upozornění                             |
|-----------------------------------------------------------------------------|-------------------------------|-------------------------------------------------|
| Vyvolejte servisní rovinu.                                                  |                               | Viz "Vyvolání servisní roviny" na<br>straně 29. |
| Otáčejte otočným knoflíkem,<br>dokud se nezobrazí indikace<br>"teplá voda". | SERVISNÍ ROVINA<br>teplá voda |                                                 |
|                                                                             |                               |                                                 |
| Stiskněte a uvolněte tlačítko.                                              | DATA TEPLÉ VODY               | Zobrazí se první bod menu "teplá<br>voda".      |
|                                                                             | teplá voda<br>zásobník 4000   |                                                 |
| Otáčejte otočným knoflíkem,<br>dokud se nezobrazí indikace<br>"cirkulace".  | DATA TEPLÉ VODY               |                                                 |
|                                                                             | cirkulace ne                  |                                                 |
| Stiskněte tlačítko a držte je stisknuté.                                    |                               | Hodnota (zde: ne) bliká.                        |
| Otáčejte otočným knoflíkem.                                                 | DATA TEPLÉ VODY               | Nastavte požadovanou hodnotu, zde:<br>ano.      |
| Uvolněte tlačítko, abyste nastavení uložili do paměti.                      | cirkulace ano                 |                                                 |
| Stiskněte.                                                                  |                               | Zpět k nadřazené k rovině.                      |

|           | rozsah zadání | výrobní nastavení | vlastní zadání |
|-----------|---------------|-------------------|----------------|
| cirkulace | ano/ne        | ano               |                |

Změny za účelem technického vylepšení vyhrazeny!

zeny! Buderus tepelná technika Praha s.r.o., technika@buderus.cz, • http://www.buderus.cz

### Nastavení intervalů cirkulačního čerpadla

Využitím intervalového provozu můžete snížit provozní náklady cirkulačního čerpadla.

Ve funkci "cirkulace za hodinu" můžete nastavit, že bude teplá užitková voda na odběrných místech ihned k dispozici.

Nastavený interval platí v době, kdy je cirkulační čerpadlo aktivováno časovým programem. Tímto programem může být:

- program oběhových čerpadel, dodávaný z výrobního závodu
- vlastní program oběhových čerpadel
- vazba na spínací doby otopných okruhů

Při trvalém provozu běží cirkulační čerpadlo stále za denního provozu, za nočního provozu je čerpadlo vypnuté.

#### Příklad:

Byl zadán vlastní časový program, který v rozmezí od 5:30 – 22.00 hod. zapne cirkulační čerpadlo podle nastavení "cirkulace za hodinu 2 krát zap.".

Cirkulační čerpadlo se zapíná cyklicky:

- v 5:30 hod. na dobu 3 minut
- v 6:00 hod. na dobu 3 minut
- v 6:30 hod. na dobu 3 minut

| činnost                                                                              |   | indikace/displej                                         |      | poznámky/upoz                                                  | zornění                                                |
|--------------------------------------------------------------------------------------|---|----------------------------------------------------------|------|----------------------------------------------------------------|--------------------------------------------------------|
| Vyvolejte servisní rovinu.                                                           |   |                                                          |      | Viz "Vyvolání s<br>straně 29.                                  | ervisní roviny" na                                     |
| Otáčejte otočným knoflíkem,<br>dokud se nezobrazí indikace<br>"teplá voda".          |   | SERVISNÍ ROVINA<br>teplá voda                            |      |                                                                |                                                        |
| Stiskněte a uvolněte tlačítko.                                                       |   | DATA TEPLÉ VODY                                          |      | Zobrazí se prvr<br>voda".                                      | ní bod menu "teplá                                     |
|                                                                                      |   | teplá voda<br>zásobník 4000                              |      |                                                                |                                                        |
| Otáčejte otočným knoflíkem,<br>dokud se nezobrazí indikace<br>"cirkulace za hodinu". |   | DATA TEPLÉ VODY<br>cirkulace<br>za hodinu<br>2 krát zap. |      |                                                                |                                                        |
| Stiskněte tlačítko a držte je stisknuté.                                             |   |                                                          |      | Hodnota (zde: 2                                                | 2 krát zap.) bliká.                                    |
| Otáčejte otočným knoflíkem.                                                          | - | DATA TEPLÉ VODY<br>cirkulace<br>za hodinu                |      | Nastavte požao<br>zde: vyp.<br>Cirkulační čerp<br>jednorázovém | dovanou hodnotu,<br>adlo pak běží jen při<br>dobíjení. |
| Uvolněte tlačítko, abyste nastavení uložili do paměti.                               | l |                                                          |      |                                                                |                                                        |
| Stiskněte.                                                                           |   |                                                          |      | Zpět k nadřaze                                                 | né k rovině.                                           |
|                                                                                      |   | rozsah zadání                                            | výro | bní nastavení                                                  | vlastní zadání                                         |
| cirkulace za hodinu                                                                  |   | vyp<br>1- až 6-krát zapnuto<br>trvalý provoz             | 2    | 2 krát zap.                                                    |                                                        |

## 13.12 Vypnutí cirkulačního čerpadla během ohřevu teplé vody

Pokud je nainstalován modul LAP FM445, máte možnost zapínat nebo vypínat cirkulaci při ohřevu teplé vody.

| [ • ]   |  |
|---------|--|
|         |  |
| Buderus |  |

#### UPOZORNĚNÍ PRO UŽIVATELE

Funkci "vypnutí cirkulace při ohřevu teplé vody" může využít pouze tehdy, pokud je nainstalován modul LAP FM445.

|            | Opatření                                                 | Indikace / displej       | Poznámky / upozornění                  |
|------------|----------------------------------------------------------|--------------------------|----------------------------------------|
|            | Vyvolejte servisní rovinu.                               |                          | Viz "Vyvolání servisní roviny" na      |
| $\square$  | Otáčejte otočným knoflíkem,<br>dokud se pezobrazí "Teplá |                          | Strane 29.                             |
|            | voda".                                                   | SERVISNI ROVINA          |                                        |
|            |                                                          | Teplá voda               |                                        |
|            | Tlačítko stiskněte a pust'te                             |                          | Zobrazí se první bod nabídky "Tenlá    |
|            |                                                          | DATA TEPLÉ VODY          | voda".                                 |
|            |                                                          | Teplá voda               |                                        |
| $\bigcirc$ |                                                          | ano                      |                                        |
| $\square$  | Otáčejte otočným knoflíkem,<br>dokud se peobjeví pabídka |                          |                                        |
|            | "Vypnutí cirkulace při ohřevu                            | při ohřevu teplé vody    |                                        |
|            | 100.                                                     | cirkulace vypnutá<br>ano |                                        |
|            | Stiskněte a držte stisknuté.                             |                          | Hodnota (zde: ano) bliká.              |
|            |                                                          |                          |                                        |
| $\bigcirc$ | Otáčejte otočným knoflíkem.                              |                          | Nastavte požadovanou hodnotu, zde: ne. |
|            | Pusťte, aby se zadaný údaj                               | při ohřevu teplé vody    |                                        |
|            | ulozii do pameli.                                        | ne                       |                                        |
|            | Stiskněte.                                               |                          | Návrat zpět do vyšší roviny.           |

|                                         | Rozsah nastavení | Nastavení z výroby | Vlastní zadání |
|-----------------------------------------|------------------|--------------------|----------------|
| Vypnutí cirkulace při ohřevu teplé vody | ano/ne           | ano                |                |

Změny za účelem technického vylepšení vyhrazeny!

hrazeny! Buderus tepelná technika Praha s.r.o., technika@buderus.cz, • http://www.buderus.cz

## 14 Topné křivky

Pomocí funkce menu "topné křivky" si můžete nechat zobrazit, jaké topné křivky jsou v daném okamžiku platné pro vytápěcí okruh.

Vysvětlivky k topné křivce najdete v kapitole 22.2 "topné křivky", strana 136.

Zobrazují se výstupní teploty (výst) v závislosti na venkovních teplotách (venk).

| činnost                                                                         | indikace/displej                        | poznámky/upozornění                                 |
|---------------------------------------------------------------------------------|-----------------------------------------|-----------------------------------------------------|
| Vyvolejte servisní rovinu.                                                      |                                         | Viz "Vyvolání servisní roviny" na straně 29.        |
| Otáčejte otočným knoflíkem,<br>dokud se nezobrazí indikace<br>"topné křivky".   | SERVISNÍ ROVINA                         |                                                     |
|                                                                                 | topné křivky                            |                                                     |
| Stiskněte a uvolněte tlačítko.                                                  | TOPNÁ KŘIVKA<br>vytápěcí okruh 1        | Zobrazí se první bod menu "vytápěcí<br>okruh 1".    |
|                                                                                 | konstantní                              |                                                     |
| Otáčejte otočným knoflíkem,<br>dokud se nezobrazí<br>požadovaný vytápěcí okruh. | TOPNÁ KŘIVKA<br>vytápěcí okruh 2        | Zobrazí se hodnoty pro nastavený<br>vytápěcí okruh. |
| Stiskněte.                                                                      | venk: 10 / 0 /-10<br>výst: 45 / 62 / 75 | Zpět k nadřazené rovině.                            |

## 15 Provedení testu relé

Pomocí menu "test relé" se můžete přesvědčit, zda byly správně připojeny vnější komponenty (např. čerpadla).

Zobrazení jsou závislá na nainstalovaných modulech. V závislosti na skutečných provozních stavech může dojít ke zpoždění mezi požadavky a indikacemi.

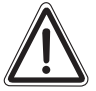

POZOR!

#### POŠKOZENÍ ZAŘÍZENÍ

Po dobu provádění testu relé není zajištěno zásobování teplem. Všechny funkce jsou regulačně technickým způsobem deaktivovány.

Po ukončení testu relé tuto funkci opusťte, abyste zabránili poškození zařízení.

#### Příklad pro provedení testu relé:

Můžete vyvolat následující relé:

vytápěcí okruh 1 – 4

- oběhové čerpadlo
- regulační člen

#### teplá voda

- nabíjecí čerpadlo zásobníku
- cirkulační čerpadlo

#### FM 456/FM 457

- relé pro signalizaci poruchy

| činnost                                                                    | indikace/displej                                   | poznámky/upozornění                               |
|----------------------------------------------------------------------------|----------------------------------------------------|---------------------------------------------------|
| Vyvolejte servisní rovinu.                                                 |                                                    | Viz "Vyvolání servisní roviny" na straně 29.      |
| Otáčejte otočným knoflíkem,<br>dokud se nezobrazí indikace<br>"test relé". | SERVISNÍ ROVINA<br>test relé                       |                                                   |
| Stiskněte a uvolněte tlačítko.                                             | TEST RELÉ                                          | Zobrazí se první bod menu "vytápěcí<br>okruh 1".  |
| Otáčejte otočným knoflíkem,<br>dokud se nezobrazí<br>požadovaný bod menu.  | TEST RELÉ<br>vytápěcí okruh 2                      | Zobrazí se zvolený bod menu:<br>vytápěcí okruh 2. |
| Držte tlačítko stisknuté,<br>dokud se neobjeví<br>požadovaný test relé.    | TEST RELÉ<br>vytápěcí okruh 2<br>oběhové č.<br>vyp |                                                   |

Změny za účelem technického vylepšení vyhrazeny!
# Provedení testu relé

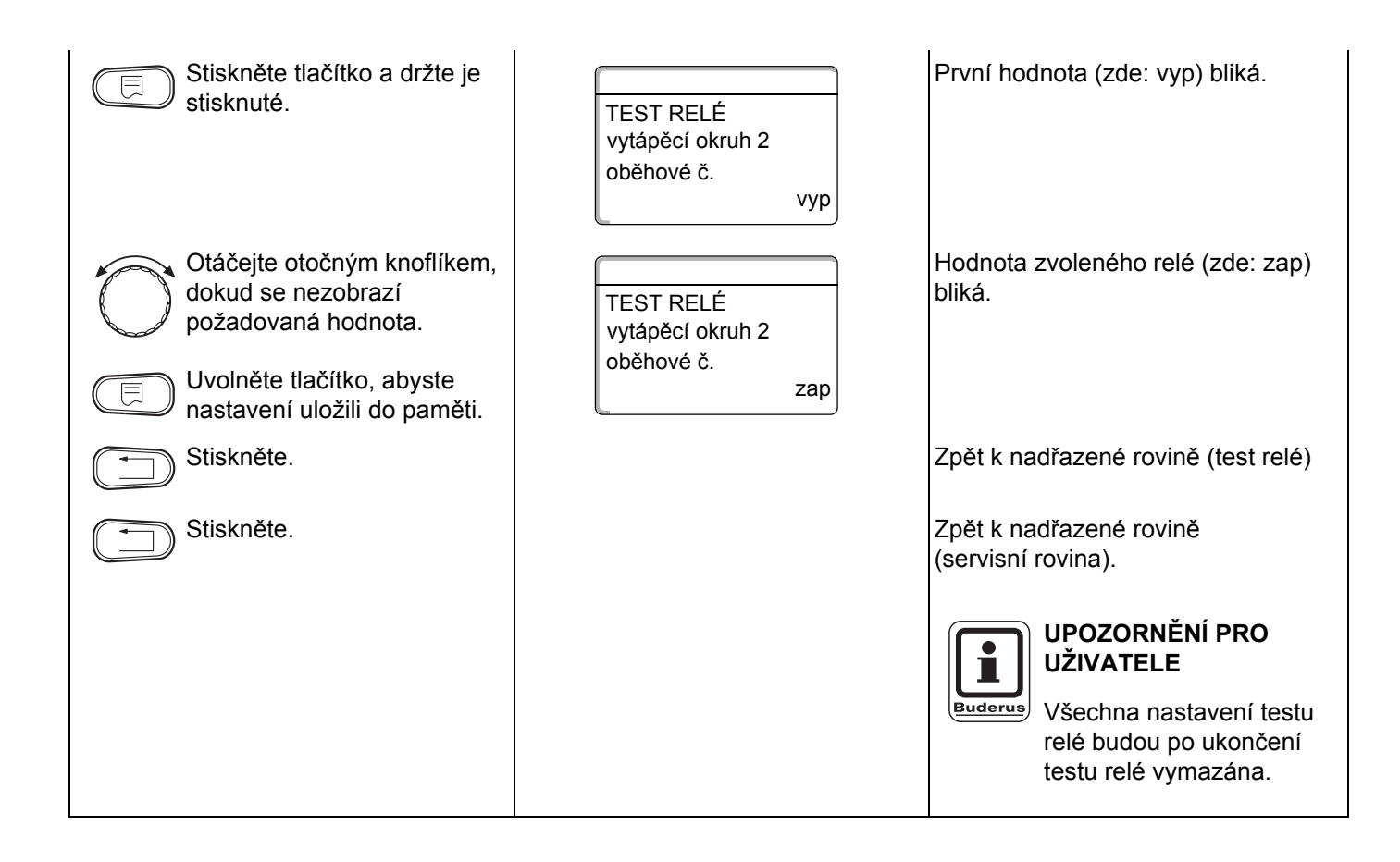

# 16 Provedení testu LCD

Pomocí menu "LCD-test" můžete zkontrolovat, zda jsou správně zobrazovány všechny znaky a symboly.

| činnost                                                                 | indikace/displej            | poznámky/upozornění                                                   |
|-------------------------------------------------------------------------|-----------------------------|-----------------------------------------------------------------------|
| Vyvolejte servisní rovinu.                                              |                             | Viz "Vyvolání servisní roviny" na<br>straně 29.                       |
| Otáčejte otočným knoflíkem,<br>dokud se neobjeví indikace<br>"LCD-test. | SERVISNÍ ROVINA<br>LCD-test |                                                                       |
| Stiskněte a uvolněte tlačítko.                                          |                             | Když se zobrazí všechny znaky<br>a symboly, je LCD displej v pořádku. |
| Stiskněte.                                                              |                             | Zpět k nadřazené rovině.                                              |

Pomocí menu "závada" si můžete nechat zobrazit čtyři poslední hlášení o závadě vytápěcího systému.

Obslužná jednotka MEC 2 může zobrazit pouze hlášení o poruše toho regulačního přístroje, se nímž je spojena.

| činnost                                                                       | indikace/displej                                                       | poznámky/upozornění                                                                       |
|-------------------------------------------------------------------------------|------------------------------------------------------------------------|-------------------------------------------------------------------------------------------|
| Vyvolejte servisní rovinu.                                                    |                                                                        | Viz "Vyvolání servisní roviny" na straně 29.                                              |
| Otáčejte otočným knoflíkem,<br>dokud se neobjeví indikace<br>"závada".        | SERVISNÍ ROVINA<br>závada                                              |                                                                                           |
| Stiskněte a uvolněte tlačítko.                                                | HISTORIE ZÁVAD<br>výstupní čidlo 2<br>od 23:20 13.10<br>do 23:45 13.10 | Zobrazí se poruchové hlášení.<br>UPOZORNĚNÍ PRO<br>UŽIVATELE                              |
| Otáčejte otočným knoflíkem<br>a prolistujte si poslední<br>poruchová hlášení. |                                                                        | zobrazí tehdy, když<br>připojený regulační přístroj<br>nezaregistroval žádnou<br>poruchu. |
| Stiskněte.                                                                    |                                                                        | Zpět k nadřazené rovině.                                                                  |

Jestliže regulační přístroj zobrazil poruchové hlášení, objeví se toto hlášení na displeji s udáním začátku a konce poruchy.

#### 17.1 Indikace poruch

Mohou se zobrazit následující poruchová hlášení:

- venkovní čidlo
- výstupní čidlo x
- čidlo teplé vody
- teplá voda je chladná
- výstraha TUV
- dezinfekce
- dálkové ovládání x
- komunikace HKx
- hořák x
- externí porucha ES
- příjem na sběrnici ECOCAN-BUS
- není Master
- konflikt adres sběrnice Bus
- konflikt adres x
- chybný modul x
- neznámý modul x
- inertní anoda
- vnější vstup poruch
- čidlo teplé vody WT
- čidlo teplé vody VYP
- spojení kotle x
- čidlo anuloidu
- přepínací ventil
- manuální provoz XX
- solární zásobník X manuálně
- údržba podle provozních hodin
- údržba podle data
- porucha EMS kotel x
- porucha EMS teplá voda
- údržba kotle x

| porucha                  | vliv na regulační proces                                                                                                    | možné příčiny poruchy                                                                                                    | odstranění                                                                                                    |
|--------------------------|----------------------------------------------------------------------------------------------------|----------------------------------------------------------------------------------------------------|----------------------------------------------------------------------------------------------------|
| venkovní čidlo           | <ul> <li>Předpokládá se minimální venkovní teplota.</li> </ul>                                                                                                    | <ul> <li>Venkovní čidlo je špatné, např. u<br/>vícekotlového zařízení není připojeno<br/>k regulačnímu přístroji s adresou 1,<br/>není připojeno vůbec nebo je vadné.</li> <li>Centrální modul nebo regulační<br/>přístroj jsou vadné.</li> <li>Došlo k přerušení komunikace s<br/>regulačním přístrojem s adresou 1.</li> </ul>                            | <ul> <li>Zkontrolujte, zda bylo venkovní čidlo<br/>připojeno ke správnému<br/>regulačnímu přístroji (u<br/>vícekotlových zařízení k<br/>regulačnímu přístroji s adresou 1).</li> <li>Prověřte komunikaci s adresou 1.</li> <li>Vyměňte venkovní čidlo nebo<br/>centrální modul.</li> </ul>                  |
| výstupní<br>čidlo x      | <ul> <li>Nedochází k aktivaci<br/>směšovače.</li> </ul>                                                                                                    | <ul> <li>Čidlo je připojeno chybně nebo není<br/>připojeno vůbec nebo je vadné.</li> <li>Jestliže byl v obslužné jednotce</li> <li>MEC 2 vybrán regulační člen</li> <li>(směšovač) vyžaduje regulace</li> <li>odpovídající výstupní čidlo.</li> <li>Modul nebo regulační přístroj jsou</li> <li>vadné.</li> </ul>                                           | <ul> <li>Zkontrolujte připojení čidla.</li> <li>Má-li být vytápěcí okruh s poruchou<br/>provozován jako vytápěcí okruh bez<br/>směšovače, zkontrolujte v obslužné<br/>jednotce MEC 2/servisní<br/>rovina/vytápěcí okruh, zda bylo u<br/>regulačního členu zvoleno: "ne".</li> <li>Vyměňte modul.</li> </ul> |
| čidlo teplé vody         | <ul> <li>Neohřívá se žádná teplá voda.</li> </ul>                                                                                                    | <ul> <li>Čidlo je připojeno chybně nebo není<br/>připojeno vůbec nebo je vadné.</li> <li>Modul nebo regulační přístroj jsou<br/>vadné.</li> </ul>                                                                                                    | <ul> <li>Zkontrolujte připojení čidla.</li> <li>Vyměňte čidlo nebo modul.</li> <li>Prověřte upevnění čidla k zásobníku<br/>TUV.</li> </ul>                                                                                                    |
| nezvýšená<br>teplota TUV | <ul> <li>Dochází k neustálým<br/>pokusům o nabití<br/>zásobníku TUV.</li> </ul>                                                                                                    | <ul> <li>Regulátor teploty/ruční přepínač není v poloze "AUT".</li> <li>Čidlo není správně připojeno nebo je vadné.</li> <li>Uspořádání čidla je chybné.</li> <li>Nabíjecí čerpadlo není správně připojeno nebo je vadné.</li> <li>Modul ZM424 nebo regulační přístroj jsou vadné.</li> </ul>                                                               | <ul> <li>Zkontrolujte, zda je regulátor teploty<br/>nebo ruční přepínač v poloze "AUT".</li> <li>Zkontrolujte funkčnost čidla<br/>a nabíjecího čerpadla.</li> <li>Vyměňte modul ZM424.</li> <li>Prověřte upevnění čidla k zásobníku<br/>TUV.</li> </ul>                                                     |
| teplá voda je<br>chladná | <ul> <li>Není připravována teplá<br/>voda. Aktuální teplota teplé<br/>vody je pod 40 °C.</li> </ul>                                                                                                    | <ul> <li>Nabíjecí čerpadlo je porouchané.</li> <li>Funkční modul ZM424 je porouchaný.</li> <li>Je odebíráno více teplé vody než je jí<br/>nově připravováno.</li> </ul>                                                                                                    | <ul> <li>Zkontrolujte, zda regulátor teploty<br/>nebo přepínač na manuální provoz<br/>jsou v poloze "AUT".</li> <li>Prověřte funkci čidel a nabíjecího<br/>čerpadla.</li> <li>Vyměňte modul ZM424.</li> <li>Prověřte upevnění čidla na<br/>zásobníku teplé vody.</li> </ul>                                 |
| termická<br>dezinfekce   | <ul> <li>Termická dezinfekce byla<br/>přerušena.</li> </ul>                                                                                                    | <ul> <li>Tepelný výkon kotle není dostatečný,<br/>protože např. jiné tepelné spotřebiče<br/>(vytápěcí okruhy) požadují teplo<br/>během termické dezinfekce.</li> <li>Čidlo není správně připojeno nebo je<br/>vadné.</li> <li>Nabíjecí čerpadlo není správně<br/>připojeno nebo je vadné.</li> <li>Modul nebo regulační přístroj jsou<br/>vadné.</li> </ul> | <ul> <li>Zvolte termickou dezinfekci tak, aby<br/>současně nemohl vzniknout žádný<br/>další požadavek na odběr tepla.</li> <li>Zkontrolujte funkčnost čidla<br/>a nabíjecího čerpadla a případně je<br/>vyměňte.</li> </ul>                                                                                 |
| dálkové ovládání<br>x    | <ul> <li>Vzhledem k tomu, že není k<br/>dispozici aktuální<br/>naměřená hodnota teploty<br/>prostoru, odpadá vliv<br/>prostoru, optimalizace<br/>zapínání a vypínání a<br/>automatická adaptace.</li> <li>Regulační přístroj pracuje s<br/>hodnotami, které byly<br/>naposledy nastaveny pro<br/>dálkové ovládání.</li> </ul> | <ul> <li>Dálkové ovládání je nesprávně<br/>připojeno nebo je vadné.</li> </ul>                                                                                                    | <ul> <li>Zkontrolujte funkčnost a připojení<br/>dálkového ovládání. Zkontrolujte<br/>přitom přiřazení adres dálkového<br/>ovládání.</li> <li>Vyměňte dálkové ovládání nebo<br/>funkční modul.</li> </ul>                                                                                                    |

Tab. 4 Tabulka poruch

| porucha                                            | vliv na regulační proces                                                                                                    | možné příčiny poruchy                                                                                                    | odstranění                                                                                                    |
|----------------------------------------------------|----------------------------------------------------------------------------------------------------|----------------------------------------------------------------------------------------------------|----------------------------------------------------------------------------------------------------|
| komunikace HKx                                     | <ul> <li>Vzhledem k tomu, že není k<br/>dispozici aktuální<br/>naměřená hodnota teploty<br/>prostoru, odpadá vliv<br/>prostoru, optimalizace<br/>zapínání a vypínání a<br/>automatická adaptace.</li> </ul> | <ul> <li>Dálkové ovládání má nesprávně přiřazenou adresu.</li> <li>Dálkové ovládání je nesprávně zapojeno.</li> <li>Dálkové ovládání je vadné.</li> <li>Regulační přístroj je vadný.</li> </ul>                                        | <ul> <li>Zkontrolujte funkčnost a připojení<br/>dálkového ovládání. Zkontrolujte<br/>přitom přiřazení adres dálkového<br/>ovládání.</li> <li>Vyměňte dálkové ovládání nebo<br/>funkční modul.</li> </ul>                                                                                                    |
| kotel x                                            | <ul> <li>Nelze zajistit ochranu kotle<br/>(proti mrazu).</li> <li>Není k dispozici žádná<br/>TUV.</li> <li>Nefunguje topení.</li> </ul>                                                                     | <ul> <li>– UBA hlásí zablokovanou poruchu.</li> </ul>                                                                                                    | <ul> <li>Stiskněte resetovací tlačítko hořáku.</li> <li>Prověřte zapojení UBA.</li> <li>Zkontrolujte nástěnný kotel, viz<br/>technické podklady k nástěnnému<br/>kotli.</li> </ul>                                                                                                    |
| kotel x<br>stav:<br>kód displeje /<br>servisní kód | <ul> <li>Nemůže být zajištěna<br/>ochrana kotle</li> <li>(ochrana před mrazem).</li> <li>žádná teplá voda.</li> <li>žádné topení.</li> </ul>                                                                | <ul> <li>Systém EMS kotle hlásí blokační<br/>poruchu s jejím kódem displeje a<br/>servisním kódem.</li> </ul>                                                                                                    | <ul> <li>Vyhledejte detailní popis poruchy v<br/>podkladech ke kotli a proveďte<br/>opatření, která jsou tam uvedena.</li> <li>Na řídící jednotce BC10 stiskněte<br/>tlačítko "Reset".</li> </ul>                                                                                                    |
| kotel x<br>porucha EMS                             | <ul> <li>Nemůže být zajištěna<br/>ochrana kotle (ochrana<br/>před mrazem).</li> <li>žádná teplá voda.</li> <li>žádné topení.</li> </ul>                                                                     | <ul> <li>Systém EMS kotle hlásí blokační<br/>poruchu.</li> </ul>                                                                                                    | <ul> <li>Na jednotce BC10 si přečtěte kód<br/>displeje a servisní kód.</li> <li>V tabulce 6 na straně 115 vyhledejte<br/>detailní popis poruchy a proveďte<br/>opatření, která jsou tam uvedena.</li> <li>Na jednotce BC10 stiskněte tlačítko<br/>"Reset".</li> </ul>                                                      |
| teplá voda<br>porucha EMS                          | – Žádná teplá voda.                                                                                                    | <ul> <li>Systém EMS kotle hlásí poruchu</li> <li>funkce teplé vody.</li> </ul>                                                                                                    | <ul> <li>Na jednotce BC10 si přečtěte kód<br/>displeje a servisní kód.</li> <li>V tabulce 6 na straně 115 vyhledejte<br/>detailní popis poruchy a proveďte<br/>opatření, která jsou tam uvedena.</li> </ul>                                                                                                    |
| kotel x<br>údržba Hxx                              | <ul> <li>– Žádná.</li> <li>– Servisní hlášení, nejde o<br/>chybu zařízení.</li> </ul>                                                                                                    | <ul> <li>Např. že uběhl interval údržby.</li> </ul>                                                                                                    | <ul> <li>Je žádoucí provést údržbu, viz<br/>podklady kotle, popř. tabulku s<br/>přehledem hlášení pro údržbu.</li> </ul>                                                                                                    |
| kotel x<br>v manuálním<br>provozu                  | <ul> <li>– Żádné automatické funkce,<br/>jako např. vytápěcí<br/>program.</li> </ul>                                                                                                    | – Nejde o poruchu.                                                                                                    | <ul> <li>Až už nebudete manuální provoz<br/>potřebovat, nastavte otočné knoflíky<br/>na základní řídící jednotce BC10 do<br/>polohy "Aut".</li> </ul>                                                                                                    |
| vnější porucha<br>ES                               | <ul> <li>Neovlivňuje průběh<br/>regulace.</li> </ul>                                                                                                    | <ul> <li>Poruchový vstup na modulu byl<br/>nesprávně zapojen.</li> <li>Vnější připojené komponenty jsou<br/>vadné nebo u nich došlo k poruše.</li> </ul>                                                                               | <ul> <li>Zkontrolujte funkčnost vnějších<br/>komponentů a zvažte možnost jejich<br/>opravy či výměny.</li> </ul>                                                                                                    |
| příjem ECOCAN-<br>BUS                              | <ul> <li>Neovlivňuje průběh<br/>regulace.</li> </ul>                                                                                                    | <ul> <li>Otočný kódovací spínač za obslužnou jednotkou MEC 2 v regulačním přístroji (na CM 431) má nesprávnou adresu.</li> <li>Příklad chyby: zařízení s regulačním přístrojem a polohou otočného kódovacího spínače &gt; 0</li> </ul> | <ul> <li>Zkontrolujte polohu otočného<br/>kódovacího spínače:</li> <li>Poloha 0: je k dispozici pouze jeden<br/>účastník na sběrnici Bus.</li> <li>Poloha 1: regulační přístroj Master<br/>(očekává se další účastník na<br/>sběrnici BUS).</li> <li>Poloha &gt; 1: očekává se další<br/>účastník sběrnice Bus.</li> </ul> |
| není Master                                        | <ul> <li>Nemůže být zajištěna<br/>ochrana kotle.</li> <li>Přednostní ohřev teplé<br/>vody již není možný.</li> <li>Počítá se s minimální<br/>venkovní teplotou.</li> <li>Ochlazuje se.</li> </ul>           | <ul> <li>Regulační přístroj Master (adresa 1) je<br/>vypnutý nebo není k dispozici žádný<br/>Master (adresa 1).</li> </ul>                                                                                                    | <ul> <li>Zkontrolujte adresy všech<br/>sběrnicových účastníků. Regulační<br/>přístroj Master musí mít adresu 1<br/>(otočný kódovací spínač za<br/>obslužnou jednotkou MEC 2 na<br/>CM 431 regulačního přístroje).</li> <li>Zkontrolujte sběrnicové spojení s<br/>adresou 1.</li> </ul>                                     |

Tab. 4 Tabulka poruch

| porucha                    | vliv na regulační proces                                                                                                    | možné příčiny poruchy                                                                                                    | odstranění                                                                                                    |
|----------------------------|----------------------------------------------------------------------------------------------------|----------------------------------------------------------------------------------------------------|----------------------------------------------------------------------------------------------------|
| konflikt adres Bus         | <ul> <li>Již není možná komunikace<br/>přes sběrnici Bus.</li> <li>Všechny regulační funkce,<br/>které potřebují výměnu dat<br/>přes sběrnici ECOCAN-<br/>Bus, již nejsou<br/>proveditelné.</li> </ul>                   | <ul> <li>Existuje více stejných adres.</li> <li>Ve sběrnici ECOCAN-Bus se smí<br/>každá adresa vyskytovat pouze<br/>jednou.</li> </ul>                                                                                                    | <ul> <li>Zkontrolujte adresy všech účastníků<br/>sběrnice Bus (otočný kódovací<br/>spínač za obslužnou jednotkou<br/>MEC 2 na CM 431 regulačního<br/>přístroje).</li> </ul>                                   |
| konflikt adres x           | <ul> <li>Funkce modulu, na němž<br/>došlo ke konfliktu adres<br/>nejsou již proveditelné.<br/>Komunikace zbývajících<br/>modulů a regulačních<br/>přístrojů přes sběrnici<br/>ECOCAN-Bus je přesto<br/>možná.</li> </ul> | <ul> <li>Modul je zasunut v nesprávném<br/>regulačním přístroji: určité moduly<br/>mohou být provozovány pouze<br/>s určitými adresami<br/>ECOCAN.</li> <li>Kotlový modul ZM 424 a moduly<br/>FM 456 a FM 457 nesmí být<br/>zabudovány do žádného regulačního<br/>přístroje s adresou &gt; 1.</li> </ul> | <ul> <li>Zkontrolujte adresy regulačních<br/>přístrojů.</li> </ul>                                                                                                    |
| chybný modul x             | <ul> <li>Všechny výstupy z modulu<br/>se vypnou a rozsvítí se<br/>příslušná poruchová<br/>kontrolka LED.</li> </ul>                                                                                                    | <ul> <li>Hodnota modulu v obslužné jednotce<br/>MEC 2 je nesprávně zadaná.</li> <li>V regulačním přístroji je nainstalován<br/>nesprávný modul.</li> <li>Jednotka MEC 2, příslušný modul<br/>nebo regulační přístroj jsou vadné.</li> </ul>                                                              | <ul> <li>Zkontrolujte hodnoty zadané v<br/>modulu na servisní úrovni MEC 2.</li> <li>Zkontrolujte moduly nainstalované v<br/>regulačním přístroji.</li> <li>Vyměňte jednotku MEC 2 nebo<br/>modul.</li> </ul> |
| neznámý modul x            | <ul> <li>Všechny výstupy z modulu<br/>se vypnou a rozsvítí se<br/>příslušná poruchová<br/>kontrolka LED.</li> </ul>                                                                                                    | <ul> <li>Software regulačního přístroje je příliš<br/>starý na to, aby mohl identifikovat<br/>modul.</li> <li>Modul nebo regulační přístroj jsou<br/>vadné.</li> </ul>                                                                                                    | <ul> <li>Zkontrolujte verzi regulačního přístroje v MEC 2.</li> <li>Vyměňte modul.</li> </ul>                                                                                                    |
| inertní anoda              | <ul> <li>Neovlivňuje průběh<br/>regulace.</li> </ul>                                                                                                    | <ul> <li>Na vnější vstup WF1/2 je připojeno<br/>napětí.</li> <li>Modul nebo regulační přístroj jsou<br/>vadné.</li> </ul>                                                                                                    | <ul> <li>Vyměňte inertní anodu.</li> </ul>                                                                                                    |
| externí<br>poruchový vstup | <ul> <li>Neovlivňuje průběh<br/>regulace.</li> </ul>                                                                                                    | <ul> <li>Na vnější vstup WF1/2 je připojeno<br/>napětí.</li> <li>Modul nebo regulační přístroj jsou<br/>vadné.</li> </ul>                                                                                                    | <ul> <li>Zkontrolujte funkčnost a případně<br/>vyměňte vnější komponenty<br/>(nabíjecí čerpadlo zásobníku nebo<br/>cirkulační čerpadlo).</li> </ul>                                                           |
| čidlo teplé vody<br>WT     | <ul> <li>Neohřívá se již žádná teplá<br/>voda.</li> </ul>                                                                                                    | <ul> <li>Čidlo je připojeno chybně nebo není<br/>vůbec připojeno nebo je vadné.</li> <li>Modul FM 445 nebo regulační přístroj<br/>jsou vadné.</li> </ul>                                                                                                    | <ul> <li>Zkontrolujte čidlo.</li> <li>Vyměňte čidlo nebo modul FM 445.</li> <li>Zkontrolujte upevnění čidla.</li> </ul>                                                                                       |
| čidlo teplé vody<br>VYP    | <ul> <li>Neohřívá se již žádná teplá<br/>voda.</li> </ul>                                                                                                    | <ul> <li>Čidlo je připojeno chybně nebo není<br/>vůbec připojeno nebo je vadné.</li> <li>Modul FM 445 nebo regulační přístroj<br/>jsou vadné.</li> </ul>                                                                                                    | <ul> <li>Zkontrolujte čidlo.</li> <li>Vyměňte čidlo nebo modul FM 445.</li> <li>Zkontrolujte připevnění čidla.</li> </ul>                                                                                     |
| spojení BRx                | <ul> <li>Nelze zajistit protimrazovou ochranu.</li> <li>Neohřívá se již žádná teplá voda.</li> <li>Nefunguje vytápění.</li> </ul>                                                                                        | <ul> <li>UBA je špatně připojené.</li> <li>UBA je vypnuté.</li> <li>UBA je vadné.</li> <li>Modul je vadný.</li> </ul>                                                                                                    | <ul> <li>Zkontrolujte spojení.</li> <li>Zapněte UBA.</li> <li>Vyměňte UBA.</li> <li>Vyměňte modul KSE.</li> </ul>                                                                                             |
| čidlo<br>anuloidu          | <ul> <li>U systémů s jedním kotlem:<br/>teplota výstupní vody z<br/>kotle může klesnout pod<br/>požadovanou hodnotu.</li> <li>U systémů s více kotli: v<br/>provozu je jen jeden kotel.</li> </ul>                       | <ul> <li>Cidlo je vadné.</li> <li>Moduly ZM 424, FM 456 nebo FM 457 jsou vadné.</li> <li>Čidlo je připojeno k nesprávnému modulu.</li> </ul>                                                                                                    | <ul> <li>Zkontrolujte čidlo.</li> <li>Vyměňte modul.</li> <li>Připojte čidlo k modulu na připojovacím místě 1.</li> </ul>                                                                                     |

Tab. 4 Tabulka poruch

| porucha                              | vliv na regulační proces                                              | možné příčiny poruchy                                                                                                    | odstranění                                                                                                    |
|--------------------------------------|-----------------------------------------------------------------------|----------------------------------------------------------------------------------------------------|----------------------------------------------------------------------------------------------------|
| Manuální provoz<br>XX                | <ul> <li>regulace se provádí<br/>manuálně.</li> </ul>                 | <ul> <li>Možná jste zapomněli přepnout<br/>přepínač na manuální provoz na<br/>některém funkčním modulu přepnout<br/>do polohy "AUT".</li> </ul> | <ul> <li>Nastavte přepínač na manuální<br/>provoz příslušného funkčního<br/>modulu do polohy "AUT".</li> </ul> |
| Solární zásobník<br>X manuálně       | – solární zásobník X na<br>solárním modulu je<br>provozován manuálně. | <ul> <li>Možná jste zapomněli přepnout<br/>přepínač funkčního modulu FM443 do<br/>polohy "AUT".</li> </ul>                                      | <ul> <li>Nastavte přepínač na manuální<br/>provoz funkčního modulu FM443 do<br/>polohy "AUT".</li> </ul>       |
| Údržba<br>provozní hodiny /<br>datum | – nemá vliv na regulaci                                               | <ul> <li>Nastavený čas do příští údržby<br/>vypršel.</li> </ul>                                                                                 | <ul> <li>Proveďte údržbu a následně<br/>resetujte hlášení pro údržbu.</li> </ul>                               |

Tab. 4 Tabulka poruch

#### 17.2 Doplňková poruchová hlášení pro kotle se systémem EMS

#### Přečtěte si stav (kód displeje) a servisní kód.

V případě poruchy ukazuje displej regulačního přístroje přímo stav. Při blokačních bezpečnostních vypnutích displej bliká.

- Stiskněte tlačítko "Zobrazení stavu" >>>>, abyste si přečetli servisní kód.
- Tlačítko "Zobrazení stavu" vícekrát, abyste zobrazili další servisní informace, až se na displej opět zobrazí stav kotle.

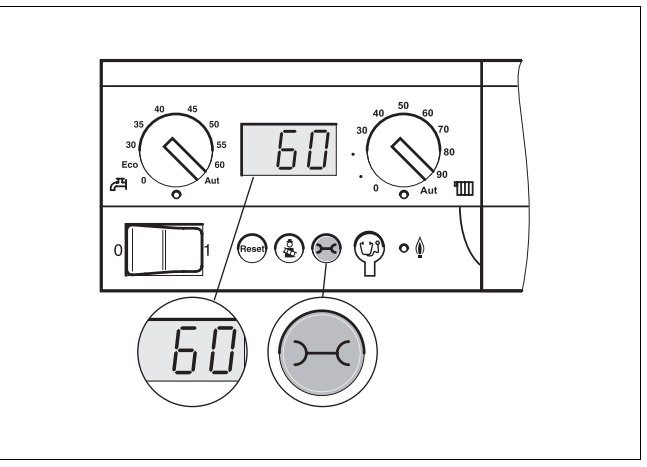

Abb. 18 Odečtení kódu displeje a servisního kódu (např. na regulačním přístroji Logamatic MC10 / základní řídící jednotce BC10)

#### Poruchy systému EMS teplé vody

- DC: kód displeje (stav)
- SC: servisní kód

| DC  | SC  | Porucha                           | Vliv na regulaci                                                                                                    | Možné příčiny poruchy                                                                                                    | Odstranění                                                                                                    |
|-----|-----|-----------------------------------|----------------------------------------------------------------------------------------------------|----------------------------------------------------------------------------------------------------|----------------------------------------------------------------------------------------------------|
| A01 | 808 | čidlo teplé vody je<br>porouchané | <ul> <li>Není připravována žádná<br/>teplá voda.</li> </ul>                                                                   | <ul> <li>– Čidlo je nesprávně zapojené<br/>nebo je porouchané.</li> <li>– Zlom nebo krátké spojení<br/>vodičů čidla.</li> <li>– Čidlo je degradováno stářím.</li> </ul>                                                                                                    | <ul> <li>Prověřte připojení čidla<br/>teplé vody a případně jej<br/>vyměňte.</li> </ul>                                                                                                    |
| A01 | 810 | teplá voda zůstává<br>chladná     | <ul> <li>Zařízení se stále pokouší<br/>nahřát zásobník teplé<br/>vody.</li> <li>Solární zařízení se<br/>nerozbíhá.</li> </ul> | <ul> <li>Stálé odběry nebo netěsnost.</li> <li>Čidlo je nesprávně připojené<br/>nebo porouchané.</li> <li>Zlom nebo krátké spojení<br/>vodičů čidla.</li> <li>Čidlo je degradováno stářím.</li> <li>Nabíjecí čerpadlo je nesprávně<br/>připojené nebo je porouchané.</li> </ul> | <ul> <li>Odstraňte netěsnost.</li> <li>Prověřte připojení čidla<br/>teplé vody a případně jej<br/>vyměňte.</li> <li>Prověřte funkci čidla a<br/>nabíjecího čerpadla.</li> <li>Prověřte upevnění čidla na<br/>zásobníku teplé vody.</li> </ul> |

Tab. 5 Možná hlášení při poruchách systému EMS teplé vody

| DC  | SC  | Porucha             | Vliv na regulaci                                            | Možné příčiny poruchy                                                                                                    | Odstranění                                                                                                    |
|-----|-----|---------------------|-------------------------------------------------------------|----------------------------------------------------------------------------------------------------|----------------------------------------------------------------------------------------------------|
| A01 | 811 | termická dezinfekce | <ul> <li>Termická dezinfekce byla<br/>přerušena.</li> </ul> | <ul> <li>Stálé odběry nebo netěsnost.</li> <li>Čidlo je nesprávně připojené<br/>nebo porouchané.</li> <li>Zlom nebo krátké spojení<br/>vodičů čidla.</li> <li>Čidlo je degradováno stářím.</li> <li>Nabíjecí čerpadlo je nesprávně<br/>připojené nebo je porouchané.</li> </ul> | <ul> <li>Odstraňte netěsnost.</li> <li>Prověřte připojení čidla<br/>teplé vody a případně jej<br/>vyměňte.</li> <li>Prověřte funkci čidla a<br/>nabíjecího čerpadla.</li> <li>Prověřte upevnění čidla na<br/>zásobníku teplé vody.</li> </ul> |

Tab. 5 Možná hlášení při poruchách systému EMS teplé vody

#### Poruchy systému EMS

| DC   | SC  | Porucha                                        | Vliv na regulaci                                                                | Možné příčiny poruchy                                                                                                    | Odstranění                                                                                                    |
|------|-----|------------------------------------------------|---------------------------------------------------------------------------------|----------------------------------------------------------------------------------------------------|----------------------------------------------------------------------------------------------------|
| AD 1 | 817 | Čidlo teploty<br>vzduchu je<br>porouchané      | <ul> <li>Počet otáček dmychadla<br/>nelze optimálně<br/>přizpůsobit.</li> </ul> | <ul> <li>Pokud je čidlem teploty<br/>vzduchu měřena příliš nízká<br/>teplota (&lt; -30 °C) nebo příliš<br/>vysoká teplota (&gt; +100°C), je<br/>generováno toto poruchové<br/>hlášení.</li> </ul> | <ul> <li>Prověřte čidlo teploty<br/>vzduchu včetně<br/>zásuvného připojení k<br/>jednotce SAFe a případně<br/>jej vyměňte.</li> </ul>                                                                                                    |
| AD 1 | 818 | Kotel zůstává<br>chladný                       | <ul> <li>Vytápěcí zařízení je<br/>nedostatečně zásobované.</li> </ul>           | <ul> <li>Pokud je kotel po určitou dobu<br/>pod teplotou logiky čerpadla<br/>(47°C), ačkoli je hořák zapnutý,<br/>je generováno toto poruchové<br/>hlášení.</li> </ul>                            | <ul> <li>Prověřte dimenzování<br/>zařízení a parametry<br/>čerpadla, případně je<br/>upravte.</li> <li>Zkontrolujte funkčnost<br/>zpětného ventilu,<br/>popřípadě jej doinstalujte.</li> <li>Prověřte, zda gravitační<br/>brzdy jsou v pracovní<br/>poloze.</li> </ul> |
| AD 1 | 819 | předehřívání<br>topného oleje trvalý<br>signál | <ul> <li>Hořák se pokouší o<br/>spuštění.</li> </ul>                            | <ul> <li>Od předehříváku oleje je<br/>přijímán schvalující signál,<br/>přestože je vypnutý.</li> </ul>                                                                                            | <ul> <li>Prověřte obsazení<br/>kontaktů jednotky SAFe a<br/>předehříváku oleje,<br/>případně jej upravte.</li> </ul>                                                                                                    |
| AD 1 | 820 | topný olej je příliš<br>chladný                | <ul> <li>Hořák se pokouší o<br/>spuštění.</li> </ul>                            | <ul> <li>Předehřívák oleje nedává<br/>během 6 minut zpětný signál,<br/>že olej dosáhl svou provozní<br/>teplotu.</li> </ul>                                                                       | <ul> <li>Prověřte elektrické<br/>připojení předehříváku<br/>oleje, pokud je v pořádku,<br/>vyměňte předehřívák.</li> </ul>                                                                                                    |

Tab. 6 Možná hlášení při poruchách systému EMS

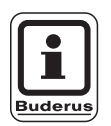

#### UPOZORNĚNÍ PRO UŽIVATELE

Jiné poruchy jsou popsány v podkladech použitého kotle.

Změny za účelem technického vylepšení vyhrazeny!

### 17.3 Hlášení pro údržbu u kotlů se systémem EMS

DC: kód displeje (stav)

| SC  | Údržba                                  | Možná příčina                                                                                                    | Odstranění                                                                                                    | Systém<br>EMS s<br>kotlem |
|-----|-----------------------------------------|----------------------------------------------------------------------------------------------------|----------------------------------------------------------------------------------------------------|---------------------------|
| H 1 | Vysoká teplota<br>spalin                | Jakmile překročí teplota spalin určitou hranici<br>(110 °C), přepne se hořák na 1. stupeň a generuje<br>se toto servisní hlášení. Toto hlášení se smaže až<br>poté, bude-li vydán příkaz "Resetování servisního<br>hlášení".                                                                                                    | <ul> <li>Vyčistěte kotel.</li> <li>Zkontrolujte a popř. upravte polohu,<br/>osazení a stav vložených plechů.</li> </ul>                                                                                                    | SAFe                      |
| H 2 | Dmychadlo<br>hořáku je příliš<br>pomalé | Systém SAFe musí pro požadovaný počet otáček<br>generovat nezvykle vysoký signál PWM.                                                                                                    | <ul> <li>Zkontrolujte dmychadlo hořáku, zda<br/>není znečištěné, případně jej vyčistěte<br/>nebo vyměňte.</li> </ul>                                                                                                    | SAFe                      |
| Н3  | Provozní hodiny<br>uplynuly             | Toto hlášení se ve spojení s tímto regulačním<br>přístrojem neobjeví.                                                                                                    |                                                                                                    | SAFe                      |
| H 4 | Nízký proud<br>detektoru plamene        | <ul> <li>Signál existence plamene leží jen těsně nad<br/>hranicí pro vypnutí jednotky SAFe.</li> <li>Detektor plamene nebo úhlový držák (u<br/>typu G135) jsou znečištěné.</li> <li>Nasměrování směšovacího systému k zorné<br/>trubici není v pořádku.</li> <li>Elektrický kontakt detektoru plamene k jednotce<br/>SAFe je vadný.</li> <li>Detektor plamene nebo jednotka SAFe jsou<br/>porouchané.</li> </ul> | <ul> <li>Zkontrolujte detektor plamene a úhlový držák (zrcátko) zda nejsou znečištěné a popř. je vyčistěte.</li> <li>Zkontrolujte nasměrování směšovacího systému k zorné trubici a popř. jej upravte.</li> <li>Zkontrolujte směšovací systém zda není znečištěný a popř. jej vyčistěte.</li> <li>Zkontrolujte zásuvný spoj detektoru plamene na jednotce SAFe.</li> <li>Zkontrolujte nastavení hořáku a případně upravte.</li> <li>Signál detektoru plamene v 1. a 2. stupni zkontrolujte pomocí řídící jednotky RC30. Není-li v pořádku, detektor plamene vyměňte.</li> </ul> | SAFe                      |
| H 5 | Velké zpoždění<br>zážehu                | Při posledních startech hořáku se došlo ke vzniku<br>plamene se značným zpožděním:<br>– Vadné zásobování topným olejem.<br>– Vadné zapalovací zařízení.<br>– Vadné nastavení hořáku.<br>– Vadné součástky hořáku.                                                                                                    | <ul> <li>Zkontrolujte zásobování topným olejem.</li> <li>Prověřte zážeh pomocí releového testu (RC30). Zkontrolujte zážehovou elektrodu zda není znečištěná nebo poškozená (odstup elektrody), případně ji vyměňte.</li> <li>Vyměňte olejovou trysku.</li> <li>Vyměňte uzavírací ventil oleje předehříváku oleje.</li> <li>Prověřte směšovací systém, popř. jej vyčistěte.</li> <li>Zkontrolujte nastavení hořáku, případně jej upravte.</li> </ul>                                                                                                    | SAFe                      |

Tab. 7 Hlášení pro údržbu

| SC  | Údržba                                 | Možná příčina                                                                                                    | Odstranění                                                                                                    | Systém<br>EMS s<br>kotlem |
|-----|----------------------------------------|----------------------------------------------------------------------------------------------------|----------------------------------------------------------------------------------------------------|---------------------------|
| H 6 | Časté odtržení<br>plamene od<br>hořáku | Při posledních startech hořáku často došlo<br>k odtržení plamene.<br>– Vadné zásobování topným olejem.<br>– Vadné zapalovací zařízení.<br>– Vadné nastavení hořáku.<br>– Vadné součástky hořáku. | <ul> <li>Nahlédněte do paměti blokujících poruch, abyste zjistili, v jaké provozní fázi k odtržení plamene dochází.</li> <li>Pokud je druhem hlášení výhradně 6U/511 (nedochází ke vzniku plamene):</li> <li>Zkontrolujte zásobování topným olejem.</li> <li>Prověřte proud detektoru plamene pomocí řídící jednotky RC30.</li> <li>Prověřte zážeh pomocí releového testu (RC30).</li> <li>Vyměňte olejovou trysku.</li> <li>Vyměňte olejový uzavírací ventil předehříváku oleje.</li> <li>Zkontrolujte nastavení hořáku, případně jej vyčistěte.</li> <li>Zkontrolujte nastavení hořáku, případně jej upravte.</li> <li>Pokud jde o jiné blokující poruchy (odtržení plamene po úspěšném vzniku plamene):</li> <li>Zkontrolujte nastavení hořáku, případně jej upravte.</li> <li>Prověřte zařízení na zásobování topným olejem.</li> <li>Zkontrolujte obsazení konektorů 1./2. magnetického ventilu (porucha 6L/516).</li> <li>Zkontrolujte za provozu proud detektoru plamene. Pokud je intenzita signálu &lt; 50 µA, prověřte úhlový držák (u typu G135) a popřípadě jej očistěte, případně vyměňte detektor plamene.</li> </ul> | SAFe                      |
| Η7  | Tlak zařízení                          | Provozní tlak klesl na příliš nízkou hodnotu.                                                                                                    | Doplňte vodu používanou k vytápění,<br>dokud provozní tlak nestoupne na > 1,0<br>bar.                                                                                                    | UBA3                      |
| H 8 | Podle data                             | Toto hlášení se ve spojení s tímto regulačním<br>přístrojem neobjeví.                                                                                                    |                                                                                                    | SAFe                      |

Tab. 7 Hlášení pro údržbu

## 18 Data monitoru

Pomocí menu "monitor" si můžete nechat zobrazit požadované a naměřené hodnoty. Zobrazení jsou závislá na nainstalovaných modulech.

Některé zobrazené hodnoty jsou odděleny svislým lomítkem. Číslo před lomítkem udává požadovanou hodnotu příslušného parametru, číslo za lomítkem udává jeho naměřenou hodnotu. Můžete si nechat zobrazit údaje následujících komponentů:

- termohydraulický rozdělovač
- kotel
- vytápěcí okruhy
- teplá voda

#### 18.1 Data monitoru – termohydraulický rozdělovač

Pomocí menu "monitor" "termohydraulický rozdělovač" si můžete nechat zobrazit údaje o termohydraulický rozdělovač.

| činnost                                                                  | indikace/displej                                               | poznámky/upozornění                                                                                                    |
|--------------------------------------------------------------------------|----------------------------------------------------------------|----------------------------------------------------------------------------------------------------|
| Vyvolejte servisní rovinu.                                               |                                                                | Viz "Vyvolání servisní roviny" na<br>straně 29.                                                                                                    |
| Otáčejte otočným knoflíkem,<br>dokud se nezobrazí indikace<br>"monitor". | SERVISNÍ ROVINA<br>monitor                                     |                                                                                                    |
| Stiskněte a uvolněte tlačítko.                                           | MONITOR<br>Anuloid (HVDT)                                      | Zobrazí se první bod menu "Anuloid<br>(HVDT)".                                                                                                    |
| Stiskněte a uvolněte tlačítko.                                           | Monitor - Anuloid<br>venkovní 5<br>tlumená 4<br>výstup 55 / 55 | Zobrazí se údaje o anuloidu.<br>Hodnota "tlumená" udává venkovní<br>teplotu, která zohledňuje zadaný typ<br>budovy a podle níž byly vypočítány<br>topné křivky. |
| Stiskněte.                                                               |                                                                | Zpět k nadřazené rovině.                                                                                                    |

## 18.2 Data monitoru – kotel

Pomocí menu "monitor" "kotel" si můžete nechat zobrazit údaje o kotli.

| činnost                                                                                        | indikace/displej                                                                                                    | poznámky/upozornění                                                                                                    |
|------------------------------------------------------------------------------------------------|----------------------------------------------------------------------------------------------------|----------------------------------------------------------------------------------------------------|
| Vyvolejte servisní rovinu.                                                                     |                                                                                                    | Viz "Vyvolání servisní roviny" na<br>straně 29.                                                                                                    |
| Otáčejte otočným knoflíkem,<br>dokud se nezobrazí indikace<br>"monitor".                       | SERVISNÍ ROVINA<br>monitor                                                                                                    |                                                                                                    |
| Stiskněte a uvolněte tlačítko.                                                                 | MONITOR<br>Anuloid (HVDT)                                                                                                    | Zobrazí se první bod menu "Anuloid<br>(HVDT)".                                                                                                    |
| Otáčejte otočným knoflíkem,<br>dokud se nezobrazí indikace<br>"Kotel 1".                       | MONITOR<br>kotel 1                                                                                                    |                                                                                                    |
| Stiskněte a uvolněte tlačítko.                                                                 | MONITOR KOTEL 1<br>venkovní 5<br>tlumená 4<br>vnější požadavek 0                                                                                                   | Hodnota "tlumená" udává venkovní<br>teplotu, která zohledňuje zadaný typ<br>budovy a podle níž byly vypočítány<br>topné křivky.                                                                                                    |
| Otáčejte otočným knoflíkem,<br>abyste prolistovali data<br>monitoru - kotel.                   |                                                                                                    | Další monitorovací údaje kotle jsou<br>zobrazovány v závislosti na typu<br>kotle. <b>Popis viz následující tabulky.</b>                                                                                                    |
| Otáčejte otočným knoflíkem<br>dál.<br>Naposled budou zobrazena<br>případná hlášení pro údržbu. | Příklad:<br>Hlášení pro údržbu po uplynutí<br>provozních hodin (alternativně podle<br>data).<br>MONITOR KOTEL 1<br>hlášení pro údržbu<br>6000 h<br>uplynulo 2100 h | UPOZORNĚNÍ PRO<br>UŽIVATELE<br>Hlášení pro údržbu<br>"podle provozních<br>hodin" lze použít pouze<br>je-li počet kotlů = 1.<br>Hlášení pro údržbu<br>"podle data" je<br>zobrazováno pouze u<br>kotle 1, platí však pro<br>všechny kotle zařízení. |
| Stiskněte.                                                                                     |                                                                                                    | Zpět k nadřazené rovině.                                                                                                    |

Změny za účelem technického vylepšení vyhrazeny!

#### Monitorované údaje kotle pro kotle s jednotkou UBA 1.x

Obsluha viz strana 121.

| Indikace         | Význam                                                                                                    | Jednotka | Rozsah hodnot             |
|------------------|----------------------------------------------------------------------------------------------------|----------|---------------------------|
| Venku            | venkovní teplota                                                                                                    | °C       |                           |
| Tlumená          | tlumená venkovní teplota se zohledněním zadaného typu budovy pro<br>výpočet topné křivky                                  | °C       |                           |
| Vnější požadavek | požadovaná hodnota výstupní teploty vody z kotle, pouze ve spojení<br>s funkčním modulem FM456 nebo FM457 (viz stranu 20) | °C       |                           |
| Výstup           | teplota výstupu - požadovaná hodnota / skutečná hodnota                                                                   | °C       |                           |
| Zpátečka         | teplota zpátečky - skutečná hodnota                                                                                       | °C       |                           |
| Starty           | počet startů hořáku                                                                                                    |          |                           |
| Stav             | aktuální provozní stav                                                                                                    |          |                           |
| Číslo KIM        | typ kotle (KIM = identifikační modul kotle)                                                                               |          |                           |
| Verze UBA        | verze software univerzálního hořákového automatu                                                                          |          |                           |
| Výkon            | aktuální výkon kotle                                                                                                    | %        | 0 – 100                   |
| Max. výkon       | nejvyšší schválený výkon kotle                                                                                            | %        | 0 – 100                   |
| Čerpadlo         | aktuální výkon kotlového čerpadla u modulujících čerpadel, popř. stav zapnutí u jednostupňových čerpadel                  | %        | 0 – 100, popř.<br>zap/vyp |

Tab. 8 Monitorované údaje kotle pro kotle s jednotkou UBA 1.x

#### Monitorované údaje kotle pro kotle s jednotkou EMS/UBA3

Obsluha viz strana 121.

| Indikace         | Význam                                                                                                    | Jednotka | Rozsah hodnot                               |
|------------------|----------------------------------------------------------------------------------------------------|----------|---------------------------------------------|
| Venku            | naměřená venkovní teplota                                                                                                 | °C       |                                             |
| Tlumená          | tlumená venkovní teplota se zohledněním zadaného typu budovy pro<br>výpočet topné křivky                                  | °C       |                                             |
| Vnější požadavek | požadovaná hodnota výstupní teploty vody z kotle, pouze ve spojení<br>s funkčním modulem FM456 nebo FM457 (viz stranu 20) | °C       |                                             |
| Výstup           | teplota výstupu - požadovaná hodnota / skutečná hodnota                                                                   | °C       |                                             |
| Zpátečka         | teplota zpátečky - skutečná hodnota                                                                                       | °C       |                                             |
| Starty           | počet startů hořáku                                                                                                    |          |                                             |
| Stav             | aktuální provozní stav                                                                                                    |          |                                             |
| Servisní kód     | servisní kód k rozlišení stavového hlášení                                                                                |          |                                             |
| KIM              | typ kotle a verze KIM (KIM = identifikační modul kotle)                                                                   |          |                                             |
| UBA3             | verze softwaru univerzálního hořákového automatu                                                                          |          |                                             |
| Výkon            | aktuální výkon kotle                                                                                                    | %        | 0 – 100,                                    |
| Max. výkon       | nejvyšší schválený výkon kotle                                                                                            | %        | 0 – 100, popř.<br>systému EMS<br>teplé vody |
| Čerpadlo         | aktuální výkon kotlového čerpadla u modulujících čerpadel, popř. stav zapnutí u jednostupňových čerpadel                  | %        | 0 – 100 popř.<br>zap/vyp                    |
| Maximální        | nejvyšší výkon kotle                                                                                                    | kW       |                                             |
| Max. výkon       | horní hranice modulace                                                                                                    | %        | 0 – 100                                     |
| Min. výkon       | spodní hranice modulace                                                                                                   | %        | 0 – 100                                     |

Tab. 9 Monitorované údaje kotle pro kotle s jednotkou EMS/UBA3

Změny za účelem technického vylepšení vyhrazeny! Buderus tepelná technika Praha s.r.o., technika@buderus.cz, • http://www.buderus.cz

# Data monitoru

| Spaliny       | naměřená teplota spalin                    | °C  |                  |
|---------------|--------------------------------------------|-----|------------------|
| Vzduch        | naměřená teplota spalovacího vzduchu       | °C  |                  |
| Tlak          | naměřený provozní tlak vytápěcího zařízení | bar |                  |
| Proud plamene | naměřený proud plamene                     | μA  |                  |
| Zážeh         | zážeh                                      |     | zap/vyp          |
| Plamen        | plamen                                     |     | zap/vyp          |
| Ventil 1      | ventil hořáku stupeň 1                     |     | otevřený/zavřený |
| Ventil 2      | ventil hořáku stupeň 2                     |     | otevřený/zavřený |

Tab. 9 Monitorované údaje kotle pro kotle s jednotkou EMS/UBA3

#### Monitorované údaje kotle pro kotle s jednotkou EMS/SAFe

Obsluha viz strana 121.

| Indikace         | Význam                                                                                                    | Jednotka | Rozsah hodnot                               |
|------------------|----------------------------------------------------------------------------------------------------|----------|---------------------------------------------|
| Venku            | naměřená venkovní teplota                                                                                                 | °C       |                                             |
| Tlumená          | tlumená venkovní teplota se zohledněním zadaného typu budovy pro<br>výpočet topné křivky                                  | °C       |                                             |
| Vnější požadavek | požadovaná hodnota výstupní teploty vody z kotle, pouze ve spojení<br>s funkčním modulem FM456 nebo FM457 (viz stranu 20) | °C       |                                             |
| Výstup           | teplota výstupu - požadovaná hodnota / skutečná hodnota                                                                   | °C       |                                             |
| Zpátečka         | teplota zpátečky - skutečná hodnota                                                                                       | °C       |                                             |
| Starty           | počet startů hořáku                                                                                                    |          |                                             |
| Stav             | aktuální provozní stav                                                                                                    |          |                                             |
| Servisní kód     | servisní kód k rozlišení stavového hlášení                                                                                |          |                                             |
| BIM              | typ hořáku a verze BIM (BIM = identifikační modul hořáku)                                                                 |          |                                             |
| MC10             | verze softwaru regulačního přístroje Logamatic MC10                                                                       |          |                                             |
| SAFe             | typ a verze softwaru hořákového automatu SAFe                                                                             |          |                                             |
| Výkon            | aktuální výkon kotle                                                                                                    | %        | 0 – 100                                     |
| Max. výkon       | nejvyšší schválený výkon kotle                                                                                            | %        | 0 – 100, popř.<br>systému EMS<br>teplé vody |
| Čerpadlo         | aktuální výkon kotlového čerpadla u modulujících čerpadel, popř. stav zapnutí u jednostupňových čerpadel                  | %        | 0 – 100, popř.<br>zap/vyp                   |
| Maximální        | nejvyšší výkon kotle                                                                                                    | kW       |                                             |
| Max. výkon       | horní hranice modulace                                                                                                    | %        | 0 – 100                                     |
| Min. výkon       | spodní hranice modulace                                                                                                   | %        | 0 – 100                                     |
| Spaliny          | naměřená teplota spalin                                                                                                   | °C       |                                             |
| Vzduch           | naměřená teplota spalovacího vzduchu                                                                                      | °C       |                                             |
| Tlak             | naměřený provozní tlak vytápěcího zařízení                                                                                | bar      |                                             |
| Proud plamene    | naměřený proud plamene                                                                                                    | μA       |                                             |
| Zážeh            | zážeh                                                                                                    |          | zap/vyp                                     |
| Plamen           | plamen                                                                                                    |          | zap/vyp                                     |
| Ventil 1         | ventil hořáku stupeň 1                                                                                                    |          | otevřený/zavřený                            |
| Ventil 2         | ventil hořáku stupeň 2                                                                                                    |          | otevřený/zavřený                            |

Tab. 10 Monitorované údaje kotle pro kotle s jednotkou EMS/SAFe

Změny za účelem technického vylepšení vyhrazeny! Buderus tepelná technika Praha s.r.o., technika@buderus.cz, • http://www.buderus.cz

### 18.3 Data monitoru – vytápěcí okruh

Pomocí menu "monitor" "vytápěcí okruh" si můžete nechat zobrazit údaje vytápěcího okruhu.

| činnost                                                                                                | indikace/displej                                          | poznámky/upozornění                                                                                                    |
|----------------------------------------------------------------------------------------------------|-----------------------------------------------------------|----------------------------------------------------------------------------------------------------|
| Vyvolejte servisní rovinu.<br>Otáčejte otočným knoflíkem,<br>dokud se nezobrazí indikace<br>"monitor". | SERVISNÍ ROVINA<br>monitor                                | Viz "Vyvolání servisní roviny" na<br>straně 29.                                                                                                    |
| Stiskněte a uvolněte tlačítko.                                                                         | MONITOR<br>Anuloid (HVDT)                                 | Zobrazí se první bod menu "Anuloid<br>(HVDT)".                                                                                                    |
| Otáčejte otočným knoflíkem,<br>dokud se nezobrazí<br>požadovaný "vytápěcí okruh".                      | MONITOR<br>vytápěcí okruh 2                               |                                                                                                    |
| Stiskněte a uvolněte tlačítko.                                                                         | MONITOR HK2<br>výstup 30/29<br>prostor 21/21<br>stále noc | Zobrazí se požadovaná a naměřená<br>hodnota výstupní vody z kotle<br>a teplota prostoru.<br>Na posledním řádku se objeví jeden<br>z následujících druhů provozu:<br>- stále noc<br>- stále den<br>- auto noc<br>- auto den<br>- dovolená<br>- léto<br>- optimalizace zapínání<br>- podlaha<br>- přednost TUV |

| Otáčejte otočným knoflíkem, |                                                                          | Adaptace dimenzované teploty                                                                                                    |
|-----------------------------|--------------------------------------------------------------------------|----------------------------------------------------------------------------------------------------|
| monitoru – vytápěcí okruh.  | MONITOR HK2<br>adap. dimenz. t. 75<br>opt. zap. 15min<br>opt. vyp. 30min | Tato hodnota zobrazuje<br>dimenzovanou teplotu vypočítanou<br>adaptací.                                                                                                    |
|                             |                                                                          | Optimalizace zapínání                                                                                                    |
|                             |                                                                          | Vypočítaný časový interval, o který<br>se systém vytápění uvede do<br>provozu před vlastním spínacím<br>bodem, aby se již v okamžiku<br>zapnutí dosáhlo požadované teploty<br>prostoru. |
|                             |                                                                          | Optimalizace vypínání                                                                                                    |
|                             |                                                                          | Vypočítaný časový interval, o který<br>se předčasně začne s úsporným<br>provozem, čímž dojde k úspoře<br>energie.                                                                       |
| Otáčejte otočným knoflíkem, |                                                                          | Regulační člen                                                                                                    |
| monitoru - vytápěcí okruh.  | MONITOR HK2<br>regul. člen 50%<br>oběhové č. vyp                         | zobrazuje v procentech vypočítané stavěcí impulsy.                                                                                                    |
|                             |                                                                          | Příklad:                                                                                                    |
|                             |                                                                          | <ul> <li>0% = bez aktivace</li> </ul>                                                                                                    |
|                             |                                                                          | <ul> <li>50% = regulační člen se aktivuje<br/>v intervalu 10 sekund 5 sekund<br/>ve směru "směšovač se otvírá"<br/>(více tepla).</li> </ul>                                             |
|                             |                                                                          | <ul> <li>100% = regulační člen se aktivuje<br/>v intervalu 10 sekund 10 sekund<br/>ve směru "směšovač se uzavírá"<br/>(méně tepla).</li> </ul>                                          |
|                             |                                                                          | Oběhové čerpadlo                                                                                                    |
|                             |                                                                          | zobrazuje provozní stav oběhového<br>čerpadla.                                                                                                    |
| Stiskněte.                  |                                                                          | Zpět k nadřazené rovině.                                                                                                    |

Změny za účelem technického vylepšení vyhrazeny!

### 18.4 Data monitoru – teplá voda

Pomocí menu "monitor" "teplá voda" si můžete nechat zobrazit údaje o nastavení ohřevu TUV.

Zobrazení jsou závislá na tom, jaká nastavení byla provedena v rámci funkce "teplá voda".

| činnost                                                                     | indikace/displej                                                  | poznámky/upozornění                                                                              |
|-----------------------------------------------------------------------------|-------------------------------------------------------------------|--------------------------------------------------------------------------------------------------|
| Vyvolejte servisní rovinu.                                                  |                                                                   | Viz "Vyvolání servisní roviny" na straně 29.                                                     |
| Otáčejte otočným knoflíkem,<br>dokud se nezobrazí indikace<br>"monitor".    | SERVISNÍ ROVINA<br>monitor                                        |                                                                                                  |
| Stiskněte a uvolněte tlačítko.                                              | MONITOR<br>Anuloid (HVDT)                                         | Zobrazí se první bod menu "Anuloid<br>(HVDT)".                                                   |
| Otáčejte otočným knoflíkem,<br>dokud se nezobrazí indikace<br>"teplá voda". | MONITOR<br>teplá voda                                             |                                                                                                  |
| Stiskněte a uvolněte tlačítko.                                              | MONITOR TEPLÁ V.<br>teplota 60/57<br>auto den<br>optimal. 120 min | <b>Teplota</b><br>Zobrazí se vypočítaná požadovaná<br>hodnota a naměřená hodnota teploty<br>TUV. |
|                                                                             |                                                                   | Možné druhy provozu:                                                                             |
|                                                                             |                                                                   | – vyp                                                                                            |
|                                                                             |                                                                   | <ul> <li>trvalý provoz</li> </ul>                                                                |
|                                                                             |                                                                   | - auto noc                                                                                       |
|                                                                             |                                                                   | <ul> <li>dovolená</li> </ul>                                                                     |
|                                                                             |                                                                   | – optimalizace                                                                                   |
|                                                                             |                                                                   | – dezinfekce                                                                                     |
|                                                                             |                                                                   | <ul> <li>jednoráz. ohřev TUV</li> </ul>                                                          |
|                                                                             |                                                                   |                                                                                                  |

| Otáčejte otočným knoflíkem,<br>abyste si prolistovali data<br>monitoru - TUV. | MONITOR TEPLÁ V.<br>nabíjecí č. vyp.<br>cirkulace zap.                      | <b>Optimal.</b><br>zobrazuje časový interval, ve kterém<br>se začne ohřívat teplá voda před<br>vlastním spínacím bodem, aby byla<br>včas dosažena požadovaná teplota<br>TUV.                                                                                                    |
|-------------------------------------------------------------------------------|-----------------------------------------------------------------------------|----------------------------------------------------------------------------------------------------|
|                                                                               |                                                                             | Nabíjecí čerpadlo<br>zobrazuje provozní stav nabíjecího<br>čerpadla zásobníku.<br>Cirkulace<br>zobrazuje provozní stav cirkulačního<br>čerpadla.                                                                                                    |
| Otáčejte otočným knoflíkem,<br>abyste si prolistovali data<br>monitoru - TUV. | MONITOR TEPLÁ V.<br>čidlo ZAP 50/48<br>čidlo VYP 55/30<br>čidlo WT 60/60    | UPOZORNĚNÍ PRO<br>UŽIVATELE<br>Tyto údaje o zásobování<br>teplotu užitkovou vodou se<br>zobrazí pouze tehdy,<br>jestliže byl při volbě<br>modulu zvolen modul<br>FM 445.                                                                                                    |
| Otáčejte otočným knoflíkem,<br>abyste si prolistovali data<br>monitoru - TUV. | MONITOR TEPLÁ V.<br>prim. čerp. 80%<br>sek. čerp. 100%<br>poloha směš. 100% | <ul> <li>ZAP = čidlo zásobníku - střed<br/>VYP = čidlo zásobníku - dole<br/>WT = čidlo výměníku tepla</li> <li>Poloha směšovače udává hodnotu<br/>mezi 0 % (zavřený) a 100 %<br/>(otevřený).</li> <li>UPOZORNĚNÍ PRO<br/>UŽIVATELE</li> <li>Údaje o zásobování teplou<br/>užitkovou vodou se zobrazí<br/>pouze tehdy, jestliže byl při<br/>volbě modulu zvolen modul<br/>FM 445.</li> </ul> |
| Stiskněte.                                                                    |                                                                             | Zpět k nadřazené rovině.                                                                                                    |

# 19 Zobrazení verze

Pomocí menu "verze" si můžete nechat zobrazit verzi obslužné jednotky MEC 2 a zvoleného regulačního přístroje.

| činnost                                                                | indikace/displej             | poznámky/upozornění                                                |
|------------------------------------------------------------------------|------------------------------|--------------------------------------------------------------------|
| Vyvolejte servisní rovinu.                                             |                              | Viz "Vyvolání servisní roviny" na<br>straně 29.                    |
| Otáčejte otočným knoflíkem,<br>dokud se nezobrazí indikace<br>"verze". | SERVISNÍ ROVINA              |                                                                    |
|                                                                        |                              |                                                                    |
| Stiskněte a uvolněte tlačítko.                                         | VERZE                        | Zobrazí se verze obslužné jednotky<br>MEC a regulačního přístroje. |
|                                                                        | MEC 6.xx<br>regul. přís 6.xx |                                                                    |
| Stiskněte.                                                             |                              | Zpět k nadřazené rovině.                                           |

# 20 Volba regulačního přístroje

Pomocí menu "regulační přístroj" si můžete zvolit regulační přístroj, je-li obslužná jednotka **MEC 2 offline**, tj. bez připojeného regulačního přístroje či se zvláštním elektrickým napájením.

| činnost                                                                                                    | indikace/displej                     | poznámky/upozornění                          |
|----------------------------------------------------------------------------------------------------|--------------------------------------|----------------------------------------------|
| Vyvolejte servisní rovinu.                                                                                                    |                                      | Viz "Vyvolání servisní roviny" na straně 29. |
| Otáčejte otočným knoflíkem,<br>dokud se nezobrazí indikace<br>"regulační přístroj".                                                  | SERVISNÍ ROVINA<br>regul. přístroj   |                                              |
| Stiskněte tlačítko.                                                                                                    | regul. přístroj<br>Logamatic<br>4211 | Zobrazí se regulační přístroj.               |
| Stiskněte a držte stisknuté.                                                                                                    |                                      | Hodnota (zde: 4211) bliká.                   |
| Otočte otočným knoflíkem na<br>požadovaný typ regulačního<br>přístroje.<br>Uvolněte tlačítko, abyste<br>nastavení uložili do paměti. | regul. přístroj<br>Logamatic<br>41xx |                                              |
| Stiskněte.                                                                                                    |                                      | Zpět k nadřazené rovině.                     |

Změny za účelem technického vylepšení vyhrazeny!

# 21 Reset

### 21.1 Vynulování nastavení parametrů regulačního přístroje

Pomocí menu "reset nastavení" můžete přestavit všechna nastavení obslužné a servisní roviny na hodnoty nastavené výrobcem.

Všechny hodnoty se automaticky vynulují.

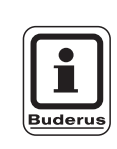

#### UPOZORNĚNÍ PRO UŽIVATELE

Všechna nastavení regulačního přístroje na obslužné a servisní rovině se vrátí na hodnoty nastavené výrobcem.

Reset se nevztahuje na spínací hodiny. Nastavená varianta zůstane nezměněná i po provedeném vynulování.

| činnost                                                                | indikace/displej                            | poznámky/upozornění                                                                                                    |
|------------------------------------------------------------------------|---------------------------------------------|----------------------------------------------------------------------------------------------------|
| Vyvolejte servisní rovinu.                                             |                                             | Viz "Vyvolání servisní roviny" na straně 29.                                                                                                    |
| Otáčejte otočným knoflíkem,<br>dokud se nezobrazí indikace<br>"reset". | SERVISNÍ ROVINA<br>reset                    |                                                                                                    |
| Stiskněte tlačítko a držte jej stisknuté.                              | RESET<br>nastav. výrobce<br>regul. přístroj | Svislá políčka na posledním řádku<br>budou postupně mizet. Poté, co zmizí<br>poslední políčko, bude proveden<br>reset nastavení.<br>Jestliže tlačítko uvolníte dřív, než<br>zmizí všechna políčka, reset se |
| Uvolněte tlačítko.                                                     |                                             | přeruší.<br>Zpět k nadřazené rovině.                                                                                                    |

### 21.2 Reset historie závad

Pomocí funkce "reset závada" můžete vynulovat veškerou paměť poruch. Tímto krokem se vymažou všechny záznamy v historii závad.

| činnost                                                                 | indikace/displej                            | poznámky/upozornění                                                                                                    |
|-------------------------------------------------------------------------|---------------------------------------------|----------------------------------------------------------------------------------------------------|
| Vyvolejte servisní rovinu.                                              |                                             | Viz "Vyvolání servisní roviny" na straně 29.                                                                                          |
| Otáčejte otočným knoflíkem,<br>dokud se nezobrazí "reset".              | SERVISNÍ ROVINA<br>reset                    |                                                                                                    |
| Stiskněte tlačítko.                                                     | RESET<br>nastav. výrobce<br>regul. přístroj | Zobrazí se první bod menu "reset<br>nastavení".                                                                                       |
| Otáčejte otočným knoflíkem,<br>dokud se nezobrazí indikace<br>"závada". | RESET<br>závada                             |                                                                                                    |
| Stiskněte tlačítko a držte jej stisknuté.                               | RESET                                       | Svislá políčka na posledním řádku<br>budou postupně mizet. Poté, co zmizí<br>poslední políčko, bude proveden<br>reset historie závad. |
|                                                                         |                                             | Jestliže tlačítko uvolníte dřív, než<br>zmizí všechna políčka, reset se<br>přeruší.                                                   |
| Uvolněte tlačítko.                                                      |                                             | Zpět k nadřazené rovině.                                                                                                    |

### 21.3 Resetování hlášení pro údržbu

Po skončení údržbářských prací musíte hlášení pro údržbu uvést vrátit do základního stavu. To znamená, že při uzavřené krytce se pak hlášení pro údržbu již neobjeví.

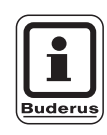

#### UPOZORNĚNÍ PRO UŽIVATELE

Resetováním hlášení pro údržbu se znovu odstartuje nastavený interval údržby.

U hlášení pro údržbu podle data se pro příští termín údržby posune datum o jeden rok do budoucnosti.

| Opatření                                                                                       | Indikace / displej          | Poznámky / upozornění                                                                                                    |
|------------------------------------------------------------------------------------------------|-----------------------------|----------------------------------------------------------------------------------------------------|
| Vyvolejte servisní rovinu.<br>Otáčejte otočným knoflíkem,<br>dokud se neobjeví "Reset".        |                             | Viz "Vyvolání servisní roviny" na<br>straně 29.                                                                                     |
| Stiskněte tlačítko                                                                             | Reset                       | Zobrazí se první bod menu "reset<br>nastavení".                                                                                     |
| Otáčejte otočným knoflíkem,<br>dokud se nezobrazí indikace<br>"RESET – hlášení pro<br>údržbu." | RESET<br>Hlášení pro údržbu |                                                                                                    |
| Tlačítko stiskněte a držte stisknuté.                                                          | RESET<br>Hlášení pro údržbu | V poslední řádce postupně zmizí<br>černé bloky. Když zmizí poslední blok,<br>je reset hlášení pro údržbu<br>realizován.             |
| 🗇 Pusť te tlačítko.                                                                            |                             | Pokud pustíte stisknuté tlačítko dříve<br>než zmizí poslední blok, dojde k<br>přerušení resetování.<br>Návrat zpět do vyšší roviny. |
|                                                                                                |                             |                                                                                                    |

# 22 Charakteristiky čidel

#### 22.1 Charakteristické křivky čidel

Před každým měřením odpojte zařízení od elektrického proudu.

#### Kontrola čidel (bez čidla prostorové teploty)

- Stáhněte svorky čidla.
- Ohmmetrem změřte odpor na koncích kabelů čidla.
- Teploměrem změřte teplotu čidla.

Podle uvedeného diagramu můžete zjistit, shodují-li se hodnoty teploty a odporu.

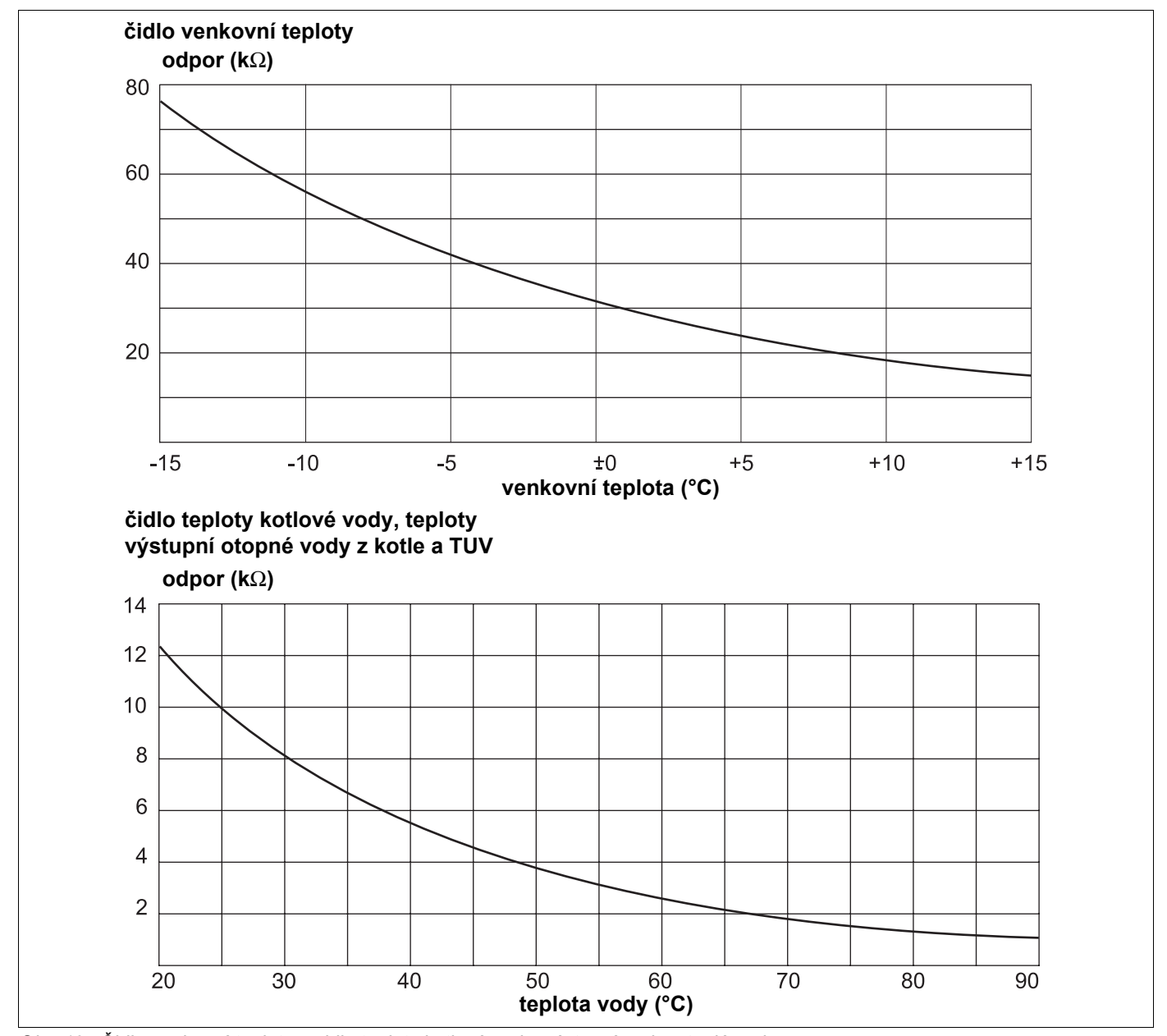

Obr. 19 Čidlo venkovní teploty a čidla teploty kotlové vody, výstupní vody a teplé vody

Na základě diagramu můžete zjistit, zda jsou teplota a hodnota odporu v souladu.

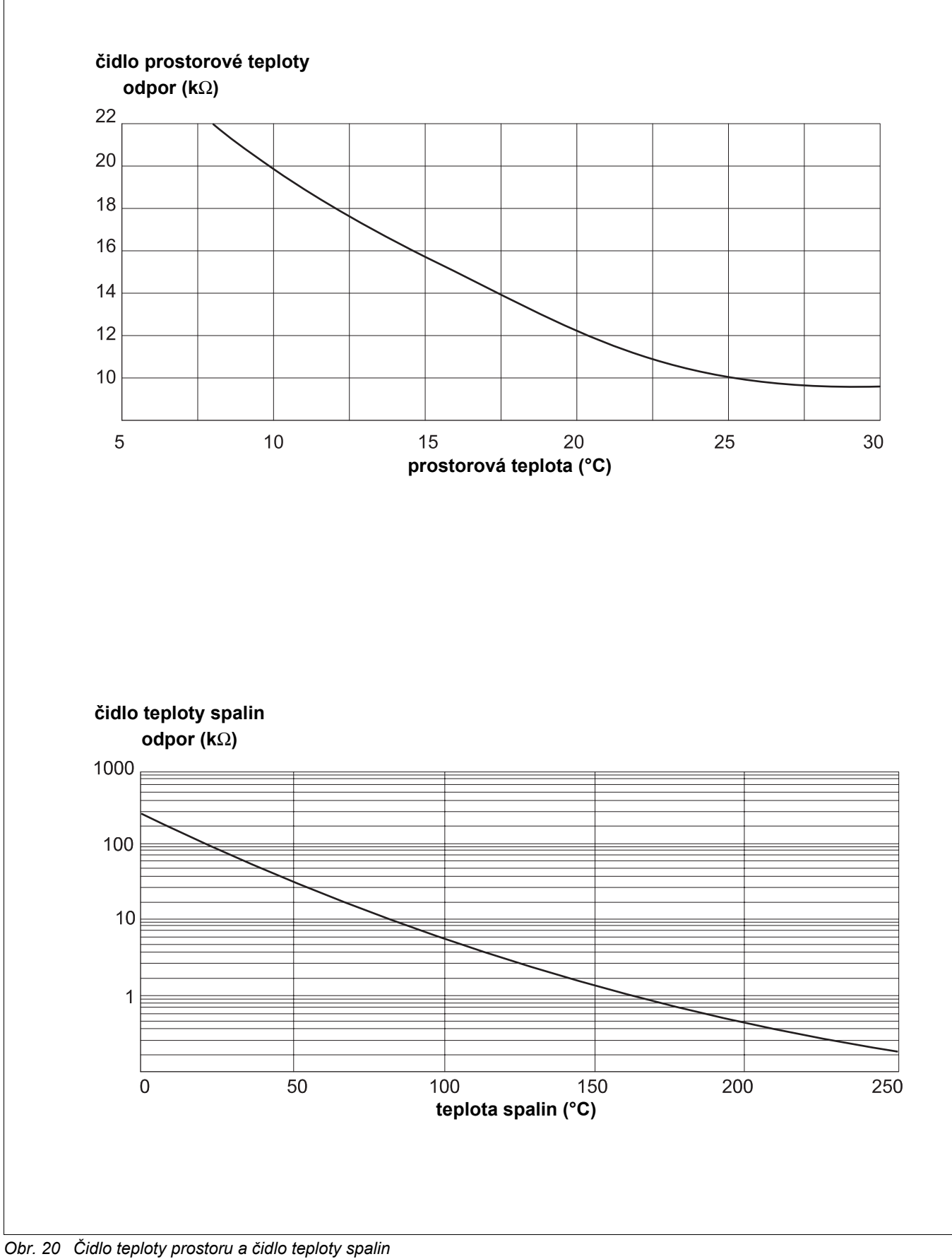

Změny za účelem technického vylepšení vyhrazeny! Buderus tepelná technika Praha s.r.o., technika@buderus.cz, • http://www.buderus.cz

#### 22.2 Topné křivky

#### Pokyny k nastavení topné křivky:

Pomocí výpočtového bodu můžete nastavit sklon topné křivky. Výpočtový bod je determinován nejnižší venkovní teplotou v regionu a projektovanou teplotou zvoleného topného systému (například topných těles).

Nastavením požadované teploty vytápěného prostoru se topná křivka paralelně posouvá. Pokud změníte požadovanou teplotu vytápěného prostoru o 1 K, pak se změní teplota výstupu cca o 3 K.

Obrázek 21 ukazuje, jak se topná křivka (1) pro výpočtový bod - 10 °C / 75 °C paralelně posouvá při různých požadovaných teplotách vytápěného prostoru (2, 3 a 4). Topné křivky (5 a 6) vykazují změněný sklon pro jiné výchozí body.

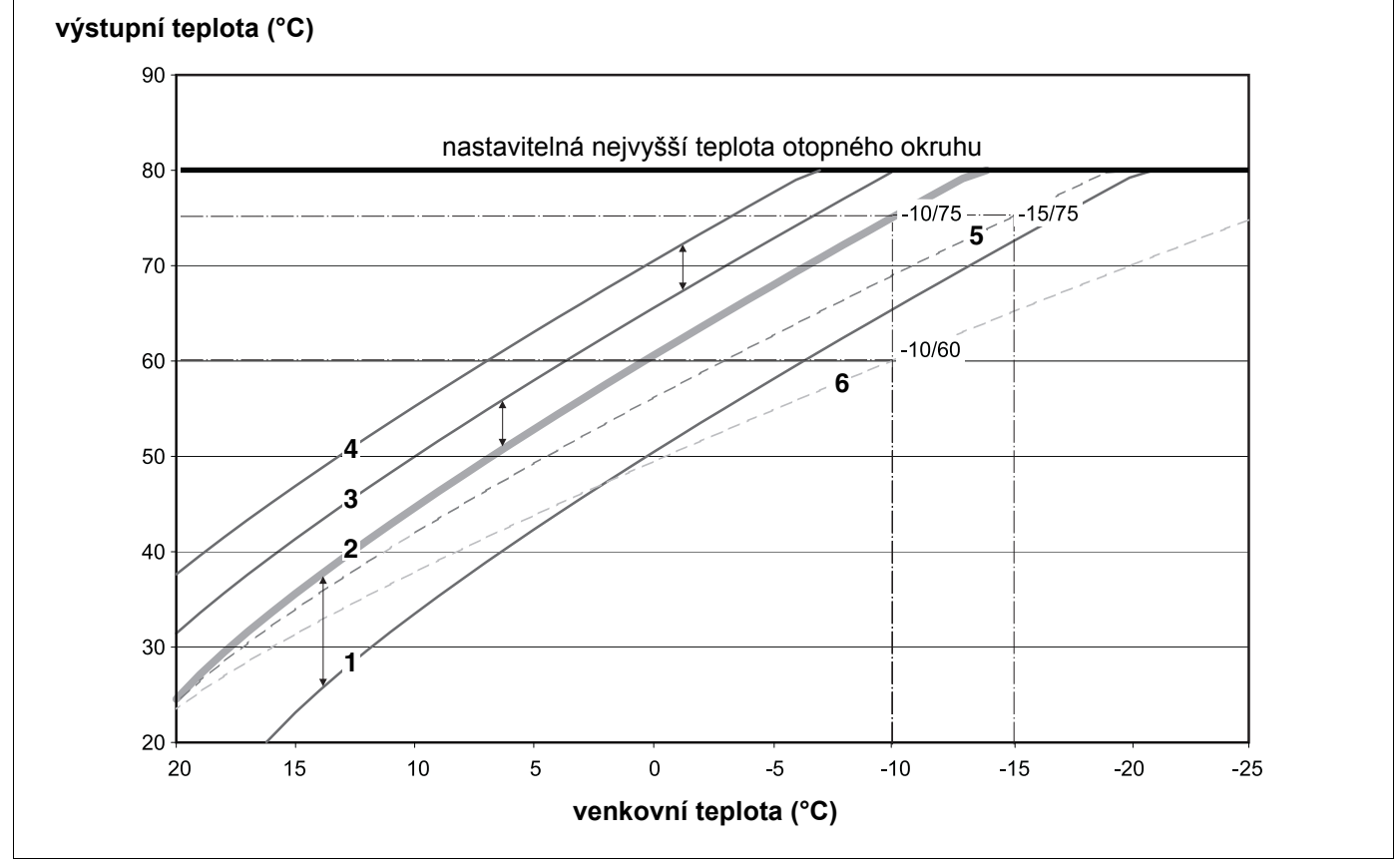

Obr. 21 Topná křivka pro topný systém "topná tělesa"

Pos. 1: Požadovaná teplota vytápěného prostoru 17 °C, nejnižší venkovní teplota -10 °C, projektovaná teplota 75 °C

**Pos. 2:** Požadovaná teplota vytápěného prostoru 21 °C, nejnižší venkovní teplota -10 °C, projektovaná teplota 75 °C **Pos. 3:** Požadovaná teplota vytápěného prostoru 23 °C, nejnižší venkovní teplota -10 °C, projektovaná teplota 75 °C

Pos. 4: Požadovaná teplota vytápěného prostoru 25 °C, nejnižší venkovní teplota -10 °C, projektovaná teplota 75 °C

Pos. 5: Požadovaná teplota vytápěného prostoru 21 °C, nejnižší venkovní teplota -15 °C, projektovaná teplota 75 °C

Pos. 6: Požadovaná teplota vytápěného prostoru 21 °C, nejnižší venkovní teplota -10 °C, projektovaná teplota 60 °C

# 23 Seznam hesel

#### Α

| adresa regulačního přístroje |  |   |  |   |  |   | . 10 |
|------------------------------|--|---|--|---|--|---|------|
| anuloid (HVDT)               |  | • |  | • |  | • | 120  |

## С

| cirkulační čerpadlo |   |   |   |   |   |   |   |   |   |   |   |   |   | 104  |
|---------------------|---|---|---|---|---|---|---|---|---|---|---|---|---|------|
| cizí teplo          |   |   |   |   |   | - |   |   | - | - |   |   | - | .45  |
| CM 431              | • | • | • | • | • | • | • | • | • | • | • | • | • | . 10 |

## Č

| čidlo teploty           |  |  |  |  |  |  | 117  |
|-------------------------|--|--|--|--|--|--|------|
| číslo vytápěcího okruhu |  |  |  |  |  |  | . 54 |

## D

| data monitoru                       |
|-------------------------------------|
|                                     |
|                                     |
| dálkové ovládání                    |
| dálkové ovládání bez displeje (BFU) |
| dezinfekce                          |
| dimenzovaná teplota                 |
| dobití zásobníku                    |
| druh útlumu podle venkovní teploty  |

### Ε

| EMS/SAFe  |  |  |  |  |  |  |  |  |  |  | . 22 |
|-----------|--|--|--|--|--|--|--|--|--|--|------|
| EMS/UBA 3 |  |  |  |  |  |  |  |  |  |  | .22  |

## F

| FM 441                                      |
|---------------------------------------------|
| FM 442                                      |
| FM 445                                      |
| FM 456                                      |
| FM 457                                      |
| funkce dovolená                             |
| funkce ohřevu TUV                           |
| funkce party                                |
| funkce přestávka                            |
| funkce vytápěcího okruhu 13, 15, 17, 19, 21 |

#### Н

| historie závad        |  |  |  |  |  |  |  | 131  |
|-----------------------|--|--|--|--|--|--|--|------|
| hlášení pro údržbu .  |  |  |  |  |  |  |  | . 39 |
| hydraulické připojení |  |  |  |  |  |  |  | . 84 |
| hystereze             |  |  |  |  |  |  |  | . 89 |

#### Ch

| charakteristiky čidel |  |  | • |  | • | • |  | • |  | 133 |
|-----------------------|--|--|---|--|---|---|--|---|--|-----|
|                       |  |  |   |  |   |   |  |   |  |     |

## I

| indikace poruchy ručních přepínacích prvků |  | 38  |
|--------------------------------------------|--|-----|
| inertní anody                              |  | 96  |
| intervaly cirkulačního čerpadla            |  | 105 |
| J                                          |  |     |
| jednorázový ohřev                          |  | 97  |

## Κ

| konstantní |   |   |  |   |   |   |   |   |   |   |   | - |   |   |   |   |   |   | 52 |
|------------|---|---|--|---|---|---|---|---|---|---|---|---|---|---|---|---|---|---|----|
| konvektor  | • | • |  | • | • | • | • | • | • | • | • |   | • | • | • | • | • | • | 52 |

#### L

#### Μ

| maximální výstupní teplota |  |  |  |  |  |  | 58 |
|----------------------------|--|--|--|--|--|--|----|
| maximální vliv prostoru    |  |  |  |  |  |  | 61 |
| mazanina podlahy           |  |  |  |  |  |  | 77 |

#### Ν

| nastavení patního bodu                            | 55 |
|---------------------------------------------------|----|
| nastavení teploty útlumu podle venkovní teploty . | 64 |
| noční útlum podle prostorové teploty              | 59 |

### 0

| obsazení moduly         | 8 |
|-------------------------|---|
| obslužná jednotka MEC 2 | 5 |
| obslužná jednotka MEC2  | 4 |
| offset                  | 6 |
| optimalizace            | 8 |
| optimalizace, TUV       | 6 |
| otopná tělesa           | 2 |
| ovládací prvky          | 8 |
| označování typů kotlů   | 2 |

#### Ρ

| parametry   | na | s | ta | ve | ni | í |  |  |  |  |  |  |  | . 7 |
|-------------|----|---|----|----|----|---|--|--|--|--|--|--|--|-----|
| patní bod   |    |   |    |    |    |   |  |  |  |  |  |  |  | 52  |
| patro       |    |   |    |    |    |   |  |  |  |  |  |  |  | 54  |
| počet kotlů |    |   |    |    |    |   |  |  |  |  |  |  |  | 42  |
| podlaha .   |    |   |    |    |    |   |  |  |  |  |  |  |  | 54  |

Změny za účelem technického vylepšení vyhrazeny!

Buderus tepelná technika Praha s.r.o., technika@buderus.cz, • http://www.buderus.cz

| podlahové vytápění                | 2 |
|-----------------------------------|---|
| poruchy                           | 2 |
| pořadí spínání                    | ) |
| přednost teplé užitkové vody      | 3 |
| přejmenování vytápěcího okruhu 54 | 1 |
| přepínání léto/zima               | 9 |
| přepínání provozních režimů 59    | 9 |
| přestavení požadované hodnoty     | 9 |

#### R

| RC30                               | 4 |
|------------------------------------|---|
| regulační člen                     | 4 |
| regulační člen vytápěcího okruhu 7 | 4 |
| regulační přístroj                 | 9 |
| regulátor prostorové teploty 5     | 2 |
| reset                              | 0 |

## S

| sklep                       |   |  |  |  |   |   |  | 54 |
|-----------------------------|---|--|--|--|---|---|--|----|
| skutečná teplota prostoru . | • |  |  |  |   | • |  | 66 |
| systém dálkového ovládání   |   |  |  |  |   |   |  | 37 |
| systém vytápění             | • |  |  |  | • | • |  | 52 |

## Т

| tabulka poruch               |
|------------------------------|
| tepelná akumulační schopnost |
| teplá voda                   |
| teplota dezinfekce           |
| teplota kotle                |
| teplota protimrazové ochrany |
| termická dezinfekce          |
| test relé                    |
| topné křivky                 |
| typ kotle                    |
| typ útlumu                   |

## U

| UBA                          |  |  |  |   |   | . 22 |
|------------------------------|--|--|--|---|---|------|
| univerzální hořákový automat |  |  |  |   |   | . 22 |
| uzavírací odpor              |  |  |  | • | • | . 11 |

## Ú

| útlum výstupní teploty |  | • |  | • |  |  |  | 65 |  |
|------------------------|--|---|--|---|--|--|--|----|--|
|                        |  |   |  |   |  |  |  |    |  |

#### V

| výstupní teplota |   |   |  |   |   |   |   |   |   |   |   |   |  |   | . 58 |
|------------------|---|---|--|---|---|---|---|---|---|---|---|---|--|---|------|
| verze            | • |   |  |   |   |   |   |   |   |   |   |   |  |   | 128  |
| vlastnosti domu  |   | • |  | • | • | • | • | • | • | • | • | • |  | • | . 32 |

| volba dálkového ovládání        |
|---------------------------------|
| volba modulu                    |
| volba systému vytápění          |
| vstup 0 - 10 V                  |
| všeobecná charakteristická data |
| vynulování nastavení            |
| Vypnutí cirkulačního            |
| vytápěcí okruh, bazén           |
| vytápěcí okruh, budova          |
| vytápěcí okruh, byt             |
| vytápěcí okruh, koupelna        |
| využití zbytkového tepla        |

### Ζ

| základní ovládací jedi | no | tk | а |  |  |  |  |  |  | . 23 |
|------------------------|----|----|---|--|--|--|--|--|--|------|
| základní vybavení .    |    |    |   |  |  |  |  |  |  | . 12 |
| závady                 |    |    |   |  |  |  |  |  |  | 111  |
| ZM 424                 |    |    |   |  |  |  |  |  |  | . 12 |
| zvýšení teploty kotle  |    |    |   |  |  |  |  |  |  | . 76 |

Změny za účelem technického vylepšení vyhrazeny! B

# Poznámky

Změny za účelem technického vylepšení vyhrazeny!

# Poznámky

Změny za účelem technického vylepšení vyhrazeny!

# Buderus, Váš spolehlivý partner.

Špičková technologie vytápění vyžaduje profesionální instalaci a údržbu. Buderus proto dodává kompletní program exkluzivně přes odborné topenářské firmy. Zeptejte se jich na techniku vytápění.

Vaše odborná firma:

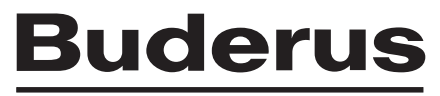

ΤΕΡΕΙΝΆ ΤΕСΗΝΙΚΑ

Buderus tepelná technika Praha, spol.s r.o. Průmyslová 372/1, Praha 10, 108 00 e-mail: info@buderus.cz